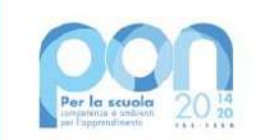

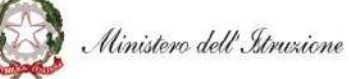

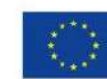

#### UNIONE EUROPEA Fondo europeo di sviluppo regionale

# **MANUALE OPERATIVO GESTIONE**

Avviso pubblico per la realizzazione di ambienti e laboratori per l'educazione e la formazione alla transizione ecologica -Prot. n. 50636 del 27 dicembre 2021 - Versione 1.0

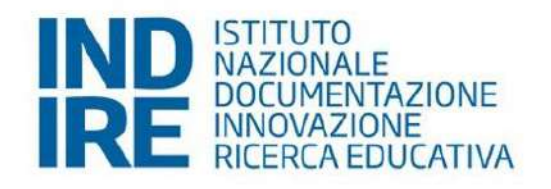

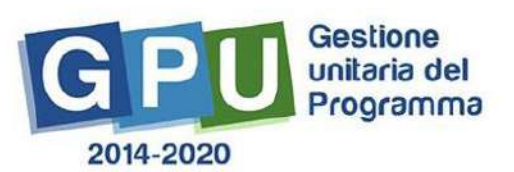

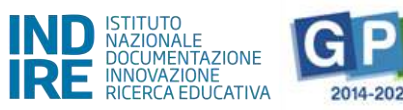

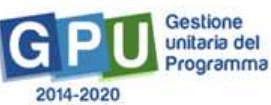

### SOMMARIO

| Premessa                                            |    |
|-----------------------------------------------------|----|
| Accesso al Sistema Informatico GPU 2014-2020        | 4  |
| Area di GESTIONE progetti sul Sistema GPU 2014-2020 | 7  |
| Scheda iniziale                                     | 7  |
| Conferimento incarichi a personale interno/esterno  | 9  |
| Gestione Forniture e servizi                        | 20 |
| Procedure di acquisizione beni e servizi            | 29 |
| Inserire una procedura                              | 29 |
| Come modificare o eliminare una procedura conclusa  | 57 |
| Riepilogo dell'attività negoziale                   | 58 |
| Collaudo                                            | 62 |
| Gantt del Progetto                                  | 69 |
| Disposizioni di attuazione                          | 70 |

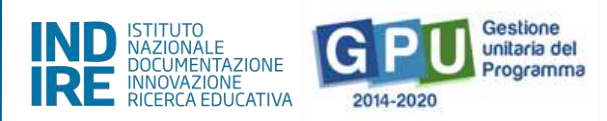

# Premessa

Il presente manuale è diretto alle Istituzioni Scolastiche beneficiarie del **Programma Operativo Nazionale "Per la Scuola – competenze e ambienti per l'apprendimento" 2014-2020** e contiene le indicazioni operative per la gestione dei progetti autorizzati a valere sull'<u>Avviso pubblico per la realizzazione di ambienti e</u> <u>laboratori per l'educazione e la formazione alla transizione ecologica - Prot. n. 50636 del 27 dicembre 2021</u> che devono essere documentati sul Sistema di Gestione Unitaria del Programma – nominato di seguito GPU.

Il **Manuale Operativo di Gestione (MOG)** rappresenta un supporto operativo alla compilazione delle aree del **Sistema GPU 2014-2020** opportunamente sviluppate per accompagnare le scuole nella gestione delle procedure di documentazione dei progetti FESR autorizzati con riferimento all'Avviso suindicato.

È importante ricordare che il manuale ha il solo scopo di guidare l'utente nella compilazione delle schede online, all'interno del sistema informatico GPU, pertanto non può in alcun modo sostituirsi alle Linee Guida di riferimento, alle note e disposizioni ministeriali ed alla normativa vigente.

Le variazioni future che potrebbero essere apportate al sistema non potranno essere descritte all'interno del presente documento, ma saranno contemplate all'interno di aggiornamenti e testi integrativi specifici, eventualmente pubblicati sul sito ufficiale di riferimento per il "PON per la scuola" - Fondi Strutturali 2014-2020: <u>https://www.istruzione.it/pon/</u>

Si precisa inoltre che le immagini inserite nel presente manuale operativo sono utilizzate a titolo di esempio e servono esclusivamente per facilitare la comprensione del testo.

Si consiglia infine di consultare periodicamente la sezione del sito istituzionale del PON dedicata alla documentazione dell'Avviso di riferimento, accessibile al seguente link <u>https://www.istruzione.it/pon/avviso educazione transizione ecologica.html</u> dove è possibile reperire tutte le note ufficiali dell'Autorità di Gestione (Ministero dell'Istruzione - Ufficio IV<sup>1</sup>) - di seguito denominata AdG ed eventuali manuali, linee guida, istruzioni e indicazioni operative che l'Autorità di Gestione predispone per i beneficiari del PON.

<sup>&</sup>lt;sup>1</sup> Ai sensi del decreto del Ministro dell'istruzione 30 novembre 2021, n. 341, l'Ufficio IV – Programmazione e gestione dei fondi strutturali europei e nazionali per lo sviluppo e la coesione sociale nel settore dell'istruzione – PON "Per la Scuola – ambienti e competenze per l'apprendimento 2014-2020" è confluito nell'ambito dell'Unità di missione del Piano nazionale di ripresa e resilienza (PNRR), al fine di garantire un maggiore coordinamento e una migliore sinergia delle diverse azioni.

# Accesso al Sistema Informatico GPU 2014-2020

Al fine di poter procedere nella documentazione del progetto autorizzato, il Dirigente Scolastico (DS) e/o il Direttore dei servizi generali e amministrativi (DSGA) in servizio presso le Istituzioni scolastiche statali beneficiarie del presente Avviso, possono accedere al Sistema GPU 2014-2020 cliccando sulla voce "Accesso ai servizi" e selezionando poi il link "Gestione Interventi" disponibile nella pagina ministeriale dedicata ai Fondi Strutturali 2014-2020.

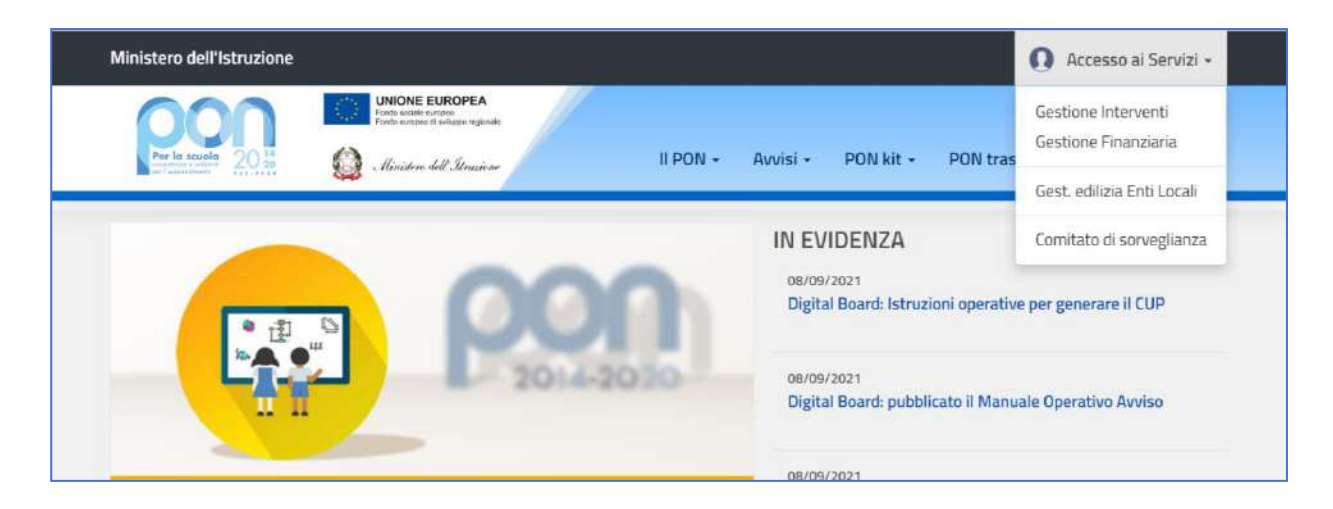

Una volta visualizzata la homepage del Sistema GPU è necessario cliccare in alto a destra sul tasto "Accesso al sistema".

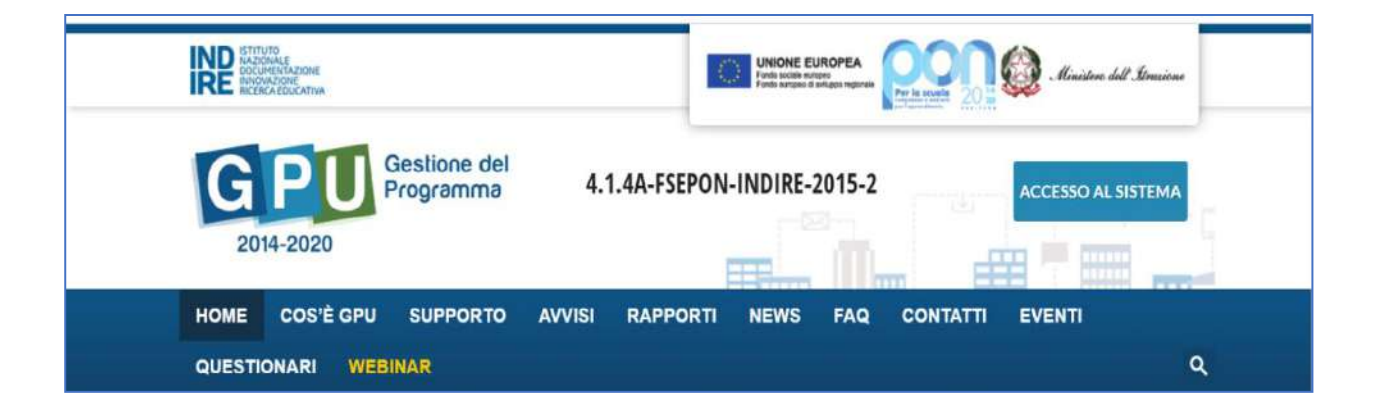

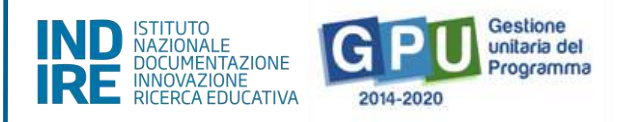

Nella nuova schermata è necessario cliccare infine sul tasto "Accedi", in corrispondenza della maschera di login posizionata al centro dello schermo e denominata "Accesso tramite SIDI".

|                             | UTO<br>DIALE<br>DELYAZIONE<br>UZADINE<br>ICAEDUC |                            |                   |                   |                      | UNIONE EU               | ROPEA Presenter Contractions                                     |
|-----------------------------|--------------------------------------------------|----------------------------|-------------------|-------------------|----------------------|-------------------------|------------------------------------------------------------------|
| 4.1.4A-FSEPON-INDIRE-2015-2 |                                                  |                            |                   |                   |                      | 5-2                     |                                                                  |
| HOME                        | COS'È GPU                                        | SUPPORTO                   | AVVISI            | RAPPORTI N        | NEWS FAQ             | CONTATTI                | CALENDARIO                                                       |
| ACCESSO AL                  | SISTEMA<br>ema é necessario in                   | serire le credenzial       | i di accesso (nor | ne utente e passw | ord) fornite dall'Ir | idire o dal Sidi. Se le | credenziali sono state inviate dall'Indire, per accedere bisogna |
| Hezionare "Indire"          | se sono state invi                               | ite dal Sidi è necess<br>E | ario scegliere "S | iDI*              | SIDI                 |                         | PON PER ENTI LOCALI                                              |
| A                           | ccesso con creden:                               | tiali GPU                  |                   | Acce              | esso tramite 51DI    |                         | Accesso riservato agli operatori degli enti locali               |
|                             | Accedi                                           |                            |                   |                   | Accedi               |                         | Accedi                                                           |
|                             |                                                  |                            |                   |                   |                      |                         |                                                                  |

A questo livello compare infine la maschera d'accesso all'interno della quale è necessario inserire lo username e la password istituzionali dell'utente (DS o DSGA) correttamente accreditato.

| Governo Italiano     |                                          |                       |         |
|----------------------|------------------------------------------|-----------------------|---------|
| Ministero dell'Unive | dell'Istruzione<br>rsità e della Ricerca |                       | IIA SLV |
|                      |                                          | Login                 |         |
|                      | Usemame:                                 | Username dimenticato? |         |
|                      | maenso il tuo usemanie                   |                       |         |
|                      | Password:                                | Password deverticate? |         |
|                      | E                                        | ENTRA                 |         |
|                      |                                          | OPPURE                |         |
|                      | Entra con SPID                           | Approfondisci SPID    |         |

Dopo aver effettuato correttamente il login, il sistema presenta al DS e/o al DSGA l'elenco degli istituti scolastici/codici meccanografici sui quali è abilitata l'utenza istituzionale. Il tasto "Entra" posto a destra del nome dell'istituto consente di accedere all'area di lavoro dedicata.

**N.B:** Per eventuali problemi relativi alle procedure di profilatura dell'utenza nominale istituzionale del DS e del DSGA, si ricorda che occorre richiedere assistenza inviando una mail all'indirizzo di posta elettronica: **pon2020.assistenza.utenza@istruzione.it** 

L'area a cui si accede tramite "**Entra**" si configura come un vero e proprio cruscotto di lavoro che contiene tutte le funzioni necessarie a documentare i progetti.

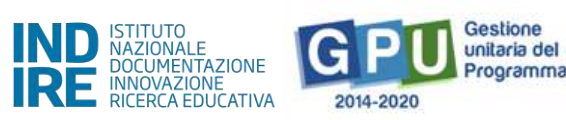

|          |                    | Ł     | Aiuto 👻 |
|----------|--------------------|-------|---------|
|          |                    |       |         |
| Elenco a | bilitazioni utente |       |         |
| Area     |                    | Entra |         |
| Scuola   |                    | Entra |         |

Per poter gestire un progetto finanziato con fondi FESR, è necessario cliccare sulla sezione "Gestione dei progetti" e poi scegliere dal menu a tendina la voce "Progetti FESR".

| INC PATURAL F<br>REFERENCE<br>INCOMPOSE<br>REFERENCE<br>REFERENCE<br>INCOMPOSE<br>REFERENCE<br>INCOMPOSE<br>REFERENCE<br>INCOMPOSE<br>REFERENCE<br>INCOMPOSE<br>INCOMPOSE<br>IN | Unane Luco                 |                                         | Contactor<br>2014-2020<br>Description<br>Description<br>Descripti |
|----------------------------------------------------------------------------------------------------|----------------------------|-----------------------------------------|----------------------------------------------------------------------------------------------------|
| Anagrafica scuola Anagrafiche 😽 Gestione abilita:                                                                                                    | zioni Avvisi e Candidature | Gestione dei Progetti +<br>Progetti FSE | Monitoraggio e Controllo 🗸                                                                                                    |
|                                                                                                    |                            | Progetti FESR                           | +                                                                                                    |

A questo punto, dopo aver selezionato in alto l'anno di riferimento, si clicca sul pulsante "Apri" in corrispondenza del progetto autorizzato per l'Avviso pubblico n. 50636 del 27/12/2021 - FESR REACT EU Realizzazione di ambienti e laboratori per l'educazione e la formazione alla transizione ecologica.

| Secim / Home / Memb Scaller - Progetti - anno 2021                                                                                                    |  |             |
|----------------------------------------------------------------------------------------------------|--|-------------|
| 2015 2012 2014                                                                                                    |  |             |
| Progetti - anno 2021                                                                                                    |  |             |
| Deraminazione estada                                                                                                    |  |             |
| Descritane Anise                                                                                                    |  | <b>A</b> 01 |
| 20400 0H 20/07/2021 - FESR-REACT-EU - Realizzacione di nti locali, cabiate e windoni, nulle soudie (13.1.1A-FESRPCH-SI-2021-566)                                      |  | 4           |
| 20566 del 06/09/2021 - FESR REACTEU - Digital toend: trueformatione digitale netla didettoe an reif organizzazione (13.1.24-FESRR04-5E-2023-4.14)                     |  |             |
| 506-56 del 20/12/2021 - FEIR REACT EU - Realizzazione di ambienti e laborazio per i eduzazione e la formazione additramisione antigica (162:147EURPOR-KX-2022-107EURQ |  |             |

<u>Il menu operativo di progetto</u> visualizzabile sulla sinistra della videata, presenta tutte le funzioni utili per una corretta gestione e documentazione del progetto, fino alla sua chiusura sul Sistema GPU.

Si fa presente che la posizione stessa delle voci, che costituiscono il menu di progetto, è rappresentativa dell'ordine temporale con cui le varie sezioni dovrebbero essere compilate, a partire dalla prima sezione "Scheda iniziale".

| Aregrafica scuola Aregrafiche +           | Gestione abilitazioni Avvisi e Cancidature G                               | estone dei Prageti + Nonteraggio e Controllo +                                                                                            | 1 |  |  |  |  |
|-------------------------------------------|----------------------------------------------------------------------------|----------------------------------------------------------------------------------------------------|---|--|--|--|--|
| <del>(</del>                              | Sein - Hune / Meril Solte - Propin- ann 2011 / Gelore da Pogeto astrolatio |                                                                                                    |   |  |  |  |  |
| 🖽 Rena Pagetti                            | Gestione del Progetto auto                                                 | vrizzato                                                                                                    |   |  |  |  |  |
| 🕈 Schida Histole                          |                                                                            |                                                                                                    |   |  |  |  |  |
| 🗐 Contermento ricondo a personale         | Scutha                                                                     |                                                                                                    |   |  |  |  |  |
| atons/etons                               | Retta                                                                      | 50636 del 27/12/2021 - FESR REACT EU - Revitzanone di ambienti e latoraturi per l'educatione e la formativore alla transitivore incluigna |   |  |  |  |  |
| Gestone Filmbare Servizi                  | Progetta                                                                   | 10.2 197E55PDN-3X-3022-1075340 Edugment latenator di acatembri fa per li prime eche                                                       |   |  |  |  |  |
| Procedure di acquisizione<br>terrificente | Data Protocollo Autorizmatoria                                             | 31/07/2010                                                                                                    |   |  |  |  |  |
| 🔒 Raşileye attech regarate                |                                                                            |                                                                                                    |   |  |  |  |  |
| 🖌 Gallardo                                |                                                                            |                                                                                                    |   |  |  |  |  |
| 🔳 Gant tel progetto                       |                                                                            |                                                                                                    |   |  |  |  |  |
| A Documentanome e Chosura                 |                                                                            |                                                                                                    |   |  |  |  |  |

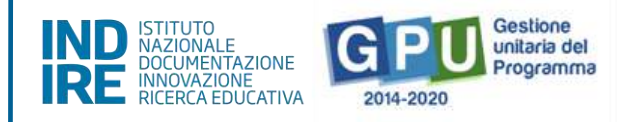

# Area di GESTIONE progetti sul Sistema GPU 2014-2020

# Scheda iniziale

Il primo passo necessario alla documentazione del progetto è l'inserimento dei dati richiesti nella sezione denominata "**Scheda iniziale**", a cui si accede dal menu operativo disponibile a sinistra dello schermo.

| 💷 Elimico Progetti                       | Scheda iniziale del P                                   | rogetto                                                                                                    |   |
|------------------------------------------|---------------------------------------------------------|----------------------------------------------------------------------------------------------------|---|
| 🕈 Schecksmeiste                          |                                                         |                                                                                                    |   |
| 🔲 Conferimento incarchi a personale      | istituto                                                |                                                                                                    |   |
| interna/estama                           | CUP assegnato al progetto                               |                                                                                                    |   |
| Gestione Fornitare e Servizi             | Cod.Progetto                                            | 10.2.1AFESRP0N-XX-2022-1076284                                                                                                    |   |
| Procedure di acquisiziane<br>beni/beni/c | Titolo                                                  | Laboratori grean, sostenibili e imovatni per le scuele del secondo cida                                                                                                    |   |
| Aispilogo attivită negoziale             | Sintes del progetto (da non compilare)                  | Peakzsatone o potensamento di laboratori didatto: per l'agricoltura 4.0 e pei la cottivazione idroponica, di strumenti intelligenti e di<br>oreccione per li montrosceto delle cotture, di strumenti dettali per la custa, la scenzza almentare la trancabilità dis prodotti di | * |
| 🗸 Colaudo                                |                                                         | strumenti e attrazzature innovative per la cisti buzione, di ben, attrazzature adeguaze all'agricoltura sostenibile, di strumenti per il<br>compostazezo, di ali e strumenti per la studio e la spennentazione delle energie rinnovabili, di strumenti e attrazzature per       |   |
| 🔳 Garitt del progetto                    |                                                         | Talimentazione sana e sostenibile, nonche l'effettuazione di eventuali piccoli lavori per adattamento edilizio e/o per la preparazione                                                                                                    | 4 |
| A Documentazione e Chiuswa               | Data del protocollo di autorizzazione                   | 24/05/2022                                                                                                    |   |
|                                          | Data prevista di inizio progetto 🔹                      | 01/02/2022 🛄 😗 🖉                                                                                                    |   |
|                                          | Protocollo di Iscrizione a Bilancio *                   | 12345                                                                                                    |   |
|                                          | Data di Iscrizione a Bilancio *                         | 25/05/2022                                                                                                    |   |
|                                          | Allegato con il documento di Iscrizione<br>a Bilancio † | + Sceglifie (Max 10Mb)                                                                                                    |   |
|                                          |                                                         | File allegator 🚹                                                                                                    |   |
|                                          | Data provista di fino progotto 🔹                        | 31/10/2022 Data massima 31/10/2022 23:59:00                                                                                                    |   |
|                                          | Data prevista per il primo contratto *                  | 02/06/2022                                                                                                    |   |
|                                          | Data prevista per l'inizio prima                        | 11/06/2022                                                                                                    |   |

ATTENZIONE: La compilazione ed il salvataggio dei dati in questa sezione sono operazioni propedeutiche e necessarie al successivo inserimento delle forniture nel modulo/i. A questo proposito si ricorda che il Sistema non permette l'inserimento di dati incoerenti rispetto ai tempi previsti dalla lettera di autorizzazione.

Cliccando sulla funzione "Scheda iniziale" la scuola è chiamata a compilare i campi elencati di seguito:

• Sintesi del progetto: il testo inserito compare di default e non è modificabile;

•Data prevista di inizio progetto\*: il valore inserito è mutuato da quanto indicato in fase di candidatura e può essere modificato entro i termini cronologici previsti dall'AdG nella lettera di autorizzazione;

• Data prevista di fine progetto\*: il valore inserito è mutuato da quanto indicato in fase di candidatura e può essere modificato entro i termini cronologici previsti dall'AdG nella lettera di autorizzazione;

• Data prevista per il primo contratto\*: campo in scrittura, data relativa all'ordinativo/ stipula contrattuale afferente alla voce di costo "Forniture e servizi"; la data da inserire deve essere conforme ai termini temporali previsti dall'AdG (vedi lettera autorizzazione);

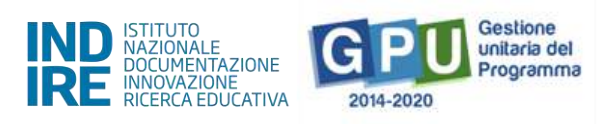

• Data prevista per l'inizio prima fornitura\*: campo in scrittura, indicazione temporale relativa alla data di inizio dell'esecuzione del contratto/ordine;

[N.B.: i dati inseriti nei campi contrassegnati dalla dicitura "previsionali" sono, in quanto tali, non perentori].

• Protocollo di iscrizione a bilancio del progetto: campo numerico in scrittura;

• Data di iscrizione a bilancio del progetto: campo in scrittura;

• Allegato con il documento di iscrizione a bilancio: funzione di upload di documenti in formato pdf (MAX 10Mb).

**N.B.:** Il valore rappresentato a sistema come "**Data Massima**" indica **il termine cronologico ultimo** entro cui è possibile inserire tutta la documentazione sulla piattaforma GPU e procedere alla **chiusura del progetto**.

[**N.B.**: come ricordato anche dal Sistema con specifico alert in caso di errore, si ricorda che la data di iscrizione a bilancio deve essere necessariamente successiva a quella dell'autorizzazione];

| Sintesi del progetto (da non<br>compilare)              | intelligenti e di precisione per il monitoraggio delle colture, di strumenti digitali per la qualità, la sicurezza alimentare, la<br>tracciabilità dei prodotti, di strumenti e attrezzature innovative per la distribuzione, di beni, attrezzature adeguate<br>all'agricoltura sostenibile, di strumenti per il compostaggio, di kit e strumenti per lo studio e la sperimentazione delle<br>energie rinnovabili, di strumenti e attrezzature per l'alimentazione sana e sostenibile, nonché l'effettuazione di eventuali<br>piccoli lavori per adattamento edilizio e/o per la preparazione del terreno, laddove necessari. | •<br>• |
|---------------------------------------------------------|----------------------------------------------------------------------------------------------------|--------|
| Data del protocollo di<br>autorizzazione                | 31/07/2020                                                                                                    |        |
| Data prevista di inizio progetto *                      | 01/02/2022 📕 🕘 🌶                                                                                                    |        |
| Protocollo di Iscrizione a Bilancio *                   | 12345                                                                                                    |        |
| Data di Iscrizione a Bilancio 📍                         | 01/04/2020 III<br>Non può essere inferiore alla data del protocollo di autorizzazione                                                                                                    |        |
| Aliegato con il documento di<br>Iscrizione a Bilancio * | + Scegli file (Max 10Mb)                                                                                                    |        |
|                                                         | File caricato: Test upload.pdf 💼                                                                                                    |        |
| Data prevista di fine progetto *                        | 31/10/2022 III Data massima 31/10/2022 23:59:00                                                                                                    |        |
| Data prevista per il primo contratto                    | 22/10/2021                                                                                                    |        |
| Data prevista per l'inizio prima                        | 20/05/2021                                                                                                    |        |
| fornitura *                                             | Non può essere minore della data di primo contratto.                                                                                                    |        |
| Salva                                                   |                                                                                                    |        |

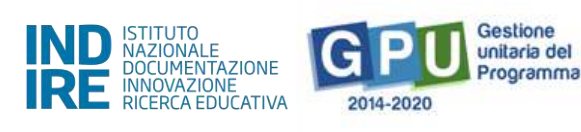

N.B.: La variazione delle informazioni inserite nella scheda iniziale viene inibita dopo la registrazione di un contratto nella sezione "Procedure di acquisizione beni e servizi". Nel caso in cui si rendesse necessario apportare correzioni alla Scheda iniziale, sarebbe necessario provvedere prima ad annullare il contratto registrato, rientrando nella sezione "Procedure di acquisizione beni e servizi". Il DS ed il DSGA possono autonomamente provvedere ad annullare la registrazione di un contratto fino a quando a Sistema non viene registrata e convalidata l'esecuzione collaudo.

## Conferimento incarichi a personale interno/esterno

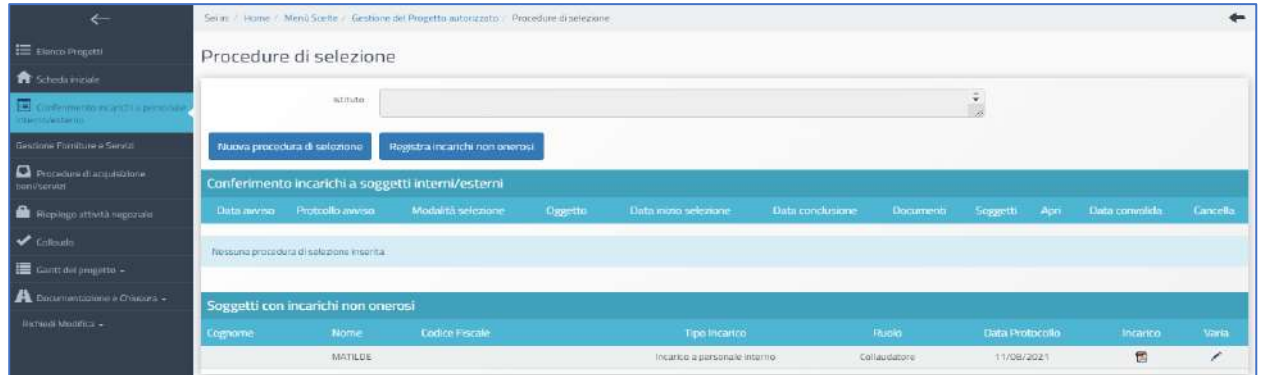

Cliccando su "**Conferimento incarichi a personale interno/esterno**" nel menu di progetto, si accede ad apposita area dedicata all'inserimento e documentazione degli incarichi a soggetti, interni o esterni alla scuola.

<u>Si ricorda che la sezione "Conferimento incarichi a personale interno/esterno" è dedicata esclusivamente</u> <u>alla documentazione degli incarichi afferenti alle voci di costo seguenti, indicate nell'Avviso: A.</u> <u>Progettazione, F. Collaudo/regolare esecuzione e G. Addestramento all'uso delle attrezzature</u>.

Per quanto riguarda invece eventuali incarichi a personale amministrativo, in GPU è necessario inserire (sotto alla colonna denominata "Importo corrente") nella sezione 'Spese generali' l'importo effettivo corrispondente alla voce di costo 'Spese Organizzative e Gestionali'. Nel SIF2020 dovranno essere inseriti invece gli incarichi e i timesheet riepilogativi, e sulla base di questi documenti, caricati nella sezione "gestione documenti" del SIF, sarà possibile inserire i mandati di pagamento nella cert.

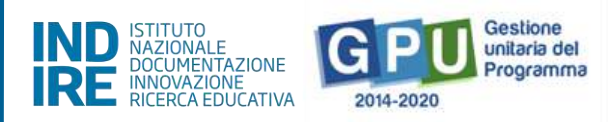

A questo livello, il sistema permette di registrare un incarico mediante due modalità differenti

 Registra incarichi non onerosi: il sistema permette di registrare un incarico alle figure del progettista e/o del collaudatore per cui <u>non</u> è stato previsto un compenso specifico;

[**N.B.:** in questo caso nella sezione denominata "Spese generali" l'importo corrente che dovrà essere indicato per le voci Progettazione e/o Collaudo sarà pari a 0].

- Nuova procedura di selezione: il sistema permette di registrare un incarico alle figure

del progettista e/o del collaudatore per cui è stato previsto un compenso.

[**N.B.:** in questo caso nella sezione denominata "Spese generali" l'importo corrente che dovrà essere indicato per le voci Progettazione e/o Collaudo dovrà corrispondere a quello degli incarichi]

Per registrare un incarico, in entrambi in casi è sufficiente cliccare su una delle due funzioni sopra citate e inserire tutti i dati richiesti dal sistema. Si ricorda che è opportuno conservare agli atti, nel fascicolo di progetto, la documentazione di eventuale procedura di selezione senza esito e procedere a valorizzare nel sistema GPU (sezione Conferimento incarichi) esclusivamente la procedura andata a buon fine.

Di seguito una descrizione più dettagliata delle operazioni richieste.

### Registra incarichi non onerosi

Una volta selezionata la modalità "**Registra incarichi non onerosi**", per inserire ad esempio un incarico a personale interno, è necessario cliccare in alto sulla tab relativa al tipo di incarico da documentare (interno/esterno) e poi cliccare sul tasto "**Registra incarico**".

| Incarichi a perso<br>Incarichi | onale interno<br>per proge | Incarichi a personale esterno<br>ettazione e/o Collar | udo - Incarico a pe                  | ersonale interno  |       |
|--------------------------------|----------------------------|-------------------------------------------------------|--------------------------------------|-------------------|-------|
| Registra Inca                  | Istituto<br>arico Torna    | indietro                                              |                                      |                   |       |
| Incarichi per                  | r progettazio              | ne e/o Collaudo - Incarico<br>Protocollo incarico     | a personale interno<br>Data incarico | Allegato incarico | Varia |
| Nessun incarico                | o registrato               |                                                       |                                      |                   |       |

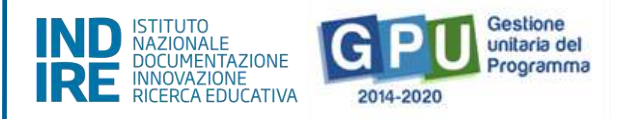

Il sistema permette a questo punto di documentare l'anagrafica a cui assegnare l'incarico tramite due modalità:

| Scelta d | ella persona oggetto dell'         | incarico                            |       |  |
|----------|------------------------------------|-------------------------------------|-------|--|
| Ricerci  | a per Cognome                      |                                     |       |  |
| Ricerca  | Nuova Anagrafica Docente Nuova Ana | agrafica non Docente Torna indietro |       |  |
| Sel.     | Nominativo                         | Codice fiscale                      | email |  |
|          | Scegli                             |                                     |       |  |
|          | Scegii                             |                                     |       |  |

- Nel caso in cui la scheda del soggetto risulti già presente tra le anagrafiche a Sistema, è sufficiente cliccare sul tasto "Scegli" in corrispondenza del nominativo di interesse;
- Nel caso in cui, invece, la scheda del soggetto non compaia tra quelle visualizzate, è comunque possibile inserirla *ex novo* mediante il tasto "Nuova Anagrafica Docente" oppure "Nuova Anagrafica non Docente".

Dopo aver selezionato l'anagrafica, è necessario completare la procedura di assegnazione mediante l'inserimento dei seguenti dati: Numero protocollo incarico; Data protocollo incarico; File con la copia dell'incarico.

| Registrazione                        | Incarico a personale interno                              |
|--------------------------------------|-----------------------------------------------------------|
| Cognome                              |                                                           |
| Nome                                 |                                                           |
| Protocollo incarico *                | 1276                                                      |
| Data incarico *                      | 09/09/2021 Indicare qui la data di protocollo del decreto |
| File con la copla<br>dell'incarico * | + Scegli file (Max 10Mb)                                  |
|                                      | File allegato: 📆                                          |

Si procede quindi con la selezione del ruolo assegnato, scegliendo tra "Ruolo di Progettazione", "Ruolo di Collaudo", "Ruolo di Addestratore".

| Progetto associato             |                                                                            |            |            |                                       |                        |  |  |
|--------------------------------|----------------------------------------------------------------------------|------------|------------|---------------------------------------|------------------------|--|--|
| Cod. Progetto Naz.             |                                                                            |            |            |                                       |                        |  |  |
| 10.2.1AFE5RPON-XX-2022-1076284 | Laboratori green, sostenibili e innovativi per le scuole del secondo ciclo | 01/02/2022 | 31/10/2022 | Progettista Collaudatore Addestratore | Collaudo da effettuare |  |  |
| Salva                          |                                                                            |            |            |                                       |                        |  |  |

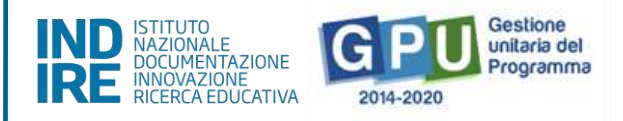

Una volta inseriti tutti i dati, è necessario cliccare sul tasto "**Salva**" affinché il sistema recepisca correttamente le informazioni.

| Incarichi a perso | nale interno Inca | inchi a personale esterno     |                     |              |               |       |
|-------------------|-------------------|-------------------------------|---------------------|--------------|---------------|-------|
| Incarichi p       | per progetta      | azione e/o Collaudo           | - Incarico a persor | nale interno |               |       |
|                   | Istituto          |                               |                     |              |               |       |
| Registra Inca     | rico Torna indie  | tro                           |                     |              |               |       |
| Incarichi per     | progettazione e   | e/o Collaudo - Incarico a per | sonale interno      |              |               |       |
| Cognome           |                   |                               | Data incarico       |              |               | Varia |
|                   | Gluseppina        | 123                           | / /2022             | 1            | Progettazione | ø     |

**N.B.:** Si ricorda che l'assunzione degli incarichi di **progettista** e **collaudatore** da parte della stessa persona rappresenta una fattispecie di incompatibilità.

### Nuova procedura di selezione

Una volta cliccato sul tasto di inserimento "**Nuova procedura di selezione**", la prima operazione da eseguire per registrare un incarico è la scelta del **tipo di incarico** dal menu a tendina omonimo.

| onferimento inc           | carico a personale interno/esterno                                                                                                    |   |  |
|---------------------------|----------------------------------------------------------------------------------------------------|---|--|
| Istituto                  |                                                                                                    | ŀ |  |
| Tipo di incarico *        | · · · ·                                                                                                    |   |  |
| Oggetto della selezione * | Conferimento incarico a personale interno<br>Conferimento incarico a personale esterno<br>Conferimento incarico diretto a personale dell'ufficio tecnico ad opera del DS<br>Conferimento incarico a titolo oneroso per il DS delibera Consiglio istituto | 4 |  |

In questo menu sono presenti quattro tipologie di incarico:

### a) Conferimento incarico a personale interno;

### b) Conferimento incarico a personale esterno;

### c) Conferimento incarico diretto a personale dell'ufficio tecnico;

### d) Conferimento incarico a titolo oneroso per il DS mediante delibera del Consiglio di Istituto.

Di seguito verrà decritta, a titolo di esempio, esclusivamente la procedura di inserimento dati valida per i casi (a) e (b).

Le modalità di registrazione del Conferimento incarico diretto a personale dell'ufficio tecnico e Conferimento incarico a titolo oneroso per il DS delibera Consiglio Istituto, presentano una struttura d'inserimento dati di tipo semplificato, ma comunque analoga alle prime due.

| istituto                                         |                                           |   |   |  |
|--------------------------------------------------|-------------------------------------------|---|---|--|
| Tipo di incarico -                               | Conferimento incarico a personale interno | ~ |   |  |
| Oggetto della selezione *                        | ŀ.                                        |   | * |  |
| Data dell'avviso *                               |                                           |   |   |  |
| Protocollo dell' avviso 🐣                        |                                           |   |   |  |
| Data inizio selezione *                          | 100                                       |   |   |  |
| Data scadenza selezione *                        | 100                                       |   |   |  |
| Link alla procedura di selezione<br>pubblicata * |                                           |   |   |  |
| esponsabile del procedimento *                   |                                           |   |   |  |
| Mail di riferimento -                            |                                           |   |   |  |
| Telefono di riferimento *                        |                                           |   |   |  |
| Attestazione di valutazione da<br>porte del DS   | <b>D</b> <sup>1</sup>                     |   |   |  |

#### ESEMPIO SELEZIONE TIPO DI INCARICO A PERSONALE INTERNO

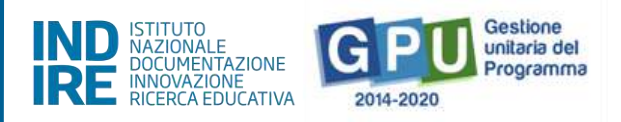

ESEMPIO SELEZIONE TIPO DI INCARICO A PERSONALE ESTERNO

| a personale interno/esterno              |                             |                                                                    |                             |
|------------------------------------------|-----------------------------|--------------------------------------------------------------------|-----------------------------|
|                                          |                             | a                                                                  |                             |
| onferimento incarico a personale esterno | ~                           |                                                                    |                             |
|                                          | a personale interno/esterno | a personale interno/esterno anfermento incarico a personale estemo | a personale interno/esterno |

#### DATI GENERALI

Successivamente alla selezione della tipologia di incarico, nel caso di scelta **Conferimento incarico a personale interno** ed **esterno**, il sistema mostra in alto una serie di Tab (schede) che è necessario completare in tutti i campi proposti.

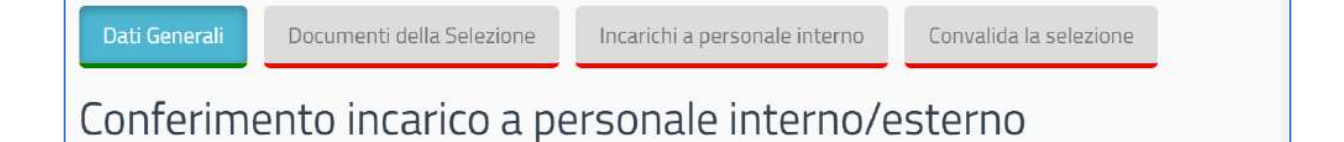

La prima di queste Tab è denominata "**Dati Generali**", e prevede, dopo aver selezionato la scelta del tipo di incarico da un menu a tendina, la compilazione dei campi elencati di seguito:

- Oggetto della selezione: campo alfanumerico in scrittura;
- Data dell'Avviso: campo in scrittura entro i termini cronologici previsti dall'AdG;
- Protocollo dell'Avviso: campo alfanumerico in scrittura;
- Data inizio selezione: campo in scrittura entro i termini cronologici previsti dall'AdG;
- Data scadenza selezione; campo in scrittura entro i termini cronologici previsti dall'AdG;
- Link alla procedura di selezione pubblicata; campo alfanumerico in scrittura;
- Responsabile del procedimento: campo alfanumerico in scrittura;
- Mail di riferimento: campo alfanumerico in scrittura;
- Telefono di riferimento: campo numerico in scrittura;
- Attestazione di valutazione da parte del DS\*: Check box da selezionare solo nel caso in cui il DS abbia provveduto in autonomia - come indicato nell'Avviso di ricerca professionalità - alla valutazione dei curricula pervenuti e che quindi non sia stata nominata alcuna commissione per la valutazione delle candidature pervenute.

Solo nel caso in cui si sia scelta l'opzione "**Attestazione di valutazione da parte del DS**", il sistema richiede di allegare obbligatoriamente il documento in formato pdf che attesti la valutazione effettuata dal Dirigente.

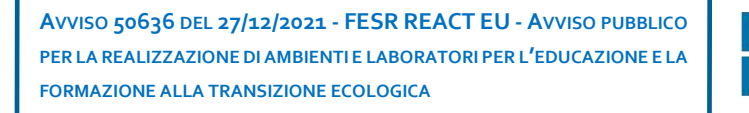

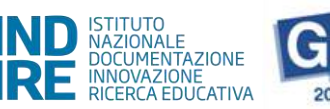

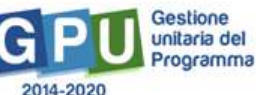

| Attestazione di<br>valutazione da<br>parte del DS                   | 2             |            |  |  |
|---------------------------------------------------------------------|---------------|------------|--|--|
| Allegato con<br>l'attestazione di<br>valutazione da<br>parte del DS | + Scegli file | (Max 10Mb) |  |  |

Una volta inseriti e salvati correttamente tutti i dati nella scheda "Dati generali" è possibile passare all'inserimento della documentazione richiesta nelle schede successive: "Documenti della selezione"; "Incarichi a personale interno/esterno"; "Convalida la selezione".

### DOCUMENTI DELLA SELEZIONE

Una volta cliccato sulla successiva scheda "**Documenti della selezione**", il sistema mostra una tabella con l'indicazione di alcuni documenti che vanno obbligatoriamente inseriti per completare la procedura.

| Dati Generali | Documenti della Selezione | Incarichi a personale interno | Convalida la selezione |
|---------------|---------------------------|-------------------------------|------------------------|
| Conferim      | ento incarico a pe        | ersonale interno/e            | esterno                |

I documenti da inserire in questa sezione sono:

- Avviso di selezione per il conferimento incarico;
- Verbale di istituzione della commissione di valutazione;
- Verbale di selezione con griglia di valutazione delle candidature.

Per inserire i documenti richiesti è necessario cliccare sull'icona a forma di matita in corrispondenza della colonna **Inserisci/Varia**, caricare il **file in formato pdf** e salvare i dati.

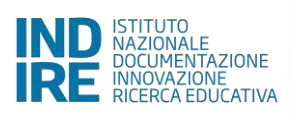

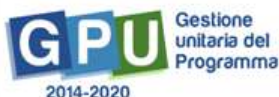

| Sei in: / Home / Menü Sceite / Gest       | Ione del Progetto autorizzato / Procedure di selezione / Conferimento incarico a personale interno/es | tumo / Documenti della Selezione | +               |
|-------------------------------------------|----------------------------------------------------------------------------------------------------|----------------------------------|-----------------|
| Dati Generali Documenti della             | Selezione Incarichi a personale interno Convalida la selezione                                        |                                  |                 |
| Documenti per la se                       | lezione                                                                                               |                                  |                 |
| Istituto                                  |                                                                                                    | ĥ                                |                 |
| Oggetto della selezione                   | incarico ruolo Progettista , etc.                                                                     | 6                                |                 |
| Data inizio selezione                     | 12/04/2022.                                                                                           |                                  |                 |
| Data scadenza                             | 30/04/2022                                                                                            |                                  |                 |
| Descrizione Documento                     |                                                                                                    |                                  | Inserisci/Varia |
| Avviso di selezione per conferimento i    | ncarico                                                                                               |                                  | /               |
| VERBALE ISTITUZIONE DELLA COMMI           | SSIONE                                                                                                |                                  | /               |
| Verbale di selezione con griglia di valut | tazione                                                                                               |                                  | /               |

Quando tutti i campi editabili sono stati compilati e tutti gli allegati sono stati caricati in piattaforma e salvati, la tab "Documenti della selezione" viene mostrata sottolineata di verde ad indicare la completezza della sezione.

| Sei in: / Home / Menù Scelte / Pi      | rocedure di selezione / Conferimento incarico a pe | ersonale interno/esterno / Documenti della Se | lezione | + |
|----------------------------------------|----------------------------------------------------|-----------------------------------------------|---------|---|
| Dati Generali Documenti de             | la Selezione Incarichi a personale Esterno         | Convalida la selezione                        |         |   |
| Documenti per la s                     | selezione                                          |                                               |         |   |
| Istituto                               |                                                    |                                               |         |   |
| Oggetto della selezione                | NORDOK                                             |                                               | 4       |   |
| Data inizio selezione                  | 05/04/2022                                         |                                               |         |   |
| Data scadenza                          | 12/04/2022                                         |                                               |         |   |
|                                        |                                                    |                                               |         |   |
| Avviso di selezione per conferiment    | io Incarloo                                        |                                               | 12      | / |
| Documentazione procedura interna       | senza esito                                        |                                               | 1       | 1 |
| VERBALE ISTITUZIONE DELLA COM          | MISSIONE                                           |                                               | 12      | / |
| Verbale di selezione con griglia di va | lutazione                                          |                                               | 12      | 1 |
|                                        |                                                    |                                               |         |   |

**N.B.:** A questo proposito si fa presente che la tab **Documenti della Selezione** si attiva solo nel caso in cui nella schermata precedente denominata **Dati Generali** non sia stata selezionata l'opzione **Attestazione di valutazione da parte del DS**.

Unicamente in questo caso, infatti, data la funzione di valutatore unico assunta dal DS, il sistema non richiede l'inserimento dei documenti della selezione.

**N.B.:** Si fa presente che **anche dopo eventuale cancellazione di un incarico** inserito erroneamente, il Sistema mantiene visibile ( in stato "cancellato") l'incarico eliminato, in quanto mantiene in memoria uno storico delle cancellazioni.

#### INCARICHI A PERSONALE INTERNO/ESTERNO

Successivamente, cliccando sulla scheda "Incarichi a personale interno/esterno" è necessario procedere a documentare il conferimento dell'incarico per il Progettista e/o Collaudatore.

| Dati Generali | Documenti della Selezione | Incarichi a personale interno | Convalida la selezione |
|---------------|---------------------------|-------------------------------|------------------------|
| Incarichi     | per Progettazione         | e/Collaudo - Incar            | ico a persona          |

A questo scopo, come prima cosa è necessario cliccare sul tasto di inserimento "**Registra incarico**" che viene visualizzato nella sezione.

Il sistema permette a questo punto di effettuare la selezione di una anagrafica a cui assegnare l'incarico. Qualora la scheda del soggetto sia stata già inserita a Sistema, in passato, tra le anagrafiche della scuola, è sufficiente cliccare sul tasto "**Scegli**" in corrispondenza del nominativo di interesse.

| Oggetto del    | la selezione  | Avviso di selezione per proge | ttista               |          |       |      |       |                             |
|----------------|---------------|-------------------------------|----------------------|----------|-------|------|-------|-----------------------------|
| Registra Inc   | arico         | _                             |                      |          |       |      |       |                             |
| Incarichi pe   | er Progett    | azione/Collaudo - Inca        | arico a personale il | nterno   |       |      |       |                             |
| Cognome        | Nome          | Protocollo incarico           | Data incarico        | Allegati | Ruolo | Vana | Anag. | Da associare alla selezione |
| Nessun incario | co registrato |                               |                      |          |       |      |       |                             |

Nel caso in cui, invece, la scheda del soggetto non compaia tra quelle visualizzate, è comunque possibile inserirla *ex novo* mediante il tasto "**Nuova anagrafica**".

| Scelta d       | ella persona ogge        | tto dell'incarico            |       |  |
|----------------|--------------------------|------------------------------|-------|--|
| Ricerca per Co | gnome                    |                              |       |  |
| Ricerca        | Nuova Anagrafica Docente | Nuova Anagrafica non Docente |       |  |
| Sel.           | Nominativo               | Codice fiscale               | email |  |
| Sceg           | ții                      |                              |       |  |

Dopo aver selezionato l'anagrafica, il sistema richiede di completare la procedura di assegnazione mediante l'inserimento dei seguenti dati:

- Numero protocollo incarico;
- Data protocollo incarico;

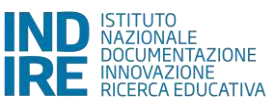

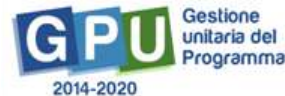

- Upload del file in pdf con la copia dell'istanza di partecipazione;
- File con la copia del curriculum;
- File con la copia di dichiarazione di insussistenza motivi incompatibilità;
- File con la copia dell'incarico.

Oltre ai dati sopra citati, infine, è necessario selezionare un ruolo tra quelli proposti dal menu con check box, in corrispondenza della colonna "**Ruoli per i quali viene emesso l'incarico"**.

| N. Protocollo incarico *                              | 123                                                                           |            |            |                                       |                        |
|-------------------------------------------------------|-------------------------------------------------------------------------------|------------|------------|---------------------------------------|------------------------|
| Data Protocollo incarico *                            | 06/06/2022 Indicare qui la data di protocollo                                 |            |            |                                       |                        |
| File con la copia dell'istanza di<br>partecipazione * | + Scegli file (Max 10Mb)                                                      |            |            |                                       |                        |
|                                                       | Caricamento completo file: Test upload.pdf (30.75kB)                          | 05         |            |                                       |                        |
| File con la copia del curriculum *                    | + Scegli file (Max 10Mb)                                                      |            |            |                                       |                        |
|                                                       | Caricamento completo file: Test upload.pdf (30.75kB)                          | 05         |            |                                       |                        |
| File dich insussistenza motivi<br>incompatibilită *   | + Scegli file (Max 10Mb)                                                      |            |            |                                       |                        |
|                                                       | no<br>Caricamento completo file: Test upload.pdf (30.75kB) 💼                  | 05         |            |                                       |                        |
| File con la copia dell'incarico *                     | + Scegli file (Max 10Mb)                                                      |            |            |                                       |                        |
|                                                       | Caricamento completo file: Test upload.pdf (30,75%B)                          | ÜZ.        |            |                                       |                        |
| Progetto associato                                    |                                                                               |            |            |                                       |                        |
| Cod. Progetto Naz.                                    |                                                                               |            |            |                                       | co Stato Progetto      |
| 10.2.1AFESRPON-XX-2022-10762                          | 34 Laboratori green, sostenibili e innovativi per le scuole del secondo ciclo | 01/02/2022 | 31/10/2022 | Progettista Collaudatore Addestratore | Collaudo da effettuare |
| Salva                                                 |                                                                               |            |            |                                       |                        |

Una volta inseriti tutti i dati richiesti è necessario cliccare sul tasto "Salva" affinché il sistema recepisca correttamente le informazioni.

Il Sistema mostra infine in una tabella riepilogativa il nominativo della persona a cui è stato assegnato l'incarico, associandolo al ruolo specifico da ricoprire.

Fino al momento della convalida della selezione sarà comunque possibile variare i dati descrittivi dell'incarico cliccando sull'icona a forma di cartella in corrispondenza della colonna "**Varia**".

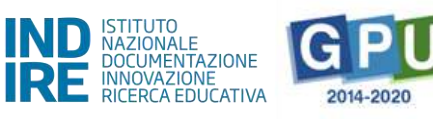

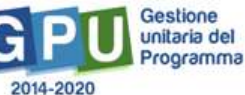

| Dati Generali | Docum          | enti della Selezione  | Incarichi a personale interno | Convalida la | selezione   |        |    |                             |
|---------------|----------------|-----------------------|-------------------------------|--------------|-------------|--------|----|-----------------------------|
| Incarich      | i per Pr       | ogettazione           | /Collaudo - Incar             | ico a pe     | rsonale ir  | nterno | )  |                             |
|               | Istituto       |                       |                               |              |             |        | 11 |                             |
| Oggetto d     | ella selezione | Avviso di selezione p | er progettista                |              |             |        | 4  |                             |
| Registra Ir   | ncarico        |                       |                               |              |             |        |    |                             |
| Incarichi p   | er Progeti     | tazione/Collaudo      | - Incarico a personale i      | interno      |             |        |    |                             |
| Cognome       |                | Protocollo inc        | carico Data incarico          |              |             |        |    | Da associare alla selezione |
|               |                | 1276                  | 21/09/2021                    | B            | Progettista | ø      | 1  | Associato                   |

Una volta completata la procedura di inserimento dati, il sistema mostra la tab "**Incarichi a personale interno**" delineata di verde ad indicare il completamento delle informazioni inserite nella scheda.

#### **CONVALIDA LA SELEZIONE**

Per concludere e convalidare l'intera procedura di selezione è necessario cliccare come ultimo step sulla scheda "**Convalida la selezione**" e poi successivamente sul tasto "**Convalida**".

| Dati Generali              | Documenti della Selezione     | Incarichi a personale interno | Convalida la selezione |
|----------------------------|-------------------------------|-------------------------------|------------------------|
| Conferime                  | nto incarico a pe             | ersonale interno/e            | esterno                |
| Istituto                   |                               |                               |                        |
| Oggetto della<br>selezione | Avviso di selezione per proge | ttista                        | h                      |
| Convalida                  |                               |                               |                        |

Se la procedura è andata a buon fine il sistema mostra un messaggio in blu con la data della convalida della selezione.

Infine, nel caso in cui si dovesse presentare la necessità di correggere/modificare i dati della selezione precedentemente inseriti, è possibile rimuovere la convalida della selezione mediante il tasto "Annulla convalida" (visibile solo nel caso in cui sia già stata effettuata convalida) ed effettuare così le modifiche necessarie.

## Gestione Forniture e servizi

Solo dopo aver preventivamente salvato i dati nella "Scheda iniziale", cliccando sulla voce del menu di progetto "Gestione Forniture e Servizi" l'utente può accedere all'inserimento delle forniture nel modulo/i e all'aggiornamento dell'importo (colonna "Importo corrente") effettivamente utilizzato per le varie voci in "Spese generali".

#### ESEMPIO VISUALIZZAZIONE MODULI I CICLO

| 50636 del 27/12/2021 - FESR REACT EU - Realizzazione di ambienti e laboratori per l educazione e la formazione alla transizione ecologica |                                                                                           |                               |                           |  |  |  |  |  |
|----------------------------------------------------------------------------------------------------|-------------------------------------------------------------------------------------------|-------------------------------|---------------------------|--|--|--|--|--|
| Elenco moduli                                                                                                    |                                                                                           |                               |                           |  |  |  |  |  |
| Der gesten is familiaria in nonverann auer complates is sammer Scheda installer                                                           |                                                                                           |                               |                           |  |  |  |  |  |
| Progetto                                                                                                    | TO.2.TAFES8PDM-306-2032-107524D - Eduarvein laboratori di kostantitittà per il primo cide |                               |                           |  |  |  |  |  |
| Importo autorazato progette                                                                                                    | 25 000/00) c (importe compreneiro dello sposo generali)                                   |                               |                           |  |  |  |  |  |
| Importo Ublizzabile per Formiture e Servizi                                                                                               | 17.500.00 € (Importe autorizzato delle formiture + economie delle spese generali)         |                               |                           |  |  |  |  |  |
| Importo Spesa general                                                                                                    | 7.500.00                                                                                  |                               |                           |  |  |  |  |  |
| Economie progette                                                                                                    | 17.500.00 😜                                                                               |                               |                           |  |  |  |  |  |
| Titolo modula                                                                                                    | Stato                                                                                     | Importo autorizzato mariale C | imperto effettova E Entra |  |  |  |  |  |
| Edugreen laboratori di sostenibilită per il primo o d                                                                                     | 0.)                                                                                       | 17.500.00                     | 0.00                      |  |  |  |  |  |
|                                                                                                    |                                                                                           | 17.500,00                     | 0,60                      |  |  |  |  |  |

Si fa presente che questa fase di documentazione in "Gestione Forniture e Servizi" è propedeutica all'inserimento dati nella successiva sezione del menu di progetto denominata "Procedure di acquisizione beni/servizi": in assenza di un preventivo inserimento delle voci di fornitura ed un aggiornamento delle voci di costo previste nelle Spese generali (così da far recepire al Sistema eventuali economie che si intendessero utilizzare a favore della voce C Forniture), il Sistema non consente infatti di documentare le relative procedure di acquisizione, non avendo la possibilità di rilevare dalla sezione dove si elencano le forniture, l'importo effettivo (iva inclusa) destinato alle stesse.

L'importo totale effettivo risultante dalle forniture inserite dalla scuola, è fondamentale per la successiva documentazione delle procedure di acquisizione beni e servizi, in quanto è quello stesso importo che il Sistema leggerà come importo massimo utilizzabile per la o le procedure relative alla voce C (forniture) che si intende documentare in "Procedure di acquisizione beni e servizi".

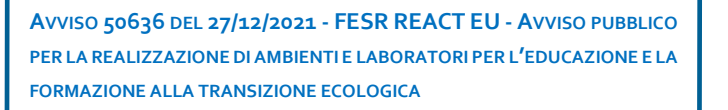

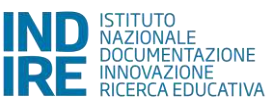

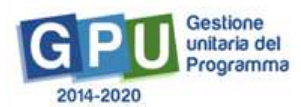

| ←                                                    | Sel in: / Home / Menii Scelte / Ge              | stione del Progetto autoriza        | ato / Elenco moduli                                     |                                |                     | +     |  |  |  |  |  |
|------------------------------------------------------|-------------------------------------------------|-------------------------------------|---------------------------------------------------------|--------------------------------|---------------------|-------|--|--|--|--|--|
| 📰 Elenco Progetti                                    | 50636 del 27/12/2                               | 021 - FESR R                        | EACT EU - Realizzazione di                              | ambienti e laboratori per l e  | educazione e la     |       |  |  |  |  |  |
| 🏫 Scheda kriziale                                    | formazione alla tra                             | rmazione alla transizione ecologica |                                                         |                                |                     |       |  |  |  |  |  |
| Conformento incarichi a personale<br>Interno/esterno | Elenco moduli                                   | lenco moduli                        |                                                         |                                |                     |       |  |  |  |  |  |
| Gestione Forniture e Servizi                         | Progetto                                        | 10.2 1AFESRPON-XX-202               | 2-1075240 - Edugreen, laboratori di sostenibilità per l | Il prima cida                  |                     |       |  |  |  |  |  |
| Proceduro di acquisizione<br>beni/servizi            | Importo autorizzato progetto                    | 25.000,00                           | € Briporto comprensivo delle spese generali)            |                                |                     |       |  |  |  |  |  |
| A Replogo attivită negoziale                         | Importo Utilizzabile per Forniture e<br>Servizi | 17.500,00                           | € 0mporto autorizzato delle forniture + economie del    | le spese generali)             |                     |       |  |  |  |  |  |
| 🖌 Collaudo                                           | Importo Spese generali                          | 7.500,00                            |                                                         |                                |                     | -     |  |  |  |  |  |
| 🔳 Ganti del progetto                                 | Economie progetto                               | 0,00                                | 0/                                                      |                                |                     |       |  |  |  |  |  |
| A Documentazione e Chiusura                          | Course annuard                                  |                                     |                                                         |                                |                     |       |  |  |  |  |  |
|                                                      | opese generali                                  |                                     |                                                         |                                |                     | _     |  |  |  |  |  |
|                                                      | olubom alastiT                                  |                                     | Stato                                                   | importo autorizzato iniziale E | importo effettivo € | Entra |  |  |  |  |  |
|                                                      | Edugreen, laboratori di sostenibilità           | ier il primo cicio                  | In compilazione                                         | 17.500,00                      | 0.00                | 12    |  |  |  |  |  |
|                                                      |                                                 |                                     |                                                         | 17.500,00                      | 0,00                |       |  |  |  |  |  |

La schermata che viene mostrata dal Sistema dopo aver cliccato su "Gestione Forniture e Servizi" evidenzia, nella sezione centrale, alcune informazioni di sintesi relative al progetto:

Progetto: campo in cui viene visualizzato il codice nazionale specifico del progetto;

**Importo autorizzato progetto**: la cifra corrispondente all'importo richiesto dalla scuola in fase di candidatura all'Avviso, comprensiva di forniture e spese generali;

**Importo utilizzabile per le forniture e servizi:** la cifra corrispondente all'importo autorizzato per la fornitura, più l'eventuale economia derivante dalle spese generali;

**Importo spese generali**: la cifra corrispondente all'importo richiesto dalla scuola in fase di candidatura per le spese generali;

**Economie progetto**: la cifra corrispondente alla differenza tra l' importo autorizzato iniziale e l' importo effettivo della fornitura, più eventuali economie derivanti dalle spese generali.

| Elenco moduli                                   |                      |                                                                                                    |  |
|-------------------------------------------------|----------------------|----------------------------------------------------------------------------------------------------|--|
| Progetto                                        | CODPR0_1120237 - Dot | tazione di attrezzature per la trasformazione digitale della didattica e dell'organizzazione scola |  |
| Importo autorizzato progetto                    | 43.094,31            | E (Importo comprensivo delle spese generali)                                                       |  |
| Importo Utilizzabile per Forniture<br>e Servizi | 40.539,61            | E (Importo autorizzato delle forniture + economie delle spese generali)                            |  |
| Importo Spese generali                          | 2.554,70             |                                                                                                    |  |
| Economie progetto                               | 31,499,61            | 0/                                                                                                 |  |

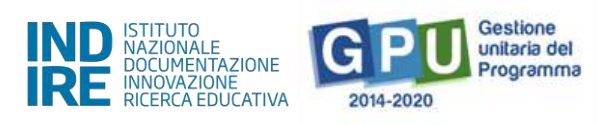

Nella parte inferiore, vengono invece visualizzati i tasti funzionali per l'accesso sia alla sezione "Spese generali", sia ai moduli previsti dall'Avviso, dove dovranno essere inserite dalla scuola le voci di fornitura che si intende acquistare, nel rispetto delle disposizioni e criteri stabiliti nell'Avviso stesso.

Nel caso dell'Avviso specifico prot.50636, come indicato all'Art. 2 – *Beneficiari dell'Avviso per singola azione,* sono previste due tipologie di Azioni:

*Per l'azione* 1 – "Edugreen: laboratori di sostenibilità per il primo ciclo" – sono ammesse a partecipare le istituzioni scolastiche statali del primo ciclo e gli istituti omnicomprensivi, appartenenti alle regioni Abruzzo, Basilicata, Calabria, Campania, Emilia-Romagna, Friuli Venezia Giulia, Lazio, Liguria, Lombardia, Marche, Molise, Piemonte, Puglia, Sardegna, Sicilia, Toscana, Umbria e Veneto.

*Per l'azione 2* – "Laboratori green, sostenibili e innovativi per le scuole del secondo ciclo" – sono ammesse a partecipare al presente Avviso le istituzioni scolastiche statali del secondo ciclo e gli istituti omnicomprensivi, appartenenti alle sole regioni del Mezzogiorno (Abruzzo, Basilicata, Calabria, Campania, Molise, Puglia, Sardegna, Sicilia).

Ognuna delle suddette azioni prevede specifiche tipologie di intervento (moduli), differenziate tra scuole del I ciclo e scuole del II ciclo, secondo le indicazioni dell'Avviso, pertanto a Sistema sarà possibile visualizzare un diverso "Elenco moduli" a seconda che la scuola appartenga al I ciclo o al II ciclo.

#### ESEMPIO VISUALIZZAZIONE ELENCO MODULI I CICLO

| 50636 del 27/12/2<br>formazione alla tra       | 2021 - FESR R<br>Insizione ecolo | EACT EU - Realizzazione c<br>gica                                              | li ambienti e laboratori per l edu | ucazione e la       |       |
|------------------------------------------------|----------------------------------|--------------------------------------------------------------------------------|------------------------------------|---------------------|-------|
| Elenco moduli                                  |                                  |                                                                                |                                    |                     |       |
| Progetto                                       | 10.2 1AFESRPON-XX-202            | 2-1075240 - Edugreen: laboratori di sostenibilità p                            | er il primo diclo                  |                     |       |
| Importo autorizzato progetto                   | 25.000.00                        | € (Importo comprensivo delle spese generali)                                   |                                    |                     |       |
| Importo Utilizzabile per Fomiture e<br>Servizi | 17.500,00                        | ${\ensuremath{\varepsilon}}$ (Importo autorizzato delle forniture + economie e | delle spese generali)              |                     |       |
| Importo Spese generali                         | 7,500,00                         |                                                                                |                                    |                     |       |
| Economie progetto                              | 0.00                             | 0/                                                                             |                                    |                     |       |
| Spese generali                                 |                                  |                                                                                |                                    |                     |       |
| Titolo modulo                                  |                                  | Stato                                                                          | Importo autorizzato iniziale €     | Importo effettivo € | Entra |
| Edugreen: laboratori di sostenibilità          | per il primo ciclo               |                                                                                | 12,500,00                          | 0,00                | 12    |
|                                                |                                  |                                                                                | 17.500,00                          | 0,00                |       |

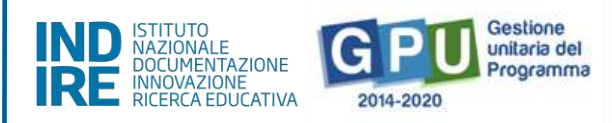

#### ES. VISUALIZZAZIONE MODULI II CICLO

| 50636 del 27/12/2<br>formazione alla tra        | 2021 - FESR R<br>Insizione ecolo | EACT EU - Rei<br>gica      | alizzazione di ambier                        | nti e laboratori per l edu     | cazione e la        |       |
|-------------------------------------------------|----------------------------------|----------------------------|----------------------------------------------|--------------------------------|---------------------|-------|
| Elenco moduli                                   |                                  |                            |                                              |                                |                     |       |
| Progetto                                        | 10.2.1AFESRPON-XX-202            | 2-1076284 - Laboratori gri | en, sostenibili e innovativi per le scuole d | el seconda cicla               |                     |       |
| Importo autorizzato progetto                    | 130.000,00                       | € (Importo comprensivo de  | alle spese generali)                         |                                |                     |       |
| Importo Utilizzabile per Forniture e<br>Servizi | 57.200,00                        | € (Importo autorizzato del | e forniture + economie delle spese gener     | ali)                           |                     |       |
| Importo Spese generali                          | 72.800.00                        |                            |                                              |                                |                     |       |
| Economie progetto                               | 114,400,00                       | 0/                         |                                              |                                |                     |       |
| Spese generali                                  |                                  |                            |                                              |                                |                     |       |
| Titolo madulo                                   |                                  |                            | State                                        | Importo autorizzato iniziale € | Importo effettivo E | Entra |
| Laboratori per l'utilizzo delle energie         | rinnovabili e l'efficientamen    | to energetico              |                                              | 57.200,00                      | 0,00                | 18    |
| Laboratori sulla sostenibilità ambien           | itale                            |                            |                                              | 57.200,00                      | 0,00                | 12    |
|                                                 |                                  |                            |                                              | 114.400,00                     | 0,00                |       |

In questa fase è necessario:

- aggiornare gli importi inseriti in "Spese Generali" (per poter poi eventualmente impegnare eventuali economie derivanti dalle "spese generali" nella voce "Forniture e servizi");
- inserire le voci di costo che compongono la dotazione delle Forniture di ciascun modulo incluso nel progetto.

Sempre nell'ottica di chiarire il criterio di funzionamento generale delle due sezioni (**Spese generali** e **Forniture e servizi**) si ricorda inoltre che modificando a ribasso gli importi correnti di una o più voci delle **Spese generali** e/o delle **Forniture e servizi**, la cifra che si genera da questa operazione confluisce nel campo denominato **Economie del progetto**.

La scuola può sempre impiegare l'importo presente nel campo **Economie** a favore delle forniture, fermo restando il rispetto delle modalità di spesa, il rispetto dei singoli massimali per voce di costo e delle indicazioni fornite dall'Avviso di riferimento e dalla lettera di autorizzazione.

Affinché il Sistema possa leggere l'importo derivante dalle SPESE GENERALI come economia disponibile per implementare forniture, è necessario che venga preliminarmente aggiornata la colonna " Importo corrente" nella sezione "Spese generali", modificando l'importo della voce interessata se parzialmente utilizzata o azzerando tale importo se l'importo non è stato utilizzato dalla scuola o viene utilizzato tutto a favore delle forniture. Una volta recepito l'importo derivante da eventuali economie documentate nella sezione SPESE GENERALI, tale importo potrà essere utilizzato direttamente tramite l'inserimento delle forniture nel modulo/i. Non è necessario richiedere autorizzazioni all'AdG per la suddetta operazione. Nei due paragrafi successivi le modalità di compilazione di entrambe le sezioni verranno descritte più nel dettaglio.

### Forniture e servizi

Per accedere alla gestione operativa delle forniture e dei servizi ed inserire le forniture nei relativi moduli, è sufficiente cliccare la voce di menu progetto "Gestione forniture e servizi", e poi cliccare sull'icona posizionata sotto la colonna "Entra" per ognuno dei moduli presenti.

Qualora non si sia preliminarmente provveduto alla compilazione della sezione **Scheda iniziale**, il Sistema ricorda con un alert che per poter accedere alla gestione forniture è necessario aver prima compilato tale scheda.

| 50636 del 27/12/2<br>formazione alla tra        | 2021 - FESR R<br>nsizione ecolo | EACT EU - Real<br>gica          | izzazione di ambien                       | ti e laboratori per l e        | ducazione e la                      |          |
|-------------------------------------------------|---------------------------------|---------------------------------|-------------------------------------------|--------------------------------|-------------------------------------|----------|
| Elenco moduli                                   |                                 |                                 |                                           |                                |                                     |          |
| Progetto                                        | 10.2.1AFESRPON-XX-202           | 2-1076284 - Laboratori green.   | sostenibili e innovativi per le scuole de | i secondo ciclo                |                                     |          |
| Importo autorizzato progetto                    | 130.000,00                      | € (Importo comprensivo delle    | spese generali)                           |                                |                                     |          |
| Importo Utilizzabile per Forniture e<br>Servizi | 57.200,00                       | € (Importo autorizzato delle fo | orniture + economie delle spese genera    | li)                            | CLICCA QUI per                      | 7        |
| Importo Spese generali                          | 72.800,00                       |                                 |                                           |                                | inserire le forniture               | e        |
| Economie progetto<br>Spese generali             | 114.400,00                      | 0/                              |                                           |                                | in ciascuno dei<br>moduli presenti. |          |
| Titola modulo                                   |                                 |                                 | Stato                                     | Importo autorizzato iniziale € | Importo effettivo €                 | Entra    |
| Laboratori per l'utilizzo delle energie         | rinnovabili e l'efficientamen   | to energetico                   |                                           | 57.200,00                      | 0.00                                | I        |
| Laboratori sulla sostenibilità ambien           | tale                            |                                 |                                           | 57.200,00                      | 0,00                                | <b>i</b> |
|                                                 |                                 |                                 |                                           | 114.400,00                     | 0,00                                |          |

Una volta entrati nel singolo modulo (ad es. "Laboratori per l'utilizzo delle energie rinnovabili e l'efficientamento energetico"), il sistema mostra la Tipologia fornitura e l'importo autorizzato per il modulo, e cliccando sull'icona + disponibile sotto la colonna "Inserisci", è necessario a questo punto selezionare e/o compilare le seguenti informazioni: Tipologia dettaglio; Descrizione dettaglio; Quantità; Importo unitario (iva inclusa).

| Nuova fornitura         |                                                                                                    | × |
|-------------------------|----------------------------------------------------------------------------------------------------|---|
| Tipologia fornitura     | Familture                                                                                                    |   |
| Tipologia dettaglio *   | ×                                                                                                    |   |
| Descrizione dettaglio * | Attrezzature digitali (hardware e software)<br>Beni per laboratori specialistici di indirizzo<br>Arredi da laboratorio |   |
| Quantită *              | Altro materiale non inventariabile                                                                                     |   |
| Importo unitario 🧲 *    |                                                                                                    |   |
| importo totale 🖲        | 0                                                                                                    |   |
| Salva                   |                                                                                                    |   |

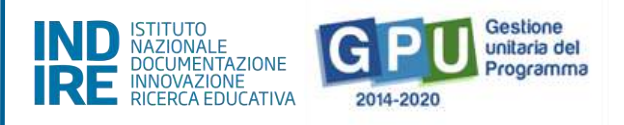

Una volta che la compilazione delle forniture per entrambi i moduli è terminata, è possibile per ciascun modulo procedere ad aggiornare lo stato e poi a convalidare tramite il tasto "Convalida Finale", presente nella sezione, funzione che si attiverà solo dopo aver effettuato l'aggiornamento dello stato.

|                        | Proget                        | 10.2.1AFESRPON-XX-202             | 2-1075284 - Labor     | atori green, sostenibili e i | nnovativi per le scuole del s | econdo cíclo |                      |                      |           |          |          |
|------------------------|-------------------------------|-----------------------------------|-----------------------|------------------------------|-------------------------------|--------------|----------------------|----------------------|-----------|----------|----------|
|                        | Madu                          | Laboratori per l'utilizzo de      | lle energie rinnovabi | li e l'efficientamento ene   | rgetico                       |              |                      |                      |           |          |          |
| Importo                | autorizzato progeti           | 130.000,00                        | € (importo compre     | nsivo delle spese genera     | 6)                            |              |                      |                      |           |          |          |
| Importo Utilis         | zzabile per Fornitur<br>Servi | e e 57.200.00<br>zi               | € (Importo autoriz:   | zato delle forniture + eco   | nomie delle spese generali)   |              |                      |                      |           |          |          |
| Im                     | porto Spese genera            | ali 72.800,00                     |                       |                              |                               |              |                      |                      |           |          |          |
|                        | Economie progeti              | 0,00                              | 0/                    |                              |                               |              |                      |                      |           |          |          |
| Convalida              | i finale                      | d Torna a elenco moduli           |                       |                              |                               |              |                      |                      |           |          |          |
| Stato aggior           | mato in data 27/05            | /2022                             |                       |                              |                               |              |                      |                      |           |          |          |
| Tipologia<br>fornitura | Importo<br>autorizzato €      | Tipologia<br>dettaglio            | D                     | escriziane                   |                               | Quantită     | Importo<br>unitario€ | Importo<br>corrente€ | Inserisci | Modifica | Cancella |
| Forniture              | 57.200,00                     |                                   |                       |                              |                               |              |                      | 6.915,00             | +         |          |          |
|                        |                               | Beni per laboratori specialistici | di indirizzo St       | rumento XXX di precision     | ne per laboratorio XX         | 2,00         | 800,00000            | 1600,00000           |           | 1        | â        |
|                        |                               | Beni per laboratori specialistic  | di indirizzo Pa       | annello di sperimentazior    | ne impianti domestici         | 1,00         | 5315,00000           | 5315,00000           |           | 1        | Ť        |
| Totali                 | 57.200,00                     |                                   |                       |                              |                               |              |                      | 6.915,00             |           |          |          |

Dal momento che successivamente alla convalida non sarà più possibile modificare nessuna delle informazioni relative alle forniture del modulo, si raccomanda di procedere nella <u>convalida delle forniture</u> solo dopo aver prima inserito in modo completo e definitivo tutte le forniture ed aver verificato che il totale iva inclusa sia esattamente corrispondente a quanto documentato nelle relative procedure di acquisizione per la voce C.

Fino a quando non si è proceduto alla convalida della sezione forniture, risulta infatti possibile effettuare le seguenti operazioni:

(a) Inserire una fornitura: per inserire una fornitura l'utente deve cliccare sull'icona "+" in corrispondenza della colonna "Inserisci". In questo caso appare una schermata nella quale occorre inserire i valori relativi a Quantità e Importo unitario iva inclusa. A questo livello non sarà comunque possibile variare i dati inseriti nei campi "Tipologia fornitura" e "Tipologia dettaglio".

(b) *Cancellare una fornitura o servizio*: Per cancellare l'inserimento di una voce fornitura già inserita basterà cliccare sull'icona "cestino" in corrispondenza della colonna **Cancella**.

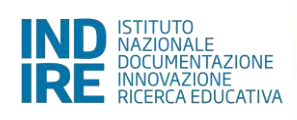

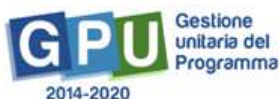

| Elenco forniture                                  |                                  |                                                                                                    |                                                      |        |        |           |            |   |   |          |
|---------------------------------------------------|----------------------------------|----------------------------------------------------------------------------------------------------|------------------------------------------------------|--------|--------|-----------|------------|---|---|----------|
| Progetto                                          | 10.2 1AFESRPON-XX-2022           | 1AFESRPON-XX-2022-1076284 - Laboratori green, sostenibili e innovativi per le scuole del secondo ciclo |                                                      |        |        |           |            |   |   |          |
| Modulo                                            | Laboratori per l'utilizzo dell   | e energie rinnov                                                                                       | vabili e l'efficientamento energetico                |        |        |           |            |   |   |          |
| Importo autorizzato progetto                      | 130.000,00                       | € (Importo com                                                                                         | iprensivo delle spese generali)                      |        |        |           |            |   |   |          |
| Importo Utilizzabile per Forniture e<br>Servizi   | 57.200,00                        | € (Importo auto                                                                                        | orizzato delle forniture + economie delle spese gene | erali) |        |           |            |   |   |          |
| Importo Spese generali                            | 72.800,00                        |                                                                                                    |                                                      |        |        |           |            |   |   |          |
| Economie progetto                                 | 0.00                             | 0/                                                                                                    |                                                      |        |        |           |            |   |   |          |
| Aggiorna stato 🕐 Mod                              | Convalida finale                 | Torna a                                                                                                | elenca moduli                                        |        |        |           |            |   |   |          |
| Tipologia Importo Tu<br>fornitura autorizzato€ de | pologia<br>ettaglio              |                                                                                                    |                                                      |        |        |           |            |   |   | Cancella |
| Forniture 57.200,00                               |                                  |                                                                                                    |                                                      |        |        |           | 1.600,00   | + |   |          |
| Be                                                | eni per laboratori specialistici | di indirizzo                                                                                           | Strumento XXX di precisione per laboratorio XX       |        | 2,00 8 | 800,00000 | 1600,00000 |   | 1 | Ē        |
| Totali 57.200,00                                  |                                  |                                                                                                    |                                                      |        |        |           | 1.600,00   |   |   |          |

(c) *Modificare una fornitura*: Per modificare importo unitario e/o quantità di una voce fornitura inserita basterà cliccare sull'icona "matita" in corrispondenza della colonna **Modifica**.

| Modifica fornitura                        |                                                |   | * |
|-------------------------------------------|------------------------------------------------|---|---|
| Si ricorda che tutti gli importi inseriti | devono essere comprensivi di IVA               |   |   |
| Tipologia fornitura                       | Forniture                                      |   |   |
| Tipologia dettaglio                       | Beni per laboratori specialistici di indirizzo |   |   |
| Descrizione dettaglio *                   | Strumento XXX di precisione per laboratorio XX | 4 |   |
| Quantità *                                | 2                                              |   |   |
| Importo unitario € *                      | 800,00000                                      |   |   |
| Importo totale €                          | 1600                                           |   |   |
| Salva                                     |                                                |   |   |

N.B: Eventuali costi di trasporto, installazione, assistenza al collaudo, è necessario che siano già compresi nel costo unitario del bene, ovvero che il costo del bene sia, laddove necessario, comprensivo anche di eventuali servizi addizionali e che anche nella fattura relativa a tale acquisto venga inserito il valore del bene in unica voce (incluso quindi eventuale costo di servizio a valore aggiunto).

Le voci di costo progettazione e collaudo prevedono la possibilità di retribuzione solo in caso di incarichi conferiti a persona fisica e non nel caso di affidamenti a soggetti commerciali.

Infine, si ricorda che gli importi unitari riportati per ciascuna voce di fornitura devono essere quelli relativi al valore aggiudicato comprensivo di IVA.

N.B.:Si ricorda che la somma tra il totale delle Spese generali e quello delle Forniture/servizi presenti nel modulo non può superare l'Importo autorizzato di progetto.

### Spese generali

| 50636 del 27/12/2<br>formazione alla tra        | 2021 - FESR REACT EU - Re<br>Insizione ecologica | ealizzazione di ambier                          | nti e laboratori per l educ    | cazione e la        |       |
|-------------------------------------------------|--------------------------------------------------|-------------------------------------------------|--------------------------------|---------------------|-------|
| Elenco moduli                                   |                                                  |                                                 |                                |                     |       |
| Progetto                                        | 10.2.1AFESRPON-XX-2022-1076284 - Laboratori (    | green, sostenibili e innovativi per le scuole ( | del secondo ciclo              |                     |       |
| Importo autorizzato progetto                    | 130.000,00 € (Importo comprensivo                | delle spese generali)                           |                                |                     |       |
| Importo Utilizzabile per Forniture e<br>Servizi | 57.200.00 € (Importo autorizzato d               | lelle forniture + economie delle spese gene     | rali)                          |                     |       |
| Economie progetto<br>Spese generali             | importo corrente (effetti<br>"Spese generali".   | ivo) delle voci                                 |                                |                     |       |
| Titolo modulo                                   |                                                  | Stato                                           | Importo a∪torizzato iniziale € | Importo effettivo € | Entra |
| Laboratori per l'utilizzo delle energie         | ninnovabili e l'efficientamento energetico       |                                                 | 57.200,00                      | 0.00                | iii   |
| Laboratori sulla sostenibilità ambier           | itale                                            |                                                 | 57.200,00                      | 0,00                | 12    |
|                                                 |                                                  |                                                 | 114.400,00                     | 0,00                |       |

Cliccando sul tasto "**Spese generali**" a questo livello la scuola deve aggiornare l'importo di ogni singola voce di costo delle spese generali , agendo in corrispondenza della colonna "**Importo corrente**" e modificando l'importo derivante dalla fase di candidatura con l'importo effettivamente utilizzato per ciascuna voce.

| Istituto                                               |                                 |                   |                                             |                |      |                          |
|--------------------------------------------------------|---------------------------------|-------------------|---------------------------------------------|----------------|------|--------------------------|
| Auviso                                                 | 50636 del 27/12/2021 - FES      | R REACT EU + R    | ealizzazione di ambienti e laboratori per l | educazione     |      |                          |
| Cod.Progetto                                           | 10.2.1AFESRPON-XX-2022-         | 1076284           |                                             |                |      |                          |
| Titolo del progetto                                    | Laboratori green, sostenibili e | innovativi per le | e scuole del secondo ciclo                  |                |      |                          |
| Importo autorizzato del progetto                       | 130.000,00                      |                   |                                             |                |      |                          |
| Economie delle spese generali                          | D,00                            |                   |                                             |                |      |                          |
| Importo Utilizzabile per le Forniture                  | 57.200,00                       | € (Importo auto   | rizzato delle forniture + economie delle s  | pese generali) |      |                          |
| Descrizione voce di Costo                              |                                 |                   |                                             |                |      | Importo Aggiudicato in G |
| Progettazione                                          |                                 | 2.600,00          | 2.600,00                                    | 2.600,00       | 0.00 | 0,00                     |
| Spese Organizzative e Gestionali                       |                                 | 2.600,00          | 2.600,00                                    | 2.600,00       | 0.00 | 0,00                     |
| Pubblicită                                             |                                 | 650,00            | 650,00                                      | 650,00         | 0.00 | 0.00                     |
| ollaudo/regolare esecuzione                            |                                 | 1.950,00          | 1.950,00                                    | 1.950,00       | 0.00 | 0.00                     |
| <sup>p</sup> iccoli lavori di sistemazione edilizia/te | rrena                           | 6.500,00          | 6,500,00                                    | 6.500,00       | 0.00 | 0.00                     |
| Addestramento all'uso delle attrezzatu                 | re                              | 1.300,00          | 1.300,00                                    | 1.300,00       | 0,00 | 0,00                     |
|                                                        |                                 |                   | 15.600,00                                   | 15.600.00      |      |                          |

Una volta aggiornati gli importi delle varie voci di costo e salvato, il Sistema acquisirà e mostrerà nella stessa videata, nel campo "Economie delle spese generali", le economie risultanti dalle variazioni apportate.

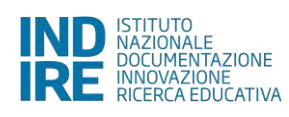

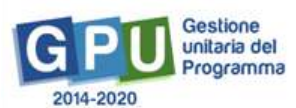

| Spese generali                             |                                         |                                                |                  |                            |                             |
|--------------------------------------------|-----------------------------------------|------------------------------------------------|------------------|----------------------------|-----------------------------|
| Istituto                                   |                                         |                                                |                  |                            |                             |
| Avviso                                     | 50636 del 27/12/2021 - FESR REACT       | EU - Realizzazione di ambienti e laboratori pe | rleducazione     |                            |                             |
| Cod.Progetto                               | 10.2.1AFESRPON-XX-2022-1076284          |                                                |                  |                            |                             |
| Titolo del progetto                        | Laboraton green, sostenibili e innovati | r per le scuole del secondo ciclo              |                  |                            |                             |
| Importo autorizzato del progetto           | 130.000,00                              |                                                |                  |                            |                             |
| Economie delle spese generali              | 3.400,00                                |                                                |                  |                            |                             |
| Importo Utilizzabile per le Forniture      | 60.600.00 € (Import                     | o autorizzato delle forniture + economie delle | spese generali)  |                            |                             |
| Descrizione voce di Costo                  | Importo Massin                          | no Importo autorizzato iniziale                | Importo corrente | Importo Dichiarato in Gare | Importo Aggiudicato in Gare |
| Progettazione                              | 2.600,                                  | 2.600,00                                       | 2.000,00         | 0,00                       | 0,00                        |
| Spese Organizzative e Gestionali           | 2,600,                                  | 00 2,600,00                                    | 1,800,00         | 0.00                       | 0,00                        |
| Pubblicità                                 | 650.                                    | 00 650,00                                      | 300,00           | 0.00                       | 0,00                        |
| Collaudo/regolare esecuzione               | 1,950,                                  | 00 1.950,00                                    | 1.000.00         | 0,00                       | 0,00                        |
| Piccoli lavori di sistemazione edilizia/te | rreno 6.500.                            | 00 6.500,00                                    | 6.500,00         | 0,00                       | 0,00                        |
| Addestramento all'uso delle attrezzatu     | ire 1.300,                              | 00 1.300,00                                    | 600,00           | 0.00                       | 0.00                        |
| Totali                                     |                                         | 15.600,00                                      | 12,200,00        |                            |                             |
| Salva Torna ai moduli                      |                                         |                                                |                  |                            |                             |

Le eventuali modifiche alle voci indicate possono essere effettuate solamente alle seguenti condizioni:

- Rispetto dell'Importo complessivo che compare come Totale in fondo alla colonna "Importo autorizzato iniziale";
- Rispetto dell'Importo autorizzato per ogni singola voce che compare in corrispondenza della colonna "Importo autorizzato iniziale".

Quando tutte le modifiche sono state inserite, si procede cliccando sul tasto "Salva".

Anche nel caso in cui gli importi dovessero corrispondere esattamente a quelli autorizzati iniziali e non vi fosse quindi necessità di modificarli nella colonna "Importo corrente", sarà comunque necessario cliccare sul tasto "Salva" per confermare i dati presenti.

# Procedure di acquisizione beni e servizi

Cliccando sulla sezione "**Procedure di acquisizione beni/ servizi**" si accede all'area dedicata alla documentazione delle procedure di acquisizione beni/servizi attivate dalla scuola.

| ←                                                                                                    | Selar / Hone / Weil/Solie / Belleveld Progets acceluate / Provalar                                                                                                    |
|----------------------------------------------------------------------------------------------------|----------------------------------------------------------------------------------------------------|
| IE Construction                                                                                                    |                                                                                                    |
| A Shemining                                                                                                    | 50636 del 27/12/2021 - FESR REACT EU - Realizzazione di ambienti e laboratori per l educazione e la formazione alla transizione ecologica - 10.2.1AFESRPON-XX-2022-1075240 |
| E contribuents incards a possibile<br>interespectores                                                                                                    | Procedure di acquisizione beni e servizi                                                                                                    |
| Sammer Enclose a Server.                                                                                                    | Hypertra progetta publication 200000000 (Hopertra publication progettion) 41100                                                                                            |
| Contractor ( and a second second seco | Beauxy promisis yourship per space parts                                                                                                    |
| 🖨 migniga annu agusais                                                                                                    | Numerocoles .                                                                                                    |
| 🖌 Critania                                                                                                    |                                                                                                    |
| 📰 Garo dil pogane +                                                                                                    |                                                                                                    |
| A Constantiations of Changes -                                                                                                    |                                                                                                    |

Questa sezione è stata implementata sulla base del **Codice degli Appalti** vigente e delle successive modifiche e integrazioni. Inoltre, le procedure di documentazione da eseguire in questa sezione seguono quanto previsto dal **Decreto interministeriale n. 129 del 28 agosto 2018** contenente il "Regolamento recante istruzioni generali sulla gestione amministrativo-contabile delle istituzioni scolastiche" e successive modifiche e integrazioni. Dal menu di progetto è possibile accedere alla sezione "**Procedure di acquisizione di beni/servizi**".

Cliccando sul tasto **"Nuova procedura**" si accede ad una sezione preliminare che è necessario compilare per poter proseguire poi nella completa documentazione della procedura.

### Inserire una procedura

| ←                                                  | Son ( Here : Holdstein ) Sotore del Negetta standale i Produce                                                                                                    |
|----------------------------------------------------|----------------------------------------------------------------------------------------------------|
| 🗄 Delas Projeti                                    |                                                                                                    |
| A Smetta manake                                    | 50636 del 27/12/2021 - FESR REACT EU - Realizzazione di ambienti e laboratori per l educazione e la formazione alla transizione ecologica - 10.2.1AFESRPON-XX-2022-1075240                                                                                                    |
| Contermente misechi o personale<br>internovellerre | Procedure di acquisizione beni e servizi                                                                                                    |
| Goographic Film the Mariat                         | How to page a structure 2000.00 (hep-theory and a file)                                                                                                    |
| Provide distance -                                 | Neuropensid a second service and service and second second s |
| 🚔 Friedress ethold regaristic                      | Researches                                                                                                    |
| 🗸 lakasa                                           |                                                                                                    |

Cliccando su "**Nuova procedura**" è richiesto all'utente di compilare alcuni campi allo scopo di definire le informazioni preliminari relative alla procedura di acquisizione che si intende documentare e predisporre di conseguenza le sezioni specifiche adeguate .I tipi di procedure disponibili e selezionabili a Sistema cambiamo sulla base della combinazione di scelte precedentemente effettuate dall'utente.

La prima scelta da effettuare è infatti riferita al campo denominato "**Viene utilizzata una Convenzione Consip?**". In base al tipo di risposta fornita a questa domanda (l'utente può scegliere tra le opzioni "**SI**" e "**NO**") verranno successivamente richieste informazioni diverse.

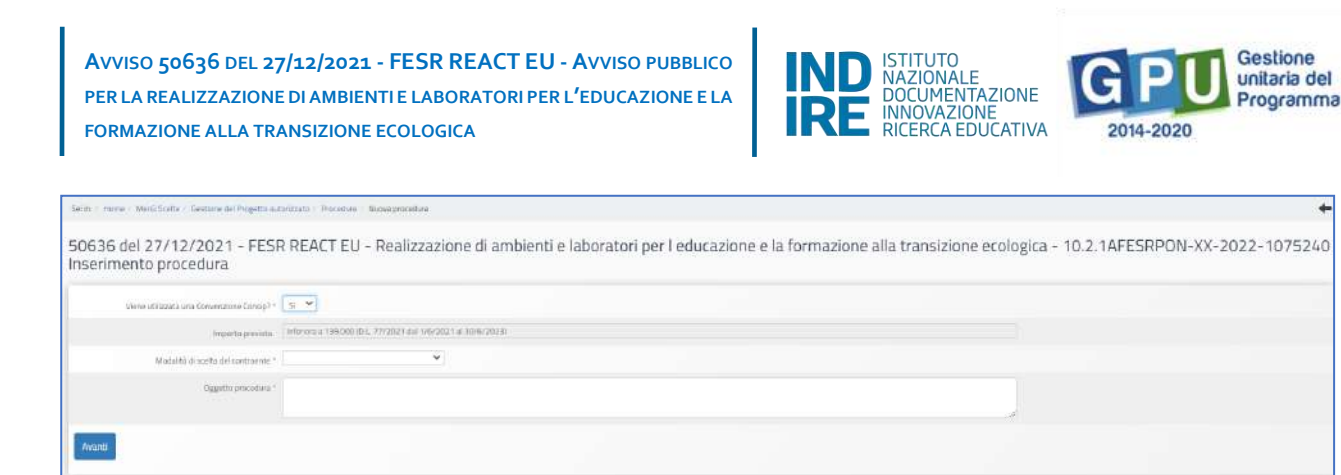

**Nel caso di scelta "SI"**, il Sistema oltre al campo "importo previsto" Inferiore a 139.000 (D.L. 77/2021 dal 1/6/2021 al 30/6/2023)<sup>2</sup> propone come unica opzione di scelta ("Modalità scelta del contraente") la seguente: "acquisto tramite CONSIP- Convenzioni". In questo caso si procede a descrivere l'oggetto della procedura e poi si clicca su "Avanti".

| Salwy - Home - Mana Scote - Kastiona del Wogatto av  | Brittels ( Nover paradice                                                                                                    |
|------------------------------------------------------|----------------------------------------------------------------------------------------------------|
| 50636 del 27/12/2021 - FESI<br>Inserimento procedura | REACT EU - Realizzazione di ambienti e laboratori per l educazione e la formazione alla transizione ecologica - 10.2.1AFESRPON-XX-2022- |
| View utilizzma una Conservcture Consip? *            | 5 <b>v</b>                                                                                                    |
| Impetitive provincies                                | Inferiore # 125 600 (32, 17/2021 64) 1992/321 # 35/92/323                                                                               |
| Noduittà di aunita del contraevila *                 |                                                                                                    |
| Dggttto procedara *                                  | Argebits barries CONCP - Edwantion                                                                                                    |
| Awanti                                               |                                                                                                    |

**Nel caso di scelta "NO**, cioè nel caso in cui non si utilizzi una Convenzione CONSIP, il Sistema propone una maschera diversa, in cui sono presenti due campi aggiuntivi:

"Si tratta di un bene informatico?"

"Per questa procedura sono stati utilizzati altri tipi di strumenti Consip?"

| Service Harris - Were Scelle - Gebiene de Progette aut                                    | antala President Konzabolicos                                                                                                    |
|-------------------------------------------------------------------------------------------|----------------------------------------------------------------------------------------------------|
| 50636 del 27/12/2021 - FESF<br>Inserimento procedura                                      | REACT EU - Realizzazione di ambienti e laboratori per l'educazione e la formazione alla transizione ecologica - 10.2.1AFESRPON-XX-2022-1075240 |
| Viene utilizzatiz una Comemberie Consip <sup>7 +</sup>                                    |                                                                                                    |
| 54 trata di un bena informatico <sup>e si</sup>                                           | *                                                                                                    |
| Per quanda protoslara sonro atali utilizzati altiri qoʻd<br>atrumanti Canaga <sup>1</sup> |                                                                                                    |
| Imperte presióno                                                                          | Melview 4 199,000 (00.1.1974001 84 199/2001 44 199/2001)                                                                                       |
| Nodal NA di aceba del contraente ?                                                        |                                                                                                    |
| Oggetto procedura *                                                                       |                                                                                                    |
| Auano                                                                                     |                                                                                                    |

<sup>&</sup>lt;sup>2</sup> Quest'area è stata implementata sulla base del Codice degli Appalti vigente e delle successive modifiche e integrazioni. Inoltre, le procedure di documentazione da eseguire in questa sezione seguono quanto previsto dal Decreto interministeriale n. 129 del 28 agosto 2018 contenente il "Regolamento recante istruzioni generali sulla gestione amministrativo-contabile delle istituzioni scolastiche" e successive modifiche e integrazioni.

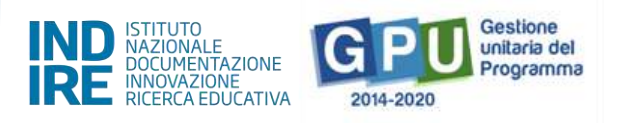

Sulla base della scelta **SI** o **NO** per i suddetti campi, il Sistema mostra il campo non editabile/modificabile "Importo previsto" (Inferiore a 139.000 D.L. 77/2021 dal 1/6/2021 al 30/6/2023)<sup>3</sup>e propone opzioni di scelta diverse nel campo successivo; "**Modalità scelta del contraente**".

Le tipologie di procedure che è possibile documentare su GPU, selezionandole nel menu a tendina denominato "Modalità scelta del contraente", risultano pertanto selezionabili sulla base delle informazioni inserite nei campi precedenti.

### Ad esempio :

### • "VIENE UTILIZZATA UNA CONVENZIONE CONSIP?" SI

In questo caso l'unica opzione selezionabile per il campo "**Modalità scelta del contraente**" sarà Convenzione CONSIP (art. 1, comma 510, Legge n. 208 del 2015).

### Oppure:

- "VIENE UTILIZZATA UNA CONVENZIONE CONSIP?" NO
- "SI TRATTA DI UN BENE INFORMATICO?" SÌ oppure NO
- "PER QUESTA PROCEDURA SONO STATI UTILIZZATI ALTRI TIPI DI STRUMENTI CONSIP?" SI.

Le possibili "Modalità scelta del contraente" saranno in tal caso le seguenti:

- Affidamento diretto ODA su MEPA (ex art. 36 comma 2, lett. a) d.lgs. 50 del 2016)
- Affidamento con trattativa diretta su MEPA (ex art. 36 comma 2, lett. a) d.lgs. 50 del 2016)
- Procedura negoziata su MEPA tramite RDO (ex art. 36 comma 2, lett. b) d.lgs. 50 del 2016).

<sup>&</sup>lt;sup>3</sup> Quest'area è stata implementata sulla base del Codice degli Appalti vigente e delle successive modifiche e integrazioni. Inoltre, le procedure di documentazione da eseguire in questa sezione seguono quanto previsto dal Decreto interministeriale n. 129 del 28 agosto 2018 contenente il "Regolamento recante istruzioni generali sulla gestione amministrativo-contabile delle istituzioni scolastiche" e successive modifiche e integrazioni.

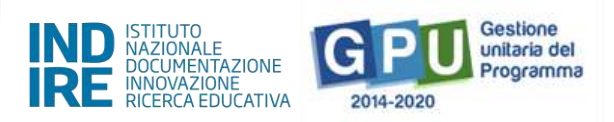

### "PER QUESTA PROCEDURA SONO STATI UTILIZZATI ALTRI TIPI DI STRUMENTI CONSIP?" NO

In quest'ultimo caso le opzioni procedura selezionabili nel menu "Modalità scelta del contraente" risulteranno le seguenti:

- Affidamento diretto fuori MEPA (ex art. 36 comma 2, lett. a) d.lgs. 50 del 2016)
- Procedura negoziata fuori MEPA (ex art. 36 comma 2, lett. b) d.lgs. 50 del 2016)

**N.B.:** Si ricorda che per poter inserire una "**Nuova procedura**" è necessario aver compilato preliminarmente la sezione "Gestione forniture e servizi" con il dettaglio e importi iva inclusa di tutte le forniture che la scuola intende acquistare. Questo passaggio è indispensabile per poter poi documentare nella sezione "Procedure di acquisizione beni e servizi".

Nei paragrafi successivi verranno descritte, a titolo di esempio e per illustrare le modalità con cui compilare la piattaforma, tre tipologie diverse di "Modalità scelta del contraente", entrando così nel dettaglio delle operazioni necessarie per documentare a Sistema.

### Esempio 1 Convenzioni CONSIP

Una volta compilate le informazioni preliminari cliccando su "Avanti" si passa nella sezione "Definizione procedura".

| Sei in: / Home / Menü Scelte /                           | Gestione del Progetto autorizzato / Procedure / Nuova procedura                                                                                           | + |
|----------------------------------------------------------|----------------------------------------------------------------------------------------------------|---|
| 50636 del 27/12<br>educazione e la f<br>Inserimento proc | 2/2021 - FESR REACT EU - Realizzazione di ambienti e laboratori per l<br>formazione alla transizione ecologica - 10.2.1AFESRPON-XX-2022-1076284<br>fedura |   |
| Viene utilizzata una<br>Convenzione Consip? *            | S1 →                                                                                                    |   |
| Importo previsto                                         | Inferiore a 139.000 (D.L. 77/2021 dal 1/6/2021 al 30/6/2023)                                                                                              |   |
| Modalità di scelta del<br>contraente *                   | Acquisto tramite CONSIP - Convenzioni 💙                                                                                                    |   |
| Oggetto procedura *                                      | xxx testo oggetto procedura xxxx                                                                                                    |   |
| Avanti                                                   |                                                                                                    |   |

### Definizione procedura

In prima istanza l'utente visualizza una scheda denominata "**Definizione procedura**", in cui è obbligatorio inserire una serie di dati e documenti.

| Viene utilizzata una<br>Convenzione Consip?                                      | Si                      |                              |         |                        |                             |
|----------------------------------------------------------------------------------|-------------------------|------------------------------|---------|------------------------|-----------------------------|
| Per questa procedura sono<br>stati utilizzati altri tipi di<br>strumenti Consip? | No                      |                              |         |                        |                             |
| Data determina a contrarre                                                       | (Visibile               | e solo a assistenza tecnica) |         |                        |                             |
| Data pubblicazione web<br>procedura                                              | (Visibile               | e solo a assistenza tecnica) |         |                        |                             |
| Denominazione Convenzione<br>CONSIP *                                            |                         |                              |         |                        |                             |
| Oggetto procedura *                                                              | xxx testo oggetto proco | edura xxxx                   |         | A                      |                             |
| Importo dell'ordine *                                                            | 5780                    | (Importo comprensivo di IVA) |         |                        |                             |
| Importo al netto di IVA *                                                        | 4737,704                |                              |         |                        |                             |
| Suddivisione importo                                                             |                         |                              |         |                        |                             |
| Voci di costo                                                                    |                         |                              |         | Importo già utilizzato | Importo massimo autorizzato |
| Forniture di beni e attrezzature                                                 |                         | 5780                         | 6500,00 |                        | 6500,00                     |

I campi di colore grigio non sono editabili, sono riportati in automatico in base alle selezioni effettuate in precedenza nella scheda preliminare e non sono modificabili dall'utente in questa fase. Tale regola è valida per tutte le sezioni del sistema che riportano tale struttura.

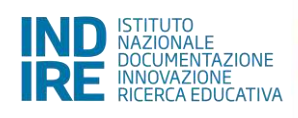

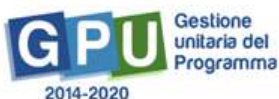

|                                            |        | 5245.00      |                     |               |                 | .6                     |                             |
|--------------------------------------------|--------|--------------|---------------------|---------------|-----------------|------------------------|-----------------------------|
| Importo dell'ordine *                      |        | 5246,00 (Imp | porto comprensivo i | di IVA)       |                 |                        |                             |
| Importo al netto di IVA *                  |        | 4300,00      |                     |               |                 |                        |                             |
| Suddivisione importo                       |        |              |                     |               |                 |                        |                             |
| Suddivisione importo                       |        |              |                     |               |                 |                        | 7 2 7 3772                  |
| Voci di costo                              |        |              |                     | Importo lotto | Importo residuo | Importo già utilizzato | Importo massimo autorizzato |
| Forniture di beni e attrezzature           |        |              | 5246,00             |               | 5981,00         | 5734,00                | 11715,00                    |
| Pubblicità                                 |        |              |                     |               | 300,00          |                        | 300,00E                     |
| Addestramento all'uso delle attrezzati     | ire    |              |                     |               | 1000.00         |                        | 1000.00                     |
|                                            | 7(Se.  |              |                     |               | 1000100         |                        |                             |
| Piccoli lavori di sistemazione edilizia/ti | erreno |              |                     |               | 6500,00         |                        | 6500,00                     |
|                                            |        | Totale:      |                     | 5246,00       | 13781,00        | 5734,00                | 19515,00                    |

Dopo aver compilato i seguenti campi obbligatori:

- Denominazione Convenzione CONSIP\*
- Oggetto procedura\*
- Importo dell'ordine\*(Importo comprensivo di IVA)
- Importo al netto di IVA\*

nella sezione sottostante denominata "**Suddivisione importo**" è necessario poi inserire gli importi relativi alla/e voce/i di costo oggetto della procedura di acquisizione che si sta documentando. In questa sezione è richiesto in pratica di specificare da quali voci e per quale importo iva inclusa è composto l'importo precedentemente inserito come "importo dell'ordine" comprensivo di iva.

Se la procedura che si sta documentando riguarda le sole forniture, dovrà essere compilato importo iva inclusa in corrispondenza della sola voce "Forniture di beni e attrezzature".

Si fa presente, per maggiore chiarezza, che l'importo visualizzabile nella colonna "Importo massimo autorizzato" in corrispondenza della voce di costo "Forniture di beni e attrezzature" corrisponde a quanto rilevato dal Sistema nella "Gestione forniture e servizi " come totale effettivo (iva inclusa)risultante dalle forniture inserite nel modulo/i. L'importo in corrispondenza della voce "Importo residuo" è l'importo residuo che il Sistema calcola via via che la scuola inserisce e completa la documentazione delle procedure di acquisizione attivate.

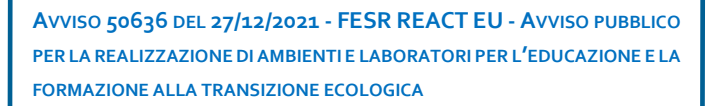

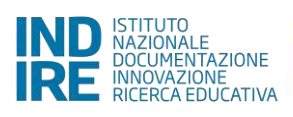

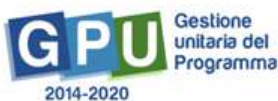

| Importo dell'ordine *                  | 5246,00   | (Importo comprensiv | o di IVA) |                 |                        |                             |
|----------------------------------------|-----------|---------------------|-----------|-----------------|------------------------|-----------------------------|
| Importo al netto di IVA *              | 4300,00   |                     |           |                 |                        |                             |
| Suddivisione importo                   |           |                     |           |                 |                        |                             |
| Voci di costo                          |           | Import              | o lotto   | Importo residuo | Importo già utilizzato | Importo massimo autorizzato |
| Forniture di beni e attrezzature       |           | 5246,00             |           | 5981,00         | 5734,00                | 11715,00                    |
| Pubblicită                             |           |                     |           | 300,00          |                        | 300,00                      |
| Addestramento all'uso delle attrez     | zature    |                     |           | 1000,00         |                        | 1000,00                     |
| Piccoli lavori di sistemazione edilizi | a/terreno |                     |           | 6500,00         |                        | 6500,00                     |
|                                        | Totale:   | 5                   | 246,00    | 13781,00        | 5734,00                | 19515,00                    |

Si invita pertanto, prima di procedere nella documentazione di una procedura di acquisizione beni/ servizi, a verificare di aver inserito nella sezione dedicata **"Gestione forniture e servizi"** tutte le forniture effettive documentate per i moduli del progetto, e di verificare che l'importo delle voci di costo in "Spese generali"(colonna "importo corrente") sia stato effettivamente aggiornato.

N.B. Il sistema segnala, nelle apposite colonne, "importo residuo", "importo già utilizzato" con procedure definite e/o concluse e "importo massimo autorizzato". Questi importi sono tutti IVA inclusa.

**N.B. Si ricorda che il codice CIG è univoco** ed il sistema non consente il riutilizzo di un CIG già inserito, nemmeno in caso di procedura non andata a buon fine.

Dopo aver inserito tutti i dati nei campi obbligatori è necessario cliccare sul tasto "Salva" affinché il sistema registri correttamente l'inserimento.

| Identificativo Lotto Convenzione<br>CONSIP *     | 1234            |                    |                       |  |
|--------------------------------------------------|-----------------|--------------------|-----------------------|--|
| CIG Convenzione CONSIP *                         | FGTR112000      |                    |                       |  |
| CIG derivato per l'ordinativo *                  | VE89769000      |                    |                       |  |
| Nominativo del responsabile<br>della procedura * | Rossi           |                    |                       |  |
| Email di riferimento *                           | prova@prova.it  |                    |                       |  |
| Telefono di riferimento *                        | 339             |                    |                       |  |
| Note                                             |                 |                    | A                     |  |
| Elenco documenti inser                           | iti             |                    |                       |  |
|                                                  |                 | Data pubblicazione | Link di pubblicazione |  |
| Determina a contrarre                            |                 |                    |                       |  |
| Salva Inserimento doce                           | umenti Indietro |                    |                       |  |

Solo successivamente al salvataggio dei dati l'utente può procedere al caricamento dei documenti richiesti nella sezione "Elenco documenti inseriti" (nella schermata in basso), cliccando sul tasto "Inserimento documenti". In questa fase per la procedura CONSIP è richiesto l'inserimento della determina a contrarre

| Upload documento                                  |                                    |
|---------------------------------------------------|------------------------------------|
| Denominazione documento                           | Determina a contrarre              |
| Note                                              | Inserire la Decermina a contrarre. |
| Numero protocollo/id<br>documento *               |                                    |
| Data *                                            |                                    |
| Allegare documento *                              | + Scegli file (Max 10Mb)           |
| Data pubblicazione sul sito web<br>della scuola * |                                    |
| Link pubblicazione web *                          |                                    |
| Salva                                             |                                    |

Per procedere all'inserimento dei documenti richiesti, l'utente deve cliccare prima su "**Inserimento documenti**", poi sull'icona a forma di matita in corrispondenza della colonna "**Entra**", ed infine effettuare l'upload del file compilando anche i campi obbligatori richiesti, contrassegnati da \*.

Solo quando tutti i documenti obbligatori sono stati correttamente caricati, il sistema comunica l'avvenuta registrazione mediante una linea di colore verde visibile in alto, sotto alla tab "Definizione procedura", che ne indica la completa compilazione.

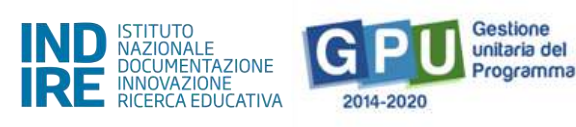

| Modalità di scelta dei contraente                                                         | Acquisto tramite CONSIP - Convenzioni              |      |                    |                       |           |       |          |
|-------------------------------------------------------------------------------------------|----------------------------------------------------|------|--------------------|-----------------------|-----------|-------|----------|
| Oggetto procedura                                                                         | xxx testo oggetto procedura xxxx                   |      |                    | 4                     |           |       |          |
|                                                                                           |                                                    |      |                    |                       |           |       |          |
| i documenti obbligatori sono stati<br>Elenco documenti da alle                            | insenti<br>9are                                    |      |                    |                       |           |       |          |
| I documenti obbligatori sono stati<br>Elenco documenti da alle<br>Denominazione documento | inseriti<br>gare<br>Numera protocollo/id documento | Data | Data pubblicazione | Link di pubblicazione | Documento | Entra | Cancella |

A questo punto è possibile procedere alla compilazione della tab successiva, denominata "Moduli collegati".

### Moduli collegati

Moduli collegati

Conclusione procedura

Accedendo alla compilazione della tab "Moduli collegati", è richiesto di associare la procedura di acquisizione ad uno o più moduli interessati dalla stessa. Ogni procedura deve essere associata ad almeno un modulo.

| Sei in: / Home / Menü Scelte /                                                          | Sestione del Progetto autorizzato / Procedure / Definizione procedura /               | Moduli collegati                                                                      |        |      | +       |
|-----------------------------------------------------------------------------------------|---------------------------------------------------------------------------------------|---------------------------------------------------------------------------------------|--------|------|---------|
| Definizione procedura. Mo<br>50636 del 27/12.<br>formazione alla tr<br>Moduli collegati | /2021 - FESR REACT EU - Realizzazio<br>ransizione ecologica - 10.2.1AFESRPC           | ne di ambienti e laboratori per l educ.<br>N-XX-2022-1076284                          | azione | e la |         |
| Moduli collegati con la p                                                               | procedura                                                                             |                                                                                       |        |      |         |
| Codice progetto                                                                         | Tipo modulo                                                                           |                                                                                       |        |      | Associa |
| 10.2.1AFESRPON-XX-2022-<br>1076284                                                      | Laboratori per l'utilizzo delle energie rinnovabili e l'efficientamento<br>energetico | Laboratori per l'utilizzo delle energie rinnovabili e l'efficientamento<br>energetico |        |      |         |
| 10.2.1AFESRPON-XX-2022-<br>1076284                                                      | Laboratori sulla sostenibilità ambientale                                             | Laboratori sulla sostenibilità ambientale                                             |        |      | 0       |
| Salva Indietro                                                                          |                                                                                       |                                                                                       |        |      |         |

Dopo aver associato la procedura e salvato la pagina, sarà possibile accedere alla tab successiva denominata "Conclusione procedura".

### Conclusione procedura

Cliccando sulla tab "**Conclusione procedura**" il sistema permette di documentare la fase finale della procedura di acquisizione. Come prima cosa è necessario selezionare il tasto incorniciato da una linea di colore rosso in corrispondenza della colonna "**Ordine**".

| Definizione proci                  | Menu Sceite Ge<br>edura Modu          | i collegati                       | autorizzato / Procedure /     | Definizione procedura      | Moduli collegati / Londusione               |                         |              | -      |
|------------------------------------|---------------------------------------|-----------------------------------|-------------------------------|----------------------------|---------------------------------------------|-------------------------|--------------|--------|
| 50636 de<br>formazior<br>Conclusio | l 27/12/2<br>ne alla tra<br>ne proces | 2021 - FES<br>Insizione e<br>dura | SR REACT EU<br>cologica - 10. | - Realizzazi<br>.2.1AFESRP | one di ambienti e labo<br>ON-XX-2022-107628 | ratori per l educ<br>84 | cazione e la |        |
| Modalită di scelt                  | a del contraente                      | Acquisto tramite 0                | CONSIP - Convenzioni          |                            |                                             |                         |              |        |
|                                    | getto procedura                       | xxx testo oggetto                 | procedura xxxx                |                            |                                             | 4                       |              |        |
| Og                                 |                                       |                                   |                               |                            |                                             |                         |              |        |
| CIG                                | Tipo proce                            | dura                              | Importo lotto                 |                            |                                             |                         |              | Ordine |

Il sistema presenta a questo punto una schermata in cui è necessario inserire obbligatoriamente una serie di dati/documenti cliccando sotto la colonna denominata "Ordine".

A tal proposito è bene ricordare che i campi di colore grigio non editabili sono riportati in automatico in base alle selezioni effettuate in precedenza nella scheda preliminare e non sono modificabili dall'utente in questa fase.

Per completare correttamente la documentazione richiesta in fase finale l'utente deve necessariamente procedere ad indicare:

1. **Operatore economico**, cliccando sul tasto denominato "Cerca Operatore economico" e poi sotto la colonna "scegli" (nel caso in cui l'anagrafica dell'operatore economico non sia già presente nell'elenco riportato dal sistema, è possibile aggiungerla cliccando il tasto "Inserisci operatore economico").

2.Importo finale (comprensivo di IVA).

3. In caso di ordine non accettato, l'utente ha la possibilità di spuntare "mancata accettazione ordine". Scegliendo questa opzione la sezione risulta a tal punto come correttamente conclusa e documentata.

Al centro della videata il Sistema presenta nuovamente la tabella "**Suddivisione importo**", che serve a capire come l'importo finale inserito (comprensivo di IVA) è suddiviso tra le voci di costo comprese nella procedura che si sta documentando.

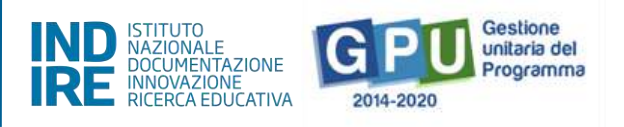

Nell'esempio dell'immagine sottostante, sulla base delle informazioni inserite precedentemente nella scheda di "Definizione procedura", la procedura utilizzata a scopo esemplificativo comprende la sola voce "Forniture di beni e attrezzature", ma potrebbero essere comprese nella stessa procedura anche altre voci di costo. **In caso di dubbi è opportuno richiedere delucidazioni via ticket prima di procedere.** 

In tal caso nella tabella "Suddivisione importo" potrebbero essere presenti anche altre voci su cui suddividere eventualmente importo finale nel caso in cui nella stessa procedura fossero comprese anche altre voci oltre alle Forniture di beni e attrezzature (C).

| Modalità di scelta del contraente | Acquisto tramite CONSIP   | - Convenzioni                |         |         |            |                             |
|-----------------------------------|---------------------------|------------------------------|---------|---------|------------|-----------------------------|
| Oggetto                           | xxx testo oggetto procedu | га хжи                       |         |         | 4          |                             |
| CIG                               | ZB33500E75                |                              |         |         |            |                             |
| Tipo procedura                    | Fornitura                 |                              |         |         |            |                             |
| Importo ordine                    | 5246,00                   | (Importo comprensivo di IVA) |         |         |            |                             |
| Mancata accettazione ordine       |                           |                              |         |         |            |                             |
| Operatore economico ordine        | AP s.r.l - Naro           |                              |         |         | Cerca Oper | atore economico             |
| Importo finale *                  | 5246,00                   | (Importo comprensivo di IVA) |         |         |            |                             |
| Suddivisione importo              |                           |                              |         |         |            |                             |
| Voci di costo                     |                           | Importo ordine / aggiudicato |         |         |            | Importo massimo autorizzato |
| Forniture di beni e attrezzature  | 5246,00                   | 5246,00                      |         | 5981,00 | 5734,00    | 11715,00                    |
| Tota                              | le: 5246,00               |                              | 5246,00 | 5981,00 | 5734,00    | 11715,00                    |

Dopo aver inserito i dati richiesti è necessario cliccare sul tasto "Salva" affinché il sistema li registri correttamente.

Successivamente l'utente può procedere al caricamento dei documenti richiesti nella sezione "Elenco documenti inseriti", cliccando sul tasto "Inserimento documenti" (la funzione si attiva dopo il salvataggio dati se tutti i dati richiesti sono stati inseriti correttamente).

| Elenco documenti inseriti                                                                      |            |                    |                    |   |
|------------------------------------------------------------------------------------------------|------------|--------------------|--------------------|---|
|                                                                                                |            | Data pubblicazione |                    |   |
| Progetto esecutivo/Dettaglio ordine                                                            |            |                    |                    | 1 |
| Dichiarazione dell'operatore relativa al conto corrente dedicato ai sensi della legge 136/2010 | 11/04/2022 |                    |                    | 1 |
| Accettazione Ordine                                                                            | 11/04/2022 |                    |                    | 1 |
| Ordine generato da Consip firmato digitalmente                                                 | 11/04/2022 | 15/04/2022         | www.provascuola.it |   |
| Salva Inserimento documenti Indietro                                                           |            |                    |                    |   |

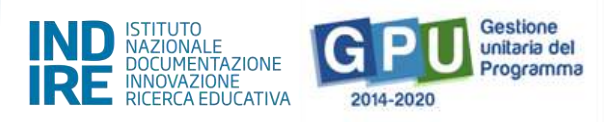

Se la procedura è relativa a Convenzione CONSIP, in fase di documentazione dell'ordine sono richiesti obbligatoriamente i seguenti documenti:

- Progetto esecutivo/Dettaglio ordine ;
- Dichiarazione dell'operatore relativa al conto corrente dedicato ai sensi della legge 136/2010;
- Accettazione Ordine;
- Ordine generato da Consip firmato digitalmente.

Per procedere all'inserimento dei documenti richiesti è necessario cliccare sull'icona a forma di matita in corrispondenza della colonna "Entra" ed effettuarne il caricamento.

| Modalità di scelta del                                  | Acquisto tramite CONSIP - Convenzioni        |                                   |            |                       |                          |           |       |
|---------------------------------------------------------|----------------------------------------------|-----------------------------------|------------|-----------------------|--------------------------|-----------|-------|
| Oggetto procedura                                       | xxxxxxx fornitura                            |                                   |            |                       |                          |           |       |
|                                                         |                                              |                                   |            | - A                   |                          |           |       |
| i documenti obbrigatori sono sta                        | iti insenti                                  |                                   |            |                       |                          |           |       |
| Elenco documenti da all                                 | egare                                        |                                   |            |                       |                          |           |       |
| Denominazione documento                                 |                                              | Numero protocollo/id<br>documento | Data       | Data<br>pubblicazione | Link di<br>pubblicazione | Documento | Entra |
| Progetto esecutivo/Dettaglio ordi                       | ne                                           |                                   |            |                       |                          | 12        | 1     |
| Dichiarazione dell'operatore relativi<br>legge 136/2010 | va al conto corrente dedicato ai sensi della |                                   | 16/11/2021 |                       |                          | 1         | 1     |
| Accettazione Ordine                                     |                                              |                                   | 19/11/2021 |                       |                          | 1         | 1     |
| Ordine generato da Consip firmato                       | o digitalmente                               |                                   | 16/11/2021 | 16/11/2021            | https://www.ii3.it/      | 1         | 1     |
| Indietro                                                |                                              |                                   |            |                       |                          |           |       |

Una volta caricati correttamente tutti i documenti obbligatori, appare a sistema un *alert* informativo che conferma l'inserimento di tutti i documenti obbligatori.

I documenti obbligatori sono stati inseriti

Una volta inseriti i documenti e cliccato sul tasto "Indietro", l'icona in corrispondenza della colonna "Ordine" appare di colore verde e sotto alla colonna "Stato" della fase di conclusione procedura viene mostrato lo stato "Ordinato".

| ,         | Modalită di scelta del<br>contraente | Acquisto tramite CONSIP - Conven | zioni   |            | ) |          |   |
|-----------|--------------------------------------|----------------------------------|---------|------------|---|----------|---|
|           | Oggetto procedura                    | x00000x fornitura                |         |            |   |          |   |
| CIG       |                                      |                                  |         |            |   |          |   |
| VB8976900 | 0 Fornitura                          | 4000,00                          | 3980,00 | SERVICE di |   | Ordinato | 2 |
| Indietro  |                                      |                                  |         |            |   |          |   |

### Esempio 2 - Affidamento diretto ODA su MEPA

Nel caso in cui nella compilazione informazioni della scheda preliminare di una nuova procedura si presentino ad esempio le condizioni seguenti:

### "VIENE UTILIZZATA UNA CONVENZIONE CONSIP?" NO

### • "SI TRATTA DI UN BENE INFORMATICO?" SI/ NO

### • "PER QUESTA PROCEDURA SONO STATI UTILIZZATI ALTRI TIPI DI STRUMENTI CONSIP?" SI

una delle possibili scelte tra quelle presenti a Sistema per il campo **Modalità scelta del contraente**" è ad esempio l'affidamento diretto ODA su MEPA (ex art. 36 comma 2, lett. *a*) d.lgs. 50 del 2016).

| Sei in: / Home / Menù Scelte / Ge                                                  | stione del Progetto autorizzato / Procedure / Nuova procedura                                                                                      |
|------------------------------------------------------------------------------------|----------------------------------------------------------------------------------------------------|
| 50636 del 27/12/2<br>formazione alla tra<br>Inserimento proces                     | 2021 - FESR REACT EU - Realizzazione di ambienti e laboratori per l educazione e la<br>nsizione ecologica - 10.2.1AFESRPON-XX-2022-1076284<br>dura |
| Viene utilizzata una Convenzione<br>Consip? *                                      | No 💙                                                                                                    |
| Si tratta di un bene informatico? *                                                | No ~                                                                                                    |
| Per questa procedura sono stati<br>utilizzati altri tipi di strumenti<br>Consip? * | 51 ×                                                                                                    |
| Importo previsto                                                                   | Inferiore a 139.000 (D.L. 77/2021 dal 1/6/2021 al 30/6/2023)                                                                                       |
| Modalità di scelta del contraente *                                                | Affidamento diretto ODA su MEPA 👻                                                                                                    |
| Oggetto procedura *                                                                |                                                                                                    |
| Avanti                                                                             |                                                                                                    |

### Definizione procedura

Dopo aver cliccato su "Avanti", in prima istanza l'utente si trova a documentare nella sezione della procedura inserita, denominata "Definizione procedura", in cui è obbligatorio inserire una serie di dati/documenti.

I campi di colore grigio non editabili sono riportati in automatico in base alle selezioni effettuate in precedenza nella scheda preliminare e non sono modificabili dall'utente in questa fase. Tale regola è valida per tutte le sezioni del sistema che riportano tale struttura.

I dati/documenti richiesti in questa sezione possono variare in funzione delle scelte effettuate in precedenza, nella scheda preliminare.

Il sistema richiede inizialmente la compilazione dei campi seguenti:

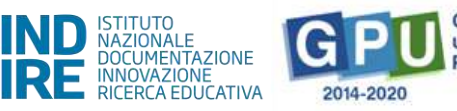

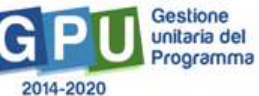

- **Oggetto procedura**\* (campo editabile per descrivere l'oggetto della procedura);
- Importo dell'affidamento\* (Importo comprensivo di IVA);
- Importo al netto di IVA\* per questo importo si raccomanda di inserire importo correttamente arrotondato o di inserire almeno tre cifre decimali dopo la virgola, così da permettere al Sistema di arrotondare correttamente in modo automatico.

| Definizione procedura Modulica<br>50636 del 27/12/20<br>transizione ecologica<br>Definizione procedu | Vandusione procedura<br>121 - FESR REACT EU - Realizzazione di ambienti e laboratori per l'educazione e la formazione alla<br>a - 10.2.1AFESRPON-XX-2022-1076284<br>ra |
|----------------------------------------------------------------------------------------------------|----------------------------------------------------------------------------------------------------|
|                                                                                                    |                                                                                                    |
| Modalità di scelta del contraente                                                                    | Artridamento diretto UDA Su MEHA                                                                                                    |
| Fascia di importo                                                                                    | Inferiore a 139.000 (DL 27/2021 da 1/6/2021 al 30/6/2023)                                                                                                    |
| Viene utilizzata una Convenzione<br>Consip?                                                          | No                                                                                                    |
| Per questa procedura sono stati<br>utilizzati altri tipi di strumenti<br>Consip?                     | 9                                                                                                    |
| Data determina a contrarre                                                                           | 11/Q4/2022 (Visibile solo a assistenza teorica)                                                                                                    |
| Data pubblicazione web procedura                                                                     | 15/04/2022 (Visibile solo a issistenza teorica)                                                                                                    |
| Oggetto procedura *                                                                                  | Acquisto per Forniture di beni e attrezzature (voce C.), xoox incluso addestramento uso attrezzature                                                                   |
| Importo dell'affidamento *                                                                           | 5734.00 (Importo comprensivo di NA)                                                                                                    |
| Importo al netto di IVA *                                                                            | 4700,00                                                                                                    |

Dopo il salvataggio dei dati nella sezione, eventuali alert del Sistema come quello evidenziato in rosso nell'immagine seguente, richiamano l'utente alla verifica degli importi inseriti: nel caso specifico dell'immagine l'importo imponibile inserito non è ad esempio corretto rispetto all'importo lordo dell'affidamento.

|                                            | Totale:                |                         | 5734,00                 | 14269,00                           | 5246,00                       | 19515,00 |
|--------------------------------------------|------------------------|-------------------------|-------------------------|------------------------------------|-------------------------------|----------|
| Piccoli lavori di sistemazione edilizia/te | rreno                  |                         |                         | 6500,00                            |                               | 6500,00  |
| Addestramento all'uso delle attrezzatu     | ne                     |                         |                         | 1000,00                            |                               | 1000,00  |
| Pubblicità                                 |                        |                         |                         | 300,00                             |                               | 300,00   |
| Forniture di beni e attrezzature           |                        | 5734,00                 |                         | 6469,00                            | 5246,00                       | 11715,00 |
|                                            |                        |                         |                         |                                    |                               |          |
| Suddivisione importo                       |                        |                         |                         |                                    |                               |          |
| 15                                         | nporto imponibile somm | ato all'IVA calcolata s | ulla percentuale massir | na attuale risulta inferiore all'i | mporto lordo indicato in gara |          |
| Importo al netto di IVA *                  | 4600,00                |                         |                         |                                    |                               |          |
| Importo dell'affidamento *                 | 5734,00                | (Importo comprensiv     | o di IVA)               |                                    |                               |          |

Nella sezione "Suddivisione importo" è richiesto di specificare da quali voci di costo è composto l'importo dell'affidamento (IVA inclusa) precedentemente indicato.

(I) Se la procedura riguarda quindi le sole "Forniture di beni ed attrezzature", l'intero importo iva inclusa indicato come "importo affidamento" dovrà essere riportato anche nella tabella "Suddivisione importo" per la sola voce di costo "Forniture di beni e attrezzature"

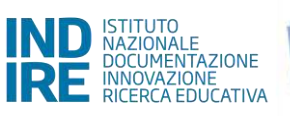

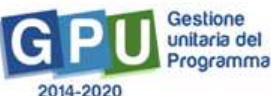

| Oggetta procedura *                        | Acquisto per Forniture di ben | e attrezzature (voce C) |         |          | 4       |                             |
|--------------------------------------------|-------------------------------|-------------------------|---------|----------|---------|-----------------------------|
| importo dell'affidamento *                 | 5734,00                       | (Importo comprensivo i  | s IVA)  |          |         |                             |
| Importo al netto di IVA *                  | 4700,00                       |                         |         |          |         |                             |
| Suddivisione importo                       |                               |                         |         |          |         |                             |
| Voci di costo                              |                               |                         |         |          |         | Importo massimo autorizzato |
| Forniture di beni e attrezzature           |                               | 5734,00                 |         | 6469.00  | 5246.00 | 117.15,00                   |
| Pubblicită                                 |                               |                         |         | 300,00   |         | 300,00                      |
| Addestramento all'uso delle attrezzati     | re                            |                         |         | 1000,00  |         | 1000,00                     |
| Piccoli lavori di sistemazione edilizia/te | rrana                         |                         |         | 6500,00  |         | 6500,00                     |
|                                            | Totale:                       |                         | 5734,00 | 14269,00 | 5246,00 | 19515,00                    |

(II) Nel caso in cui invece in una stessa procedura fossero incluse ad esempio le "Forniture di beni e attrezzature" (voce C) e anche altre voci di costo ad es. "Addestramento all' uso delle attrezzature"-, nella tabella "Suddivisione importo", l'importo dell'affidamento iva inclusa dovrà essere ripartito sulle rispettive voci interessate, inserendo per ciascuna l'importo corrispettivo iva inclusa.

| Oggetto procedura *                      | Acquisto per Forniture di L | eni e attrezzature (vo | e C ) , xxxx incluso addr | estramento uso attrezzature | 4       |                             |
|------------------------------------------|-----------------------------|------------------------|---------------------------|-----------------------------|---------|-----------------------------|
| importo dell'affidamento *               | 5734,00                     | (Importo comprensiv    | o di IVA)                 |                             |         |                             |
| Importo al netto di IVA *                | 4700.00                     |                        |                           |                             |         |                             |
| Suddivisione importo                     |                             |                        |                           |                             |         |                             |
| Voci di costo                            |                             |                        |                           |                             |         | Importo massimo autorizzato |
| Forniture di beni e attrezzature         |                             | 5400,00                |                           | 6459.00                     | 5246.00 | 11715.00                    |
| Pubblicită                               |                             |                        |                           | 300,00                      |         | 300,000                     |
| Addestramento all'uso delle attrezzat    | une                         | 334,00                 |                           | 1000,00                     |         | 1000.00                     |
| Piccoli lavori di sistemazione edilizia/ | terreno                     |                        |                           | 6500,00                     |         | 6500,00                     |
|                                          | Totale:                     |                        | 5734,00                   | 14269,00                    | 5246,00 | 19515,00                    |

Dopo aver compilato i campi nella tabella "Suddivisione importo" l'utente completa la compilazione degli ulteriori campi obbligatori presenti a Sistema e procede a salvare.

Per la procedura Affidamento diretto ODA su MEPA è richiesto di inserire a questo punto i seguenti documenti:

### Determina a contrarre contenente il giustificativo relativo alla scelta del fornitore

### Documentazione di gara (es. capitolato, dettaglio acquisto).

Per procedere all'inserimento dei documenti richiesti l'utente deve prima cliccare in basso su "Inserimento documenti" e poi sull'icona a forma di matita in corrispondenza della colonna "entra" ed effettuarne il caricamento.

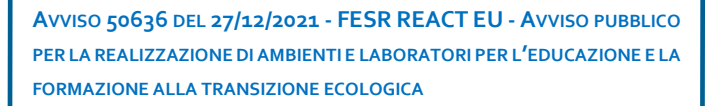

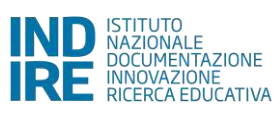

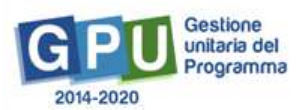

| Modalità di scelta del<br>contraente                   | Affidamento diretto ODA su ME       | PA                                     |                   |                       |                          |   |  |
|--------------------------------------------------------|-------------------------------------|----------------------------------------|-------------------|-----------------------|--------------------------|---|--|
| Oggetto procedura                                      | acquisto monitor e supporti         |                                        |                   |                       |                          |   |  |
| Elenco documenti da a                                  | allegare                            |                                        |                   |                       |                          |   |  |
|                                                        |                                     |                                        |                   | Data<br>pubblicazione | Link di<br>pubblicazione |   |  |
| Determina a contrarre contener<br>scelta del fornitore | nte il giustificativo relativo alla |                                        |                   |                       |                          | 1 |  |
| Documentazione di gara ( es. ca                        | pitolato, dettaglio acquisto)       |                                        |                   |                       |                          | 1 |  |
| Indietro                                               |                                     |                                        |                   |                       |                          |   |  |
| Upload documento                                       |                                     |                                        |                   |                       |                          |   |  |
| Denominazione documento                                | Determina a contrarre contenent     | te il giustificativo relativo alla sce | elta del fornitor | e                     |                          |   |  |
| Numero protocollo/id<br>documento *                    |                                     |                                        |                   |                       |                          |   |  |
| Data *                                                 |                                     |                                        |                   |                       |                          |   |  |
| Allegare documento *                                   | + Scegli file (Max 10Mb)            |                                        |                   |                       |                          |   |  |
| Data pubblicazione sul sito<br>web della scuola *      |                                     |                                        |                   |                       |                          |   |  |
| Link pubblicazione web *                               |                                     |                                        |                   |                       |                          |   |  |
| Salva                                                  |                                     |                                        |                   |                       |                          |   |  |

Solo quando tutti i documenti sono stati correttamente caricati, il sistema comunica l'avvenuta registrazione

mediante un apposito alert di colore verde: I documenti obbligatori sono stati inseriti.

| Modalità di scelta del contraente                                                                                                    | Affidamento diretto ODA su MEPA                                           |                                          |                    |                                     |                                                |           |       |                    |
|----------------------------------------------------------------------------------------------------|---------------------------------------------------------------------------|------------------------------------------|--------------------|-------------------------------------|------------------------------------------------|-----------|-------|--------------------|
| Oggetto procedura                                                                                                    | Acquisto per Forniture di beni e attrezi                                  | rature (voce C ), xxxx                   |                    |                                     | Å                                              |           |       |                    |
| l documenti obbligatori sono stati                                                                                                    | inseriti                                                                  |                                          |                    |                                     |                                                |           |       |                    |
| the second second |                                                                           |                                          |                    |                                     |                                                |           |       |                    |
| Elenco documenti da alle<br>Denominazione documento                                                                                                    | gare                                                                      |                                          |                    | Data<br>pubblicazione               | Link di<br>pubblicazione                       |           |       |                    |
| Elenco documenti da alle<br>Denominazione documento<br>Determina a contrarre contenente il<br>fornitore                                                                                                    | gare<br>giustificativo relativo alla scelta del                           | Numero protocollo/id<br>documento<br>123 | Data<br>11/04/2022 | Data<br>pubblicazione<br>15/06/2022 | Link di<br>pubblicazione<br>www.provascuola.it | Documento | Entra | Concel<br>1        |
| Elenco documenti da alle<br>Denominazione documento<br>Determina a contrarre contenente il<br>fornitore<br>Schermata attestante esito negativ                                                                                                    | glustificativo relativo alla scelta del<br>o di convenzioni Consip attive | Numero protocolio/xi<br>documento<br>123 | Data<br>11/04/2022 | Data<br>pubblicazione<br>15/04/2022 | Link di<br>pubblicazione<br>www.provascuola.it | Documento | Entra | Cancel<br>11<br>11 |

A questo punto è possibile procedere alla compilazione della scheda successiva denominata "Moduli collegati".

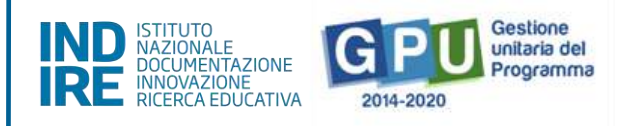

### Moduli collegati

Accedendo alla compilazione della tab "moduli collegati" è possibile procedere all'associazione della procedura ai moduli interessati. Ogni procedura deve essere associata ad almeno un modulo.

| Ser in: / Home / Menü Scelte /                                                     | Gestione del Progetto autorizzato / Procedure / Definizione procedura /                                              | Moduli collegati                                                                      |        |      | + |  |  |  |  |  |
|------------------------------------------------------------------------------------|----------------------------------------------------------------------------------------------------|---------------------------------------------------------------------------------------|--------|------|---|--|--|--|--|--|
| Definizione procedura<br>50636 del 27/12<br>formazione alla ti<br>Moduli collegati | dul collegati - Conclusione procedura<br>/2021 - FESR REACT EU - Realizzazio<br>ransizione ecologica - 10.2.1AFESRPC | ne di ambienti e laboratori per l educ<br>N-XX-2022-1076284                           | azione | e la |   |  |  |  |  |  |
| Moduli collegati con la j                                                          | Moduli collegati con la procedura                                                                                    |                                                                                       |        |      |   |  |  |  |  |  |
| Codice progetto                                                                    | Tipo modulo                                                                                                    |                                                                                       |        |      |   |  |  |  |  |  |
| 10.2.1AFESRPON-XX-2022-<br>1076284                                                 | Laboratori per l'utilizzo delle energie rinnovabili e l'efficientamento<br>energetico                                | Laboratori per l'utilizzo delle energie rinnovabili e l'efficientamento<br>energetico |        |      | 2 |  |  |  |  |  |
| 10.2.1AFESRPON-XX-2022-<br>1076284                                                 | Laboratori sulla sostenibilità ambientale                                                                            | Laboratori sulla sostenibilità ambientale                                             |        |      |   |  |  |  |  |  |
| Salva Indietro                                                                     |                                                                                                    |                                                                                       |        |      |   |  |  |  |  |  |

Dopo aver associato la procedura e salvato la pagina, sarà possibile accedere alla tab successiva "conclusione procedura".

### Conclusione procedura

Cliccando sulla tab "Conclusione procedura" il sistema permette di documentare la fase finale della procedura di acquisizione. L'utente è dunque chiamato a selezionare il tasto di colore rosso in corrispondenza della colonna "Affidamento".

A questo livello il sistema presenta una schermata in cui è necessario inserire obbligatoriamente una serie di dati/documenti. Ricordiamo che i campi di colore grigio non editabili sono riportati in automatico in base alle selezioni effettuate in precedenza nella scheda preliminare e non sono modificabili dall'utente in questa fase.

| Modalità di scelta del<br>contraente                                                                                                    | Affidamento diretto DDA su MEPA          |  |
|----------------------------------------------------------------------------------------------------|------------------------------------------|--|
| Oggetto                                                                                                    | acquisto targa e materiale pubblicitario |  |
| CIG                                                                                                    | VB89789000                               |  |
| Tipo procedura                                                                                                    | Forritura                                |  |
| Importo massimo affidamento                                                                                                    | 380,00 (Importo comprensivo di NA)       |  |
| Mancata accettazione ordine                                                                                                    |                                          |  |
| Operatore economico<br>affidatario                                                                                                    | - Cerca Operatore economico              |  |
| In fase di selezione degli<br>operatori economici da invitare, è<br>stato applicato il principio di<br>rotazione art. 36 c.1, D.Lgs.<br>50/2016? * | ×                                        |  |
| Importo finale *                                                                                                    | 0,00 (Importo comprensivo di IVA)        |  |

Per completare correttamente la documentazione richiesta in fase di "conclusione procedura" l'utente deve necessariamente procedere ad indicare:

- l'operatore economico, cliccando sul tasto denominato "cerca Operatore economico" (nel caso in cui l'anagrafica dell'operatore economico non sia presente nell'elenco di operatori già archiviati dal sistema, è possibile aggiungerlo usando il tasto "inserisci operatore economico");
- se in fase di selezione degli operatori economici da invitare, è stato applicato il principio di rotazione art. 36 c.1, D.lgs. 50/2016;
- l'importo dell'ordine, inserendo il valore numerico comprensivo di IVA;
- in caso di ordine non accettato, l'utente ha la possibilità di spuntare "mancata accettazione ordine".
   Scegliendo questa opzione la procedura risulta correttamente conclusa e documentata.

È necessario poi indicare nuovamente nella sezione sottostante "Suddivisione importo" se l'importo inserito nel campo "importo finale", è costituito dalla somma di una sola voce di costo oppure di più voci di costo oggetto della procedura

Nel caso la stessa procedura che si sta documentando comprendesse acquisti relativi a più voci di costo (ad es. Forniture e attrezzature voce di costo (C) e Addestramento uso attrezzature (G.), la somma di dette voci dovrà comunque corrispondere all' "importo finale" iva inclusa precedentemente indicato inserito.

| Conclusione procedu                                                                                                    | Ira            |                          |                                  |                                |         |                |                             |
|----------------------------------------------------------------------------------------------------|----------------|--------------------------|----------------------------------|--------------------------------|---------|----------------|-----------------------------|
| Modalità di scelta del contraente                                                                                                    | Affidamento d  | iretto ODA su MEPA       |                                  |                                |         |                |                             |
| Oggotto                                                                                                    | Acquisto per F | orniture di beni e attri | ezzature (voce C ) , xxxx inclus | o addestramento uso attrezzatu | ле      | ji ji          |                             |
| CIG                                                                                                    | Z515590XXX     |                          |                                  |                                |         |                |                             |
| Tipo procedura                                                                                                    | Fornitura      |                          |                                  |                                |         |                |                             |
| Importo massimo affidamento                                                                                                    |                | 5734,00 (Impo            | rto comprensivo di IVA)          |                                |         |                |                             |
| Mancata accettazione ordine                                                                                                    | 0              |                          |                                  |                                |         |                |                             |
| Operatore economico affidatario                                                                                                    | Associazione   |                          | Porto Empedocle                  |                                |         | Cerca Operator | re economico                |
| In fase di selezione degli operatori<br>economici da invitare, è stato<br>applicato il principio di rotazione art.<br>36 c.1, D.Lgs. 50/2016? * | 51 ~           |                          |                                  |                                |         |                |                             |
| Importo finale *                                                                                                    |                | 5780,00 (Impo            | rto comprensivo di IVA)          |                                |         |                |                             |
| Suddivisione importo                                                                                                    |                |                          |                                  |                                |         |                |                             |
| Voci di costo                                                                                                    |                |                          |                                  |                                |         |                | Importo massimo autorizzato |
| Forniture di beni e attrezzature                                                                                                    |                | 5434,00                  | 5434.00                          |                                | 6469,00 | 5246,00        | 11715,00                    |
| Addestramento all'uso delle attrezzati                                                                                                    | ire            | 300,00                   | 300                              |                                | 1000,00 |                | 1000,00                     |
|                                                                                                    | Totale:        | 5734,00                  |                                  | 5434.00                        | 7469,00 | 5246,00        | 12715,00                    |

Dopo aver inserito i dati richiesti è necessario cliccare sul tasto "Salva" affinché il sistema li registri correttamente.

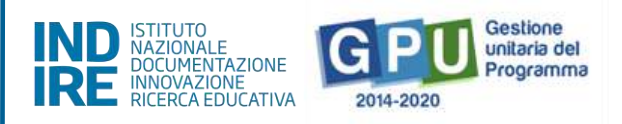

Solo successivamente al salvataggio dei dati, l'utente può procedere al caricamento dei documenti richiesti nella sezione "elenco documenti inseriti" cliccando sul tasto "Inserimento documenti".

Per procedere all'inserimento dei documenti richiesti l'utente deve cliccare sull'icona a forma di matita in corrispondenza della colonna "Entra" ed effettuarne il caricamento.

| Modalità di scelta del contraente                       | Affidamento diretto ODA su MEPA           |                                     |                     |            |            |                    |   |   |
|---------------------------------------------------------|-------------------------------------------|-------------------------------------|---------------------|------------|------------|--------------------|---|---|
| Oggetto procedura                                       | Acquisto per Forniture di beni e attrezza | ature (voce C ) , xxxx incluso adde | stramento uso attre | zzature    | 1          |                    |   |   |
| I documenti obbligatori sono stati                      | inseriti                                  |                                     |                     |            |            |                    |   |   |
| Elenco documenti da allej                               | gare                                      |                                     |                     |            |            |                    |   |   |
|                                                         |                                           |                                     |                     |            |            |                    |   |   |
| Dichiarazione dell'operatore relativa<br>legge 136/2010 | al conto corrente dedicato ai sensi della |                                     | 11/04/2022          |            |            |                    | 1 | 1 |
| Documentazione relativa al possess<br>50/2016           | o dei requisiti ex art. 80-83 dc. Igs.    |                                     |                     |            |            |                    | 1 | 1 |
| Ordine Diretto d'Acquisto (ODA) firm                    | ato digitalmente                          | 444                                 | 11/04/2022          | 15/04/2022 |            | www.provascuola.it | 1 | 1 |
| Documento Unico di Regolarità Cont                      | tributiva (DURC)                          |                                     |                     |            | 12/04/2022 |                    | 1 | 1 |
| Indietro                                                |                                           |                                     |                     |            |            |                    |   |   |

Una volta caricati correttamente tutti i documenti obbligatori, appare a sistema un *alert* informativo verde.

| Elenco documenti inseriti                                                                      |     |            |            |            |                    |    |
|------------------------------------------------------------------------------------------------|-----|------------|------------|------------|--------------------|----|
|                                                                                                |     |            |            |            |                    |    |
| Dichiarazione dell'operatore relativa al conto corrente dedicato ai sensi dolla logge 136/2010 |     | 11/04/2022 |            |            |                    | Ð  |
| Documentazione relativa al possesso dei requisiti ex art. 80-83 dc. Igs. 50/2016               |     |            |            |            |                    | 12 |
| Ordine Diretto d'Acquisto (ODA) firmato digitalmente                                           | 444 | 11/04/2022 | 15/04/2022 |            | www.provascuola.it | 1  |
| Documento Unico di Regolarità Contributiva (DURC)                                              |     |            |            | 12/04/2022 |                    | 12 |

Inseriti i documenti e cliccato sul tasto "indietro", l'icona in corrispondenza della colonna "affidamento" appare di colore verde e il suo stato viene presentato dal sistema con l'etichetta "affidato". La procedura risulta a questo punto documentata in modo completo.

| Sale in Platties                | Miserall Scaetty Tier                    | dione del Propetto autorizzato             | Procetture Tief           | nizione procedura - Moduli collegeni - Conclusione              |                         |           |             |
|---------------------------------|------------------------------------------|--------------------------------------------|---------------------------|-----------------------------------------------------------------|-------------------------|-----------|-------------|
| Definitione po.                 | icedura Moduli                           | collegati Condustane po                    | seedura                   |                                                                 |                         |           |             |
| 50636 d<br>formazic<br>Conclusi | el 27/12/2<br>one alla tra<br>one procec | :021 - FESR RE<br>nsizione ecologi<br>lura | ACT EU - F<br>ca - 10.2.1 | Realizzazione di ambienti e labora<br>1AFESRPON-XX-2022-1076284 | atori per l educaz<br>• | ione e la | Ĩ.          |
| Modalită di sce                 | itta del contraente                      | Affidamento diretto OOA su N               | NE PAG                    |                                                                 |                         |           |             |
| 0                               | S <sub>RB</sub> etto proceduro           | Acquisto per Forniture di boni             | e attrezzature (voce      | C), ionis inclusio addestramiento uno attrovzature              |                         |           |             |
| CHS:                            |                                          |                                            | Internation Traveller     | Operatorie economico affidatario                                | Data affidamento        | Status    | arridamento |
| JESS SHOWK                      | Fornitura                                | 5786,00                                    | \$734,00                  | Ascociazione Mediterranea Solidale - Porto Empedocie            | 11/04/2022              | Amdato    | 2           |
| Indietro                        |                                          |                                            |                           |                                                                 |                         |           |             |

### Esempio 3 - Affidamento diretto fuori MEPA

Nel caso in cui nella compilazione informazioni della scheda preliminare di una nuova procedura si presentino le condizioni seguenti

### "VIENE UTILIZZATA UNA CONVENZIONE CONSIP?" NO

### • "SI TRATTA DI UN BENE INFORMATICO?" SI / NO

### • "PER QUESTA PROCEDURA SONO STATI UTILIZZATI ALTRI TIPI DI STRUMENTI CONSIP?" NO

una delle possibili scelte tra quelle presenti a Sistema per il campo **Modalità scelta del contraente**" è l'affidamento diretto fuori MEPA (ex art. 36 comma 2, lett. A- d.lgs. 50 del 2016).

| 50636 del 27/12/2<br>formazione alla tra<br>Inserimento proces                     | 2021 - FESR REACT EU - Realizzazione di ambienti e laboratori per l educazione e la<br>Insizione ecologica - 10.2.1AFESRPON-XX-2022-1076284<br>dura |
|------------------------------------------------------------------------------------|----------------------------------------------------------------------------------------------------|
| . Viene utilizzata una Convenzione<br>Consip? *                                    | No Y                                                                                                    |
| Si tratta di un bene informatico? *                                                | No 🗡                                                                                                    |
| Per questa procedura sono stati<br>utilizzati altri tipi di strumenti<br>Consip? * | No. ~                                                                                                    |
| Importo previsto                                                                   | Inferiore a 139.000 (D.L: 77/2021 dal 1/6/2021 al 30/6/2023)                                                                                        |
| Modalită di scelta del contraente *                                                | Affidamento diretto fuori MEPA 👻                                                                                                    |
| Oggetto procedura *                                                                | xxxxxx procedura acquistoXXX                                                                                                    |
| Avanti                                                                             |                                                                                                    |

### Definizione procedura

Dopo aver inserito le informazioni preliminari sulla procedura che la scuola ha attivato, ed aver cliccato su "Avanti" in prima istanza l'utente visualizza una scheda, denominata "Definizione procedura", in cui è obbligatorio inserire una serie di dati/documenti.

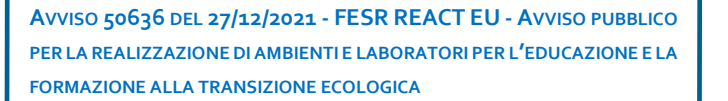

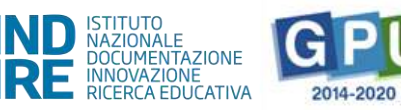

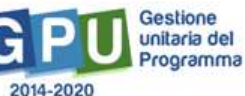

| Definizione procedura Modu                                                       | i collegati Conclusione procedura                                                        |                                                       |          |
|----------------------------------------------------------------------------------|------------------------------------------------------------------------------------------|-------------------------------------------------------|----------|
| 50636 del 27/12/2<br>formazione alla tra<br>Definizione proced                   | 2021 - FESR REACT EU - Realizzazione di<br>nsizione ecologica - 10.2.1AFESRPON-X)<br>ura | ambienti e laboratori per l educazi<br>X-2022-1076284 | one e la |
| Modalită di scelta del contraente                                                | Affidamento diretto fuon MEPA                                                            |                                                       |          |
| Fascia di importo                                                                | Inferiore a 139.000 (D.L. 77/2021 dal 1/6/2021 al 30/6/2023)                             |                                                       |          |
| Viene utilizzata una Convenzione<br>Consip?                                      | No                                                                                       |                                                       |          |
| Per questa procedura sono stati<br>utilizzati altri tipi di strumenti<br>Consip? | No                                                                                       |                                                       |          |
| Data determina a contrarre                                                       | (Visibile solo a assistenza tecnica)                                                     |                                                       |          |
| Data pubblicazione web<br>procedura                                              | (Visibile solo a assistenza tecnica)                                                     |                                                       |          |
| Oggetto procedura *                                                              | xxxxx procedura acquistoXXX                                                              | 4                                                     |          |
| Importo dell'affidamento *                                                       | 0.00 (importo comprensivo di IVA)                                                        |                                                       |          |
| Importo al netto di IVA *                                                        | 0,00                                                                                     |                                                       |          |

I campi di colore grigio non editabili sono riportati in automatico in base alle selezioni effettuate in precedenza nella scheda preliminare e non sono modificabili dall'utente in questa fase. Tale regola è valida per tutte le sezioni del sistema che riportano tale struttura.

I dati/documenti richiesti possono variare in funzione delle scelte effettuate in precedenza, nella scheda preliminare.

| Modalità di scelta del contraente                                                | Affidamento diretto fuori ME  | PA                     |           |          |                        |          |
|----------------------------------------------------------------------------------|-------------------------------|------------------------|-----------|----------|------------------------|----------|
| Fascia di importo                                                                | Inferiore a 139.000 (D.L. 77/ | 2021 dal 1/6/2021 al 3 | 0/6/2023) |          |                        |          |
| Viene ublizzata una Convenzione<br>Consip?                                       | No                            |                        |           |          |                        |          |
| Per questa procedura sono stati<br>utilizzati altri tipi di strumenti<br>Consip? | No                            |                        |           |          |                        |          |
| Data determina a contrarre                                                       | (Visibile solo                | a assistenza tecnica)  |           |          |                        |          |
| Data pubblicazione web procedura                                                 | (Visibile solo                | a assistenza tecnica)  |           |          |                        |          |
| Oggetto procedura *                                                              | xxxxx procedura acquistoXXX   |                        |           |          |                        |          |
| Importo dell'affidamento *                                                       | 6222,00                       | (Imparto comprensivo   | di IVA)   |          |                        |          |
| Importo al netto di IVA *                                                        | 5100,00                       |                        |           |          |                        |          |
| Suddivisione importo                                                             |                               |                        |           |          |                        |          |
| Voci di costo                                                                    |                               |                        |           |          | Importo già utilizzato |          |
| Forniture di beni e attrezzature                                                 |                               | 6222,00                |           | 6315,00  | 5400,00                | 11715,00 |
| Pubblicità                                                                       |                               |                        |           | 300.00   |                        | 300,00   |
| Addestramento all'uso delle attrezzati                                           | ure                           |                        |           | 666.00   | 334,00                 | 1000,00  |
| Piccoli lavori di sistemazione edilizia/ti                                       | erreno                        |                        |           | 6500,00  |                        | 6500,00  |
|                                                                                  | Totale:                       |                        | 6222,00   | 13781,00 | 5734,00                | 19515,00 |

Nella sezione "Suddivisione importo" è richiesto di specificare da quali voci di costo è composto l'importo dell'affidamento (IVA inclusa) precedentemente indicato.

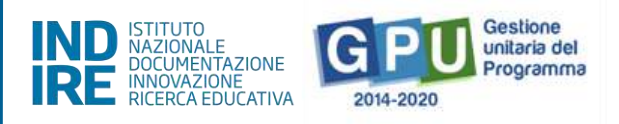

• Se la procedura riguarda quindi le sole "Forniture di beni ed attrezzature", l'intero importo iva inclusa indicato come "importo affidamento" dovrà essere riportato anche nella tabella "Suddivisione importo" per la sola voce di costo "Forniture di beni e attrezzature"

| Importo dell'affidamento *                      | 6222,00 | (Importo comprensivo | di IVA) |          |         |                             |
|-------------------------------------------------|---------|----------------------|---------|----------|---------|-----------------------------|
| Importo al netto di IVA *                       | 5100,00 |                      |         |          |         |                             |
| Suddivisione importo                            |         |                      |         |          |         |                             |
| Voci di costo                                   |         |                      |         |          |         | Importo massimo autorizzato |
| Forniture di beni e attrezzature                | _       | 6222,00              |         | 6315,00  | 5400,00 | 11715,00                    |
| Pubblicită                                      |         |                      |         | 300,00   |         | 300,00                      |
| Addestramento all'uso delle attrezzature        |         |                      |         | 666,00   | 334,00  | 1000,00                     |
| Piccoli lavori di sistemazione edilizia/terreno |         |                      |         | 6500,00  |         | 6500,00                     |
|                                                 | Totale: | a.                   | 6222,00 | 13781,00 | 5734,00 | 19515,00                    |

 Nel caso in cui invece in una stessa procedura fossero incluse ad esempio le "Forniture di beni e attrezzature" (voce C) e anche altre voci di costo ad es. "Pubblicità" o "Addestramento all' uso delle attrezzature", nella tabella "Suddivisione importo", l'importo dell'affidamento iva inclusa dovrà essere ripartito sulle rispettive voci interessate, inserendo per ciascuna l'importo corrispettivo iva inclusa.

| Importo dell'affidamento *                      | 6522,00 | (Importo comprensivo | di TVA) |          |         |                             |
|-------------------------------------------------|---------|----------------------|---------|----------|---------|-----------------------------|
| Importo al netto di IVA "                       | 5345,90 |                      |         |          |         |                             |
| Suddivisione importo                            |         |                      |         |          |         |                             |
|                                                 |         |                      |         |          |         | Importo massimo autorizzato |
| Forniture di beni e attrezzature                |         | 6222,00              |         | 6315,00  | 5400,00 | 11715,00                    |
| Pubblicità                                      |         | 300,00               |         | 300,00   |         | 300,00                      |
| Addestramento all'uso delle attrezzature        |         |                      |         | 666,00   | 334,00  | 1000,00                     |
| Piccoli lavori di sistemazione edilizia/terreno |         |                      |         | 6500,00  |         | 6500.00                     |
|                                                 | Totale: |                      | 6522,00 | 13781,00 | 5734,00 | 19515,00                    |

Successivamente alla "Suddivisione importo" è necessario proseguire nella compilazione degli ultimi campi richiesti per arrivare poi ad attivare la funzione "Inserimento documenti".

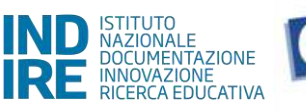

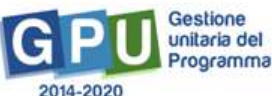

| CIG *                                                                  | 2933500EAB                                      |  |           |           |
|------------------------------------------------------------------------|-------------------------------------------------|--|-----------|-----------|
| E stato pubblicato un avviso<br>relativamente all'indagine di mercato? | <u>s</u> ×                                      |  |           |           |
| Nominativo del responsabile della<br>procedura *                       | Sig.Rossi                                       |  |           |           |
| Email di riferimento *                                                 | prova@prova.it                                  |  |           |           |
| Telefono di riferimento *                                              | 06                                              |  |           |           |
| Note                                                                   |                                                 |  | <i>li</i> |           |
| Elenco documenti inseriti                                              |                                                 |  |           |           |
| Denominazione documento                                                |                                                 |  |           | Documento |
| Determina a contrarre contenente il gi                                 | ustificativo relativo alla scelta del fornitore |  |           |           |
| Documentazione di gara ( es. capitolat                                 | n. dettaglio acquisto)                          |  |           |           |
| Schermata attestante esito negativo d                                  | 8 convenzioni Consip attive                     |  |           |           |
| Saiva Inserimento documer                                              | Indietro                                        |  |           |           |

Dopo aver inserito tutti i dati nei campi obbligatori è necessario cliccare sul tasto "Salva" affinché il sistema ne registri correttamente l'inserimento. Solo successivamente ad un corretto salvataggio dei dati l'utente può procedere al caricamento dei documenti richiesti nella sezione Elenco documenti inseriti" cliccando sul tasto "Inserimento documenti".

Per la procedura Affidamento diretto fuori MEPA sono richiesti i seguenti documenti:

- Determina a contrarre contenente il giustificativo relativo alla scelta del fornitore;
- Documentazione di gara (es. capitolato, dettaglio acquisto).

| Documenti per de                              | finizione procedura                          |                                   |                       |  |   |  |
|-----------------------------------------------|----------------------------------------------|-----------------------------------|-----------------------|--|---|--|
| Modalità di scelta del<br>contraente          | Affadamento diretto fuori MEPA               |                                   |                       |  |   |  |
| Cappetto procedura                            | accusto Webcam .xix ecc.                     |                                   |                       |  |   |  |
| Elenco documenti da all                       | egare                                        |                                   |                       |  |   |  |
| Denominazione documento                       |                                              | Numero protocollozid<br>documento | Data<br>pubblicazione |  |   |  |
| Determina a contrarre contenente<br>fornitore | i il giostificativo velativo alla scelta del |                                   |                       |  | 1 |  |
| Documentazione di gara Les. capit             | tolato, dettaglio acquisto)                  |                                   |                       |  | 1 |  |
| Tridietres                                    |                                              |                                   |                       |  |   |  |

Per procedere all'inserimento dei documenti richiesti, l'utente deve cliccare sull'icona a forma di matita in corrispondenza della colonna "Entra" ed effettuarne il caricamento.

Solo quando tutti i documenti obbligatori risultano correttamente caricati, il sistema comunica l'avvenuta registrazione mediante apposito *alert* di colore verde.

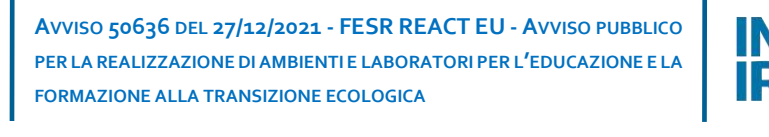

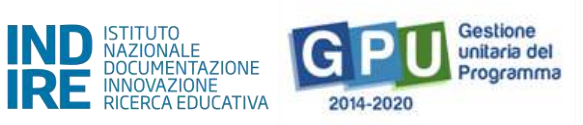

| l documenti obbligatori sono stati inseriti                                             |                                   |            |                       |                           |   |   |          |
|-----------------------------------------------------------------------------------------|-----------------------------------|------------|-----------------------|---------------------------|---|---|----------|
| Elenco documenti da allegare                                                            |                                   |            |                       |                           |   |   |          |
| Denominazione documento                                                                 | Numero protocollo/id<br>documento |            | Data<br>pubblicazione | Link di pubblicazione     |   |   | Cancella |
| Determina a contrarre contenente il giustificativo relativo alla scelta<br>del fomitore | 123                               | 16/11/2021 | 16/11/2021            | https://www.sitoscuola.it | 2 | 1 | Ê        |
| Documentazione di gara i es. capitolato, dettaglio acquisto)                            |                                   |            |                       |                           | 1 | 1 | Ē        |
| Indietro                                                                                |                                   |            |                       |                           |   |   |          |

A questo punto è possibile procedere alla compilazione della scheda successiva denominata "Moduli collegati.

### Moduli collegati

Accedendo alla compilazione della tab "moduli collegati", sarà possibile procedere all'associazione della procedura di acquisizione ai moduli interessati. Ogni procedura deve essere associata ad almeno un modulo.

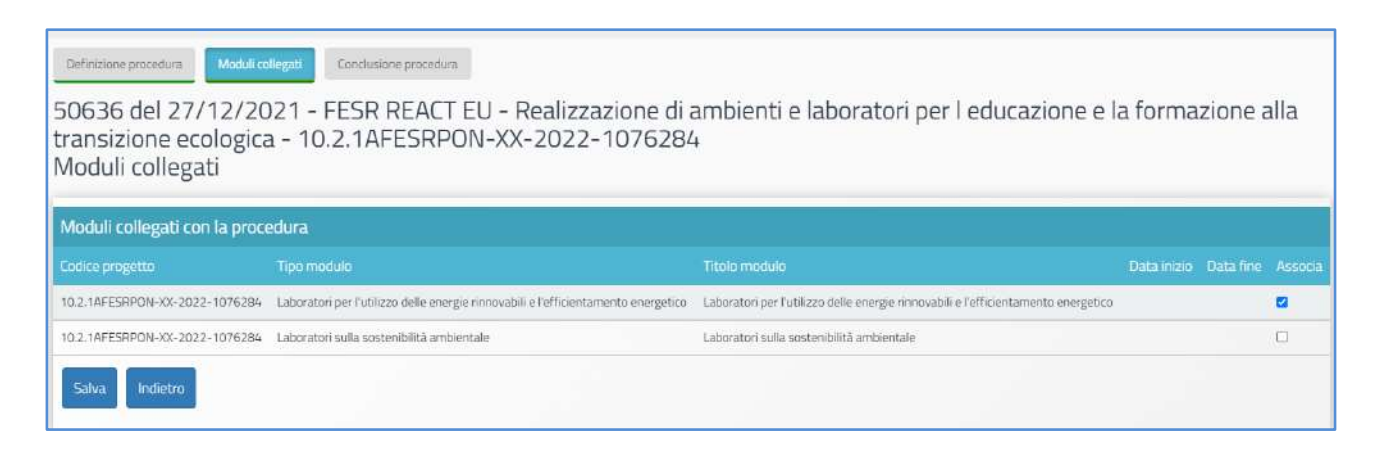

Dopo aver associato il modulo/i alla procedura e salvato la pagina, sarà possibile accedere alla tab successiva "conclusione procedura".

### Conclusione procedura

Cliccando sulla tab "conclusione procedura" il sistema permette di documentare la fase finale della procedura di acquisizione. In questo senso, l'utente è chiamato a selezionare il tasto di colore rosso in corrispondenza della colonna "Affidamento".

| Sei in: / Home /                    | Menú Scette / Gesti                        | one del Progetto autorizzato / Procedur          | e / Procedure / Def       | inizione procedura / Moduli collegati | / Conclusione    |             |               | +           |
|-------------------------------------|--------------------------------------------|--------------------------------------------------|---------------------------|---------------------------------------|------------------|-------------|---------------|-------------|
| Definizione proc                    | edura Modulico                             | Conclusione procedura                            |                           |                                       |                  |             |               |             |
| 50636 de<br>transizior<br>Conclusio | el 27/12/20<br>ne ecologica<br>one procedu | 021 - FESR REACT EI<br>a - 10.2.1AFESRPON<br>Jra | J - Realizza<br>I-XX-2022 | azione di ambienti (<br>-1076284      | e laboratori per | l educazion | e e la forma: | zione alla  |
| Modalită di s                       | celta del contraente                       | Affidamento diretto fuori MEPA                   |                           |                                       |                  |             |               |             |
|                                     | Oggetto procedura                          | xxxxx procedura acquistoXXX                      |                           |                                       |                  | 11          |               |             |
| CIG                                 | Tipo procedure                             | a Importo lotto                                  | Importo finale            | Operatore economico affidatar         | o Data aff       | idamento    | Stato         | Affidamento |
| Z933500EA8                          | Fornitura                                  | 6522,00                                          |                           |                                       |                  |             | Da concludere | 2           |
| Indietro                            |                                            |                                                  |                           |                                       |                  |             |               |             |

A questo livello il sistema presenta una schermata in cui è necessario inserire obbligatoriamente una serie di dati/documenti.

I campi di colore grigio, non editabili, sono riportati in automatico in base alle selezioni effettuate in precedenza nella scheda preliminare e non sono modificabili dall'utente in questa fase.

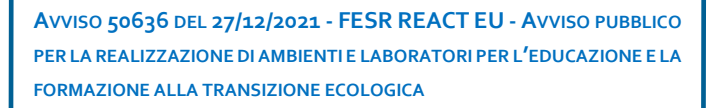

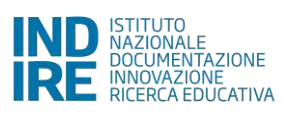

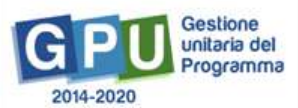

| Modalità di scelta del<br>contraente                                                                                                    | Affidamento diretto fuori | MEPA                         |  |                           |
|----------------------------------------------------------------------------------------------------|---------------------------|------------------------------|--|---------------------------|
| Dggetto                                                                                                    | acquisto Webcam.xxx ec    | Ċ,                           |  |                           |
| CIG                                                                                                    | ZC92E035E0                | ]                            |  |                           |
| Tipo procedura                                                                                                    | Fornitura                 |                              |  |                           |
| Importo affidamento                                                                                                    | 5000,00                   | (Importo comprensivo di IVA) |  |                           |
| Operatore economico<br>affidatario                                                                                                    | -                         |                              |  | Cerca Operatore economico |
| In fase di selezione degli<br>operatori economici da invitare, è<br>stato applicato il principio di<br>rotazione art 36 c.1, D.Lgs.<br>50/2016? * | ~                         |                              |  |                           |
| Importo finale *                                                                                                    | 0,00                      | (Importo comprensivo di IVA) |  |                           |

Per completare correttamente la documentazione richiesta in fase finale l'utente deve necessariamente procedere a compilare le informazioni seguenti :

• Operatore economico affidatario, cliccando sul tasto denominato "Cerca Operatore economico" (nel caso in cui l'anagrafica dell'operatore economico non sia già presente nell'elenco riportato dal sistema da selezionare, è possibile aggiungerla usando il tasto "Inserisci operatore economico").

Se in fase di selezione degli operatori economici da invitare, è stato applicato il principio di rotazione art.
 36 c.1, D.lgs. 50/2016;

• Importo finale (comprensivo di IVA).

Nella sezione "Suddivisione importo" è richiesto di specificare da quali voci di costo è composto l'importo finale (IVA inclusa) precedentemente indicato.

Se la procedura riguarda quindi le sole "Forniture di beni ed attrezzature", l'intero importo iva inclusa indicato come "importo finale" dovrà essere digitato anche nella sezione "Suddivisione importo" in corrispondenza della sola voce di costo "Forniture di beni e attrezzature".

Nel caso la stessa procedura fossero invece ricompresi acquisti relativi a più voci di costo (ad es. Forniture e attrezzature voce di costo (C) e Pubblicità (E.), la somma di dette voci dovrà comunque corrispondere all' "importo finale" iva inclusa precedentemente indicato inserito.

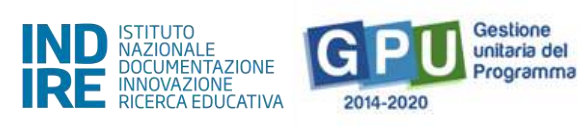

| Importo finale *                 | 6522   (In | nporto comprensivo di IVA) |                          |         |         |          |
|----------------------------------|------------|----------------------------|--------------------------|---------|---------|----------|
| Suddivisione importo             |            |                            |                          |         |         |          |
| Voci di costo                    |            |                            | ggiudicato / affidamento |         |         |          |
| Forniture di beni e attrezzature | 6222,00    | 6222                       |                          | 6315,00 | 5400,00 | 11715,00 |
| Pubblicità                       | 300,00     | 300                        |                          | 300,00  |         | 300,00   |
| Totale:                          | 6522,00    |                            | 0,00                     | 6615,00 | 5400,00 | 12015,00 |

Dopo aver inserito i dati richiesti è necessario cliccare sul tasto "Salva" affinché il sistema li registri correttamente.

Solo successivamente al salvataggio dei dati, l'utente può procedere al caricamento dei documenti richiesti nella sezione "Elenco documenti inseriti" cliccando sul tasto "Inserimento documenti".

| Elenco documenti inseriti                                                                         |                                   |                       |                          |           |
|---------------------------------------------------------------------------------------------------|-----------------------------------|-----------------------|--------------------------|-----------|
| Denominazione documento                                                                           | Numero protocollo/id<br>documento | Data<br>pubblicazione | Link di<br>pubblicazione | Documento |
| Dichiarazione dell'operatore relativa al conto corrente dedicato al sensi della<br>legge 136/2010 |                                   |                       |                          |           |
| Documentazione relativa al possesso dei requisiti ex art. 80-83 dc. Igs.<br>50/2016               |                                   |                       |                          |           |
| Contratto/ordine                                                                                  |                                   |                       |                          |           |
| Documento Unico di Regolarità Contributiva (DURC)                                                 |                                   |                       |                          |           |
| Salva Inserimento documenti Indietro                                                              |                                   |                       |                          |           |

Per la procedura dell'affidamento con trattativa diretta fuori MEPA, in fase di documentazione sono richiesti obbligatoriamente:

### Dichiarazione dell'operatore relativa al conto corrente dedicato ai sensi della legge 136/2010

Documentazione relativa al possesso dei requisiti ex art. 80-83 dc. lgs. 50/2016

### Contratto/ordine

Documento Unico di Regolarità Contributiva (DURC)

Provvedimento DS mancata applicazione principio di rotazione (solo nel caso si sia risposto "no" a "in fase di selezione degli operatori economici da invitare, è stato applicato il principio di rotazione art. 36 c.1, D. Lgs. 50/2016").

Per procedere all'inserimento dei documenti richiesti l'utente deve cliccare sull'icona a forma di matita in corrispondenza della colonna "entra" ed effettuarne il caricamento.

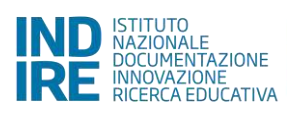

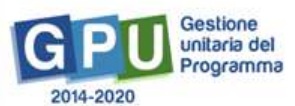

| Denominazione documento | Documentacione relativa el possesso dei requisiti ex art. 80-83 dc. Igs. 50/2016                                                                                                    |
|-------------------------|----------------------------------------------------------------------------------------------------|
| Note                    | Per lavori, servizi e formiture di importo fino a 5.000,00 euro, in caso di affidamento diretto, la stazione appaltante ha faccità di procedere alla stipula del contratto sulla base di                                                                                      |
|                         | - di un'apposita autodichiarazione resa dall'operatore economico ai sensi e per gli effetti del DFH 445/2000, anche secondo il modello dei DGUE, dalla quale risulti il possesso dei requisiti di carattere generale di cui all'articolo 80 del D.lgs. 50/2016, ove previsti, |
|                         | -consultazione del casellario ANAC,                                                                                                    |
|                         | -verifica del cocumento unico di regolarita contributiva (DURC).                                                                                                    |
|                         | Per lavori, servici e formiture di Importo superiore a 5.000,00 euro e non superiore a 20.000,00 euro, in caso di affidamento diretto, la stazione appaltante ha facoltà di procedere alla stipula del contratto sulla base di:                                               |
|                         | - di un'apposita autodichiarazione resa dall'operatore economico ai sensi e per gli effetti del DFR 445/2000, anche secondo il modello del DGUE, dalla quale risulti il possesso dei requisiti di carattere generale di cui all'articolo 80 del D.lgs. 50/2016, ove previst   |
|                         | - alla consultazione del casellano ANAC,                                                                                                    |
|                         | <ul> <li>verifica della sussistenza dei requisiti di cui all'articolo BO, commi 1, 4 o 5, lettera b) dei cligo. 50/2016,</li> </ul>                                                                                                    |
|                         | <ul> <li>verifica del documento unico di regolarità contributiva (DURO, [cfc Linee guida n. a dell'ANAC ai paragrafi 4.2.2 e 4.2.3).</li> </ul>                                                                                                    |
|                         | Si precisa che successivamente alla stipula del contratto la stazione appaltante è tenuta comunque a verificare la sussistenza di tutti i requisiti di cui all'articolo 80, del d.lgs. 50/2016.                                                                               |
|                         | Per importi superiori a 20.000,00 euto, nel caso di affidamente diretto la stazione appaltante, prima di stipulare il contratto, procede alle verifiche dei possesso dei regulatti di carattere generale di cui all'articole BD dags. BD dei 2016.                            |
|                         | La stazione appartante à altres fonuta al contraollo dei regulstri di capacità economico-finanziaria e tecnico-professionale exe previsti.                                                                                                    |
| Allegare documento *    | +Scegi file (Max 10Mb)                                                                                                    |
|                         | 102                                                                                                    |
|                         | Caricamento completo file: Test uplead file - Copia.pdf (193.6642) 👛                                                                                                    |

Una volta caricati correttamente tutti i documenti obbligatori, appare a sistema un *alert* informativo.

| vocumenta per arria                                                                                                    | amento/aggiudicazione                                                                                       |                                            |                                  |                       |                  |                          |                         |      |
|----------------------------------------------------------------------------------------------------|----------------------------------------------------------------------------------------------------|--------------------------------------------|----------------------------------|-----------------------|------------------|--------------------------|-------------------------|------|
| Modalità di scelta del contraente                                                                                                    | Affidamento diretto fuori MEPA                                                                              |                                            |                                  |                       |                  |                          |                         |      |
| Oggetto procedura                                                                                                    | xxxxx procedura acquistnXXX                                                                                 |                                            |                                  |                       |                  |                          |                         |      |
| i documenti obbligatori sono stati ins                                                                                                    | seriti                                                                                                    |                                            |                                  |                       |                  |                          |                         |      |
|                                                                                                    |                                                                                                    |                                            |                                  |                       |                  |                          |                         |      |
| Elenco documenti da allega<br>Denominazione documento                                                                                                    | ire                                                                                                    |                                            |                                  |                       |                  | Link di<br>pubblicazione |                         |      |
| Elenco documenti da allega<br>Denominazione documento<br>Dichiarazione dell'operatore relativa al<br>136/2010                                                              | rre<br>conto corrente dadicato ai sensi della legge                                                         | Numero protocollo/id<br>documento          | Data<br>11/04/2022               | Data<br>pubblicazione | Data<br>scadenza | Link di<br>pubblicazione | Documento               | Entr |
| Elenco documenti da allega<br>Denominazione documento<br>Dichiarazione dell'operatore rolativa al<br>136/2010<br>Documentazione relativa al possesso o                     | rr <b>e</b><br>conto corrente dodicato al sensi della leggo<br>fei requisiti ex art. 10-63 dc. Igs. 50/2016 | Numero protocollo/id<br>documento          | Data<br>11/04/2022               | Data<br>pubblicazione | Data<br>scadenza | Link di<br>pubblicazione | Documento               | Entr |
| Elenco documenti da allega<br>Denominazione documento<br>Dichiarazione dell'operatore relativa al<br>156/2010<br>Documentazione relativa al possesso d<br>Contratto/ordine | ir <b>e</b><br>conto corrente dodicato al sensi della leggo<br>fei requisiti ex art. D0-83 dc. Igs. 50/2016 | Numero protocollo/id<br>documento<br>12345 | Data<br>11/04/2022<br>11/04/2022 | Data<br>pubblicazione | Data<br>scadenza | Link di<br>pubblicazione | Documento<br>121<br>121 | Entr |

Inseriti i documenti e cliccato sul tasto "indietro", l'icona in corrispondenza della colonna "Affidamento" appare di colore verde e il suo stato viene presentato dal sistema con l'etichetta "affidato".

| Sel in: 7. Home 7                   | Menù Scelte ( Gesti                      | one del Progetto autorizzato // Procedure /        | Procedure / Definizio      | ne procedura / Moduli collegati / Conclusione | 2                      |            | +           |
|-------------------------------------|------------------------------------------|----------------------------------------------------|----------------------------|-----------------------------------------------|------------------------|------------|-------------|
| Definizione proc                    | Modulica                                 | English Condusione procedura                       |                            |                                               |                        |            |             |
| 50636 de<br>transizior<br>Conclusio | l 27/12/20<br>le ecologica<br>ne procedu | 021 - FESR REACT EU<br>a - 10.2.1AFESRPON-3<br>ura | - Realizzazi<br>XX-2022-1( | one di ambienti e labora<br>076284            | atori per l educazione | e la forma | zione alla  |
| Modalită di se                      | elta del contraente                      | Affidamento diretto fuori MEPA                     |                            |                                               |                        |            |             |
|                                     | Oggetto procedura                        | xxxxx procedura acquisto)00X                       |                            |                                               | h                      |            |             |
| CIG                                 | Tipo procedu                             | ra Importo lotto                                   | Importo finale             | Operatore economico affidatano                | Data affidamento       | Stato      | Affidamento |
| Z933500EA8                          | Fornitura                                | 6522,00                                            | 6522,00                    | Teka s.r.l Aragona                            | 11/04/2022             | Affidato   | 1           |
| Z933500EA8                          | Fornitura                                | 6522.00                                            | 6522,00                    | Teka s.r.l Aragona                            | 11/04/2022             | Affidato   | ŀ           |

## Come modificare o eliminare una procedura conclusa

Nel caso si presenti la necessità di eliminare o di modificare una procedura che è stata parzialmente compilata, è possibile per il DS e il DSGA provvedere autonomamente ad eliminarla utilizzando la funzione "cestino" posta sotto la colonna denominata "Elimina".

| 50636 del 27/12/<br>transizione ecolog<br>Procedure di acqui | 2021 - FESR REACT EU - Realizzazione di amb<br>ica - 10.2.1AFESRPON-XX-2022-1076284<br>sizione beni e servizi   | pienti e lal | poratori p        | oer I educa                         | zione                 | e la fo           | rmazio              | ne a | ılla    |
|--------------------------------------------------------------|----------------------------------------------------------------------------------------------------|--------------|-------------------|-------------------------------------|-----------------------|-------------------|---------------------|------|---------|
| Importo progetto autorizzat                                  | o 130000,00 (Importo comprensivo di IVA)                                                                        |              |                   |                                     |                       |                   |                     |      |         |
| Modalità di scelta del<br>contraente                         | Oggetto                                                                                                    | CIG          | Data<br>determina | Importo<br>complessivo<br>procedura | Importo<br>utilizzato | Lotti<br>conclusi | Lotti<br>collaudati | Apri | Elimina |
| Affidamento diretto ODA su MEPA                              | Acquisto per Forniture di beni e attrezzature (voce $\mathbb C$ ) , xxxx incluso addestramento uso attrezzature | 2515590XXX   | 11/04/2022        | 5734,00                             | 5734,00               | 1/1               | 0/1                 | 1    |         |
| Affidamento diretto fuori MEPA                               | xxxxx procedura acquistoXXX                                                                                     | Z933500EA8   | 11/04/2022        | 6522,00                             | 6522,00               | 0/1               | 0/1                 | 1    | ×       |
|                                                              | Totale utilizzat                                                                                                | to           |                   |                                     | 12256,00              |                   |                     |      |         |
| Nuova procedura                                              |                                                                                                    |              |                   |                                     |                       |                   |                     |      |         |

Qualora però la procedura risulti già conclusa, e il "cestino" non risulti quindi in tal caso disponibile a Sistema per l'eliminazione della procedura, è necessario rientrare nella sezione della procedura interessata denominata "Conclusione procedura" e procedere:

- nel caso di Affidamento a rimuovere affidamento (tramite funzione "Rimuovi affidamento")
- nel caso di Convenzione Consip a rimuovere l'ordine tramite funzione "Rimuovi ordine"
- nel caso di RDO prima ad annullare contratto (tramite funzione "annulla contratto") e poi a rimuovere l'aggiudicazione (tramite funzione "rimuovi aggiudicazione").

Tutte le funzioni sono disponibili nelle rispettive sezioni , in "Conclusione procedura".

| Elenco documenti inseriti                                                                      |       |            |            |           |
|------------------------------------------------------------------------------------------------|-------|------------|------------|-----------|
| Denominazione documento                                                                        |       |            |            | Documento |
| Dichiarazione dell'operatore relativa al conto corrente dedicato ai sensi della legge 136/2010 |       | 11/04/2022 |            | 1         |
| Documentazione relativa al possesso dei requisiti ex art. 80-83 dc. Igs. 50/2016               |       |            |            | 1         |
| . Contratto/ordine                                                                             | 12345 | 11/04/2022 |            | 12        |
| Documento Unico di Regolanta Contributiva (DURC)                                               |       |            | 12/04/2022 | 1         |
| Rimuovi affidamento Inserimento documenti Indietro                                             |       |            |            |           |

| Elenco documenti inseriti                                                                      |       |       |            |                    |   |
|------------------------------------------------------------------------------------------------|-------|-------|------------|--------------------|---|
| Denominazione documento                                                                        |       |       |            |                    |   |
| Progetto esecutivo/Dettaglio ordine                                                            |       |       |            |                    | 1 |
| Dichiarazione dell'operatore relativa al conto corrente dedicato ai sensi della legge 136/2010 | 11/04 | /2022 |            |                    | 1 |
| Accettazione Ordine                                                                            | 24/05 | /2022 |            |                    | 1 |
| Ordine generato da Consip firmato digitalmente                                                 | 11/04 | /2022 | 15/04/2022 | www.provascuola.it | 1 |
| Rimuovi ordine Inserimento documenti Indietro                                                  |       |       |            |                    |   |

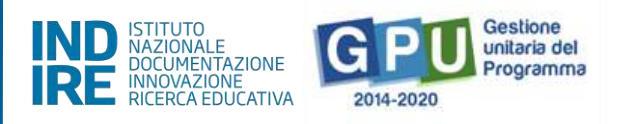

Quanto sopra descritto non determinerà la perdita dei dati inseriti o dei documenti allegati ma permetterà all'utente DS o DSGA o di tornare in scrittura/modifica nelle altre sezioni di documentazione della procedura, quindi anche nella sezione "Definizione procedura", oppure, di utilizzare la funzione "cestino" per eliminare totalmente la procedura (e nel caso specifico i dati in essa inseriti); il cestino sarà infatti a quel punto disponibile nella schermata iniziale, appena si accede alla sezione "Procedure di acquisizione beni e servizi".

# Riepilogo dell'attività negoziale

Cliccando su "Riepilogo attività negoziale" si accede all'apposita area di riepilogo in cui è possibile visualizzare in forma sintetica la documentazione inserita nelle sezioni descritte precedentemente.

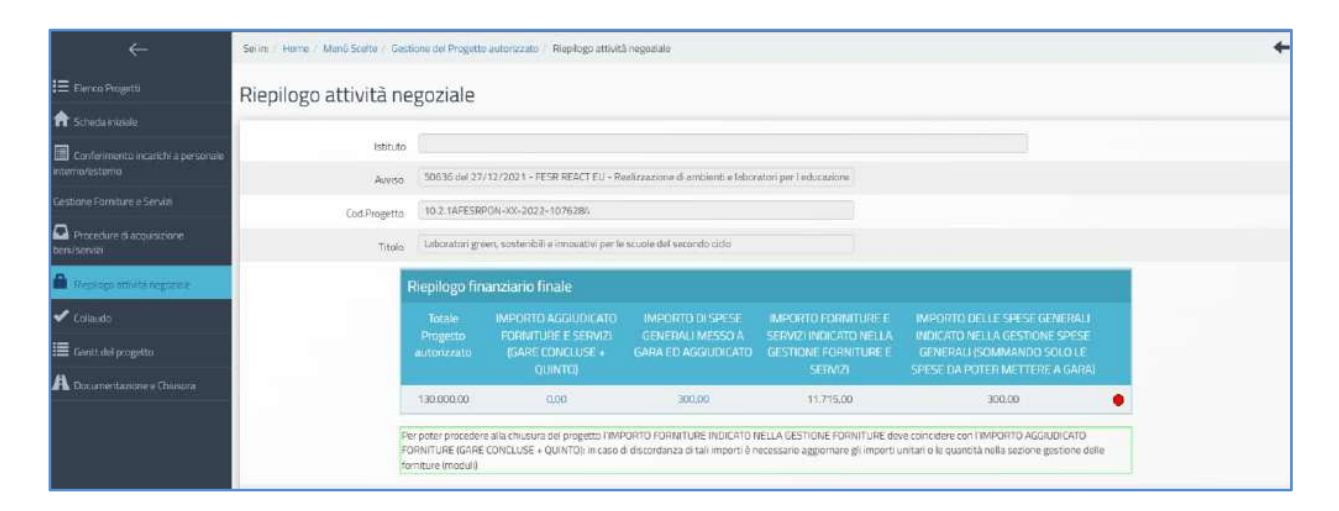

Nella parte superiore della pagina, nella tabella denominata Riepilogo finanziario finale, il sistema indica:

- L'eventuale quadratura degli importi per l'acquisto di Forniture e servizi: la somma degli importi documentati per forniture e servizi [vedi: "Procedure di acquisizione di beni/servizi"] e la somma degli importi forniture inserite nel/i modulo/i [vedi: "Forniture e servizi"].
- L'eventuale quadratura degli importi per l'acquisto della Pubblicità: la somma degli importi per la Pubblicità [vedi: "Procedure di acquisizione di beni/servizi"] e la cifra indicata per questa voce di costo tra le Spese generali, sotto la colonna "importo corrente" [vedi: "Spese generali"].

| Totale     | IMPORTO                                | IMPORTO DI     | IMPORTO                                  | IMPORTO DELLE SPESE                                                |
|------------|----------------------------------------|----------------|------------------------------------------|--------------------------------------------------------------------|
| Progetto   | AGGIUDICATO                            | SPESE GENERALI | FORNITURE E                              | GENERALI INDICATO                                                  |
| utorizzato | FORNITURE E                            | MESSO A GARA   | SERVIZI INDICATO                         | NELLA GESTIONE SPESE                                               |
|            | SERVIZI (GARE<br>CONCLUSE +<br>QUINTO) | ED AGGIUDICATO | NELLA GESTIONE<br>FORNITURE E<br>SERVIZI | GENERALI (SOMMANDO<br>SOLO LE SPESE DA<br>POTER METTERE A<br>GARA) |
| 41.863,06  | 0,00                                   | 300,00         | 0,00                                     | 300,00                                                             |

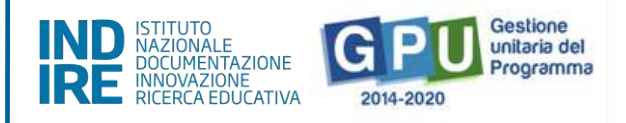

Il sistema indica mediante un apposito indicatore di stato (rosso o verde) la quadratura/non quadratura delle cifre.

| ÷                                      | Serie: Harre / Menü Sceto / Gest | ione del Progetto                                     | autorizzato 🕴 Riepilogo attivit                                    | 5 negazialo                                                      |                                                                    |                                                                                               |    |
|----------------------------------------|----------------------------------|-------------------------------------------------------|--------------------------------------------------------------------|------------------------------------------------------------------|--------------------------------------------------------------------|-----------------------------------------------------------------------------------------------|----|
| \Xi Elenco Piogetti                    | Riepilogo attivită ne            | goziale                                               |                                                                    |                                                                  |                                                                    |                                                                                               |    |
| f Scheda iniziale                      | 1 0                              | 0                                                     |                                                                    |                                                                  |                                                                    |                                                                                               |    |
| Conferimento incarichi a personale     | Istituto                         |                                                       |                                                                    |                                                                  |                                                                    |                                                                                               |    |
| interno/esterno                        | Auviso                           | 50636 døl 27/                                         | /12/2021 - FESR REACT EU - R                                       | adirzazione di ambienti e labor                                  | atori per l'educazione                                             |                                                                                               |    |
| Gestione Forniture e Serviti           | Cod-Progetto                     | 10.2 TAFESRE                                          | PON-XX-2022-1076284                                                |                                                                  |                                                                    |                                                                                               |    |
| Procedure di acquisizione beni/servizi | Titolo                           | Laboratori gre                                        | en, sostenibili e innovativi per le                                | scuole del secondo ciclo                                         |                                                                    |                                                                                               |    |
| 🔒 Replaça attività registrate          |                                  | Riepilogo fin                                         | anziario finale                                                    |                                                                  |                                                                    |                                                                                               |    |
| 🗸 Collaudo                             |                                  |                                                       | IMPORTO AGGIUDICATO                                                | IMPORTO DISPESE                                                  | MPORTO FORMITURE E                                                 | IMPORTO DELLE SPESE GENERALI                                                                  |    |
| 🔳 Gaolt del progetto                   |                                  | autonzzato                                            | GARE CONCLUSE +                                                    | GARA ED AGGIUDICATO                                              | GESTIONE FORNITURE E                                               | GENERALI (SOMMANDO SOLO LE                                                                    |    |
| A Documentazione e Chusuza             |                                  |                                                       | QUINTO                                                             |                                                                  | SERVIZI                                                            | SPESE DA POTER METTERE A GARAI                                                                |    |
|                                        |                                  | 130.000.00                                            | 0,00                                                               | 300,000                                                          | 11.715.00                                                          | 300.00                                                                                        | •  |
|                                        | ing<br>inc<br>to                 | r poter proceden<br>IRNITURE (GARÉ<br>miture (moduli) | e alla chiusura del progetto FIMF<br>CONCLUSE + QUINTO): in caso o | PORTO FORNITURE INDICATO N<br>di discordanza di tali importi è n | IELLA GESTIONE FORNITURE dev<br>ecessarie aggiornare gli importi u | ve coincidere con l'IMPORITO AGGIUDICATO<br>unitari o le quancità nolla sezione gestione dell | e. |

Oltre alla tabella "**Riepilogo finanziario finale**" il sistema mostra in forma sintetica anche i dati e lo stato di avanzamento delle sezioni di seguito elencate, di cui verrà data una breve descrizione a seguire:

- (a) Procedure di acquisizione beni/servizi;
- (b) Gestione forniture e servizi;
- (c) Spese Generali;
- (d) Conferimento incarichi interni/esterni.

### Procedure di acquisizione beni/servizi

Nella tabella denominata "Bandi di gara" del progetto vengono mostrate alcune informazioni relative alle procedure di acquisizione inserite.

Se non è stata ancora inserita alcuna procedura di acquisizione beni/servizi, la tabella su indicata si presenta come di seguito:

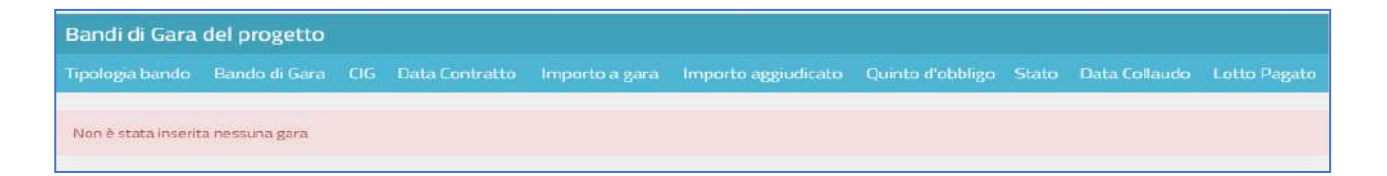

Attenzione: si fa presente che in questa tabella l'**indicatore di Stato** si aggiorna (diventa verde) in base alla presenza o meno della convalida del Collaudo, da effettuare nella sezione omonima [vedi: §6 Collaudo].

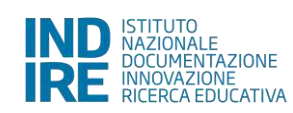

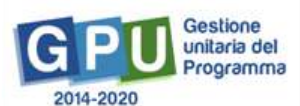

| Bandi di Gara del pr               | ogetto                                                                                                    |            |            |           |           |      |   |  |
|------------------------------------|----------------------------------------------------------------------------------------------------|------------|------------|-----------|-----------|------|---|--|
| Tipologia bando                    |                                                                                                    |            |            |           |           |      |   |  |
| Affidamento diretto ODA<br>su MEPA | Acquisto per Forniture di beni e attrezzature (voce C ) , xoxx incluso addestramento uso attrezzature $% \mathcal{O}(\mathcal{O})$ | Z515590XXX | 11/04/2022 | 5.734,00  | 5.734,00  | 0,00 | • |  |
| Affidamento diretto fuori<br>MEPA  | xxxxx procedura acquistoXXX                                                                                                    | Z933500EA8 | 11/04/2022 | 6.522,00  | 6.522.00  | 0,00 | ٠ |  |
| Totali                             |                                                                                                    |            |            | 12.256,00 | 12.256,00 | 0,00 |   |  |

### Gestione forniture e servizi

Nella tabella denominata "Stato dei moduli del progetto" viene visualizzato il modulo presente in gestione delle forniture in relazione all'Importo iniziale e a quello Effettivo.

In questa tabella l'indicatore di Stato si aggiorna in corrispondenza della presenza o meno della convalida delle Forniture<sup>4</sup> nella sezione omonima [vedi: §3.1 Gestione forniture e servizi].

| Stato dei Moduli del progetto                                                      |                |            |               |   |
|------------------------------------------------------------------------------------|----------------|------------|---------------|---|
| Titolo modulo                                                                      | Data Convalida |            |               |   |
| Laboratori per l'utilizzo delle energie rinnovabili e l'efficientamento energetico |                | 57.200,00  | 11.715,00     |   |
| Laboratori sulla sostenibilità ambientale                                          |                | 57,200,00  | non compilato | ٠ |
| Totali                                                                             |                | 114.400,00 | 11.715,00     |   |

#### Spese generali

Nella tabella denominata "Spese generali del progetto" il sistema presenta tutti gli importi relativi alle spese generali. Per ogni voce di costo sono indicate: la tipologia; l'Importo massimo; quello autorizzato iniziale; quello corrente; e quello aggiudicato in gare, ovvero l'importo indicato nella sottoscrizione di ordine\contratto ed inserito nella sezione "Procedure di acquisizione beni e servizi".

L'Importo massimo di una voce di costo rappresenta la soglia ammissibile calcolata in fase di candidatura durante l'articolazione del modulo, mentre l'Importo autorizzato iniziale corrisponde all'importo autorizzato .dopo la fase di candidatura e stabilisce la soglia da non superare in caso di rimodulazione dell'Importo corrente.

| Spese generali del progetto                     |          |          |          |                             |
|-------------------------------------------------|----------|----------|----------|-----------------------------|
| Descrizione voce di Costo                       |          |          |          | Importo Aggiudicato in Gare |
| Progettazione                                   | 2.600,00 | 2.600,00 | 2.000,00 |                             |
| Spese Organizzative e Gestionali                | 2.600,00 | 2.600,00 | 1.800,00 |                             |
| Pubblicità                                      | 650,00   | 650,00   | 300,00   | 300.00                      |
| Collaudo/regolare esecuzione                    | 1.950.00 | 1.950,00 | 1.000.00 |                             |
| Piccoli lavori di sistemazione edilizia/terreno | 6.500,00 | 6.500,00 | 6.500,00 |                             |
| Addestramento all'uso delle attrezzature        | 1.300,00 | 1,300,00 | 1.000,00 |                             |

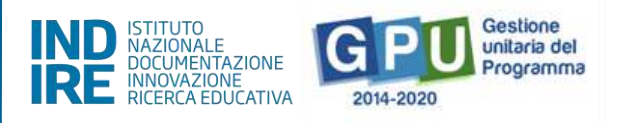

In questa tabella le informazioni si aggiornano in base alla corrispondenza o meno tra la cifra che compare come Importo corrente [vedi: "Spese generali"] e quella che compare come Importo aggiudicato in gare [vedi: "Procedure di acquisizione beni/servizi"].

### Conferimento incarichi

Nella tabella denominata "Incarichi per Progettazione/Collaudo" vengono elencati tutti gli incarichi inseriti e documentati fino alla convalida all'interno dell'area di Conferimento incarichi a personale interno/esterno.

| Incarichi per Progett | azione/Collaudo |            |       |     |            |   |             |
|-----------------------|-----------------|------------|-------|-----|------------|---|-------------|
| Data prot. selezione  |                 |            |       |     |            |   |             |
| 12/04/2022            | 123             | 31/05/2022 | Maria | 123 | 11/04/2022 | Ø | Progettista |

In questa tabella, la riga in corrispondenza dell'incarico indica la presenza o meno della documentazione richiesta [vedi: "Conferimento incarichi a personale interno/esterno"].

Infine, eventuali criticità riscontrate in relazione alle sezioni sopra indicate vengono segnalate sul fondo della videata, da alcuni alert specifici, come quelli indicati nell'immagine seguente.

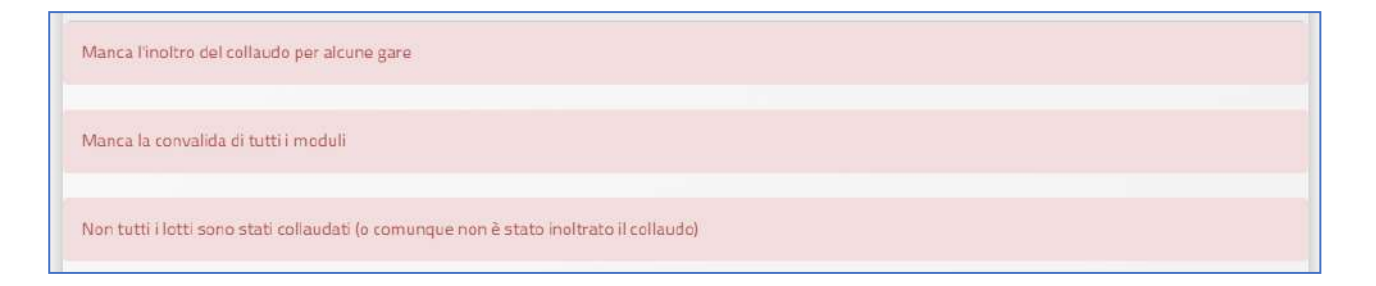

Allo scopo di chiudere correttamente l'attività negoziale e, di conseguenza, proseguire nel corretto inserimento dei dati per la chiusura del progetto a Sistema, è necessario che tutti gli indicatori presenti in questa sezione di riepilogo risultino verdi e che il sistema non segnali la presenza di criticità.

<sup>&</sup>lt;sup>4</sup> Si ricorda che, dopo aver cliccato il tasto "Convalida Finale" nella gestione delle forniture, non sarà più possibile per la scuola modificare nessuna delle informazioni relative alle forniture del modulo interessato. Pertanto, si raccomanda di procedere alla convalida delle forniture solamente dopo aver inserito tutti i dati in forma definitiva ed aver verificato la correttezza degli importi (quindi dopo aver contrattualizzato le forniture), onde evitare di dover ricorrere necessariamente al ticket assistenza per richiedere l'annullamento convalida forniture, ove questo fosse ancora possibile.

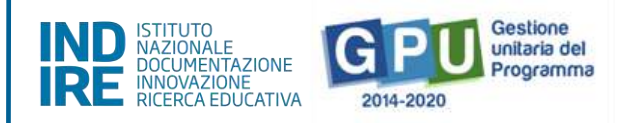

# Collaudo

Cliccando sulla voce del menu di progetto denominata "**Collaudo**" si accede all'apposita area dedicata alla fase di documentazione conclusiva e relativa a tutte le procedure di acquisizione inserite per l'ottenimento di forniture, servizi, e pubblicità. Si ricorda che la convalida della sezione collaudo (di seguito descritta ) costituisce l'azione propedeutica e necessaria per poter , successivamente, associare nella piattaforma SIF2020 la fattura scaturita dalla medesima procedura di acquisto.

Per accedere alla documentazione del collaudo è necessario aver prima nominato un collaudatore, inserendo la documentazione relativa al suo incarico nella sezione **"Conferimento incarichi a personale interno/esterno"**.

Senza la preventiva nomina di un collaudatore, il sistema non permette la registrazione del collaudo e rileva con un alert l'assenza dell'incarico.

| 1 Elenco Progetta                                   |                                    |                                                                                         |                  |                |                      |                  |                          |               |             |                  |           |        |
|-----------------------------------------------------|------------------------------------|-----------------------------------------------------------------------------------------|------------------|----------------|----------------------|------------------|--------------------------|---------------|-------------|------------------|-----------|--------|
| 🏫 Schede intentie                                   | 50636 del 27/                      | 12/2021 - FESR REAC                                                                     | T EU - Real      | izzazione d    | di ambient           | i e labo         | ratori per l             | educaz        | ione e l    | a forma          | zione a   | lla    |
| Confermento incarichi a personale<br>adagna/asterna | transizione ec<br>Collaudo         | ologica                                                                                 |                  |                |                      |                  |                          |               |             |                  |           |        |
|                                                     |                                    |                                                                                         |                  |                |                      |                  |                          |               |             |                  |           |        |
| Procedure d'acquisicione<br>bencherrazi             | Non sono stati nominati            | collaudaton                                                                             |                  |                |                      |                  |                          |               |             |                  |           |        |
| 🚔 Replogo attività negoriale                        | Modalità della gara                | Oggetto                                                                                 |                  | Data           | Data                 | Nimoduli         | State                    | Importo       | Importo     | Impor            | o Lotti   | Apri   |
| 🗸 Calinuda                                          |                                    |                                                                                         |                  |                |                      |                  |                          |               |             | Quin<br>d'obblig |           | 10     |
| 🔳 Ganti del progetto +                              |                                    |                                                                                         |                  |                | offerte              |                  |                          |               |             |                  |           |        |
| A Documentazione e Chizoara -                       | Affidamento diretto ODA<br>su MEPA | Acquisto per Forniture di beni e attrezzature<br>incluso addestramento uso attrezzature | (voce C.) , xxxx | 15/04/2022     |                      | 1                | Contratto<br>stipulato   | 5734.00       | 5734.00     |                  | 0/1       |        |
|                                                     | Affidamento ciretto fuon<br>MEPA   | xxxxx procedura acquistcXXX                                                             |                  | 15/04/2022     |                      | 1                | Contratto<br>stipulato   | 6522,00       | 6572,00     |                  | 0/1       | 18     |
|                                                     | Riepilogo moduli                   |                                                                                         |                  |                |                      |                  |                          |               |             |                  |           |        |
|                                                     | Azione -                           |                                                                                         |                  |                |                      |                  |                          |               |             |                  |           | Ngaret |
|                                                     | Laboratori green, sostenio         | li e innovativi per le scuole del secondo ciclo                                         | 10.2.1AFESRPON-X | x-2022-1076284 | Laboratori per l'uti | lizzo delle ener | rgje rinnovabili e Feffi | cientamento e | norgetico ( | 01/02/2022       | 1/12/2022 | 2      |
|                                                     | Laboratori green, sostenibi        | li e innovativi per le scuole del secondo oclo                                          | 10.2.1AFESRPON-X | x-2022-1076284 | Laboratori sulla so  | stenibilità amb  | vientale                 |               | 6           | 01/02/2022       | 1/12/2022 | 0      |

A questo livello il Sistema visualizza inoltre l'elenco completo di tutte le procedure di acquisizione beni e servizi inserite, riepilogando per ciascuna i dati essenziali.

La colonna **lotti collaudati** mostra il numero di lotti collaudati rispetto a quelli previsti; l'indicatore **rosso** segnala che non tutti i collaudi sono stati completati e diventa **verde** solo dopo aver salvato la documentazione richiesta e convalidato il collaudo.

Per documentare il collaudo di un lotto è necessario cliccare a destra della videata sull'icona "Apri" e accedere all'elenco dei lotti della procedura di gara.

Successivamente si clicca sulla pennetta sotto alla colonna denominata "Esecuzione/Collaudo".

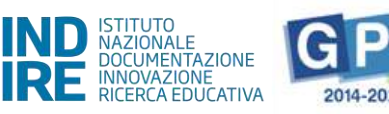

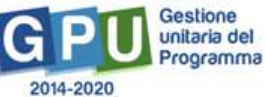

50636 del 27/12/2021 - FESR REACT EU - Realizzazione di ambienti e laboratori per l'educazione e la formazione alla transizione ecologica Collaudo

| Incaricato de                      | el collaudo               | AR ANTONIO                                                          |                  |                                          |                                           |                                  |                           |                             |                        |                                |                    |           |
|------------------------------------|---------------------------|---------------------------------------------------------------------|------------------|------------------------------------------|-------------------------------------------|----------------------------------|---------------------------|-----------------------------|------------------------|--------------------------------|--------------------|-----------|
| Modalītā dellā gara                | Oggetto                   |                                                                     |                  | Data<br>pubblicazione<br>/ invio lettere | Data<br>scadenza<br>/ ncezione<br>offerte | N moduli<br>a cu si<br>riferisce | Stato<br>avanzamento      | Importo<br>a base<br>d'asta | Importa<br>aggiudicato | Importo<br>Quinto<br>d'obbligo | Lotti<br>collaudat | Apri<br>b |
| Affidamento diretto ODA<br>su MEPA | Acquisto p<br>incluso adi | er Forniture di beni e attrezzature<br>destramento uso attrezzature | (voce C ) , xxxx | 15/04/2022                               |                                           | 1                                | Contratto<br>stipulato    | 5734,00                     | 5734,00                |                                | 0/1                |           |
| Affidamento diretto fuori<br>MEPA  | хххох ргос                | edura acquistoXXX                                                   |                  | 15/04/2022                               |                                           | 1                                | Contratto<br>stipulato    | 6522,00                     | 6522,00                |                                | 0/1                | :=        |
| Riepilogo moduli                   |                           |                                                                     |                  |                                          |                                           |                                  |                           |                             |                        |                                |                    |           |
|                                    |                           |                                                                     |                  |                                          |                                           |                                  |                           |                             |                        |                                |                    | N.gare    |
| Laboratori green, sostenib         | li e innovativ            | ri per le scuole del secondo ciclo                                  | 10.2.1AFESRPON-  | XX-2022-1076284                          | Laboratori per l'ut                       | tilizzo delle ene                | rgie rinnovabili e l'effi | cientamento e               | nergetico 01/C         | 2/2022 3                       | /12/2022           | 2         |
| Laboratori green, sostenib         | li e innovativ            | ri per le scuote del secondo ciclo                                  | 10.2.1AFESRPON-  | -XX-2022-1075284                         | Laboratori sulla si                       | ostenibilità amb                 | sientale                  |                             | 01/0                   | 2/2022 3                       | /12/2022           | 0         |

Nella finestra che viene visualizzata dopo aver cliccato sulla "pennetta" presente sotto alla colonna "Esecuzione collaudo" l'utente è chiamato a compilare i campi denominati "**Data consegna dei beni e/o della fornitura"**; "**Data esecuzione/collaudo"** e a cliccare poi su "salva". Per convalidare l'Esecuzione del lotto è necessario- come ricordato anche dall' alert presente a Sistema- che tutte le forniture di riferimento siano state precedentemente convalidate nella sezione "Gestione forniture e servizi".

| te                                                                                                    | ncaricato del collaudo                                                                                                    | ARN ANTON                                                                                                    | 10                                        |                                                                    |                                      |                                 |                                                                         |            |                                                                             |                                 |   |
|----------------------------------------------------------------------------------------------------|----------------------------------------------------------------------------------------------------|----------------------------------------------------------------------------------------------------|-------------------------------------------|--------------------------------------------------------------------|--------------------------------------|---------------------------------|-------------------------------------------------------------------------|------------|-----------------------------------------------------------------------------|---------------------------------|---|
| Modalită di                                                                                                    | scelta del contraente                                                                                                    | Affidamento dire                                                                                                    | tto 004 s                                 | SU MEPA                                                            |                                      |                                 |                                                                         |            |                                                                             |                                 |   |
|                                                                                                    | Oggetto procedura                                                                                                    | Acquisto per For                                                                                                    | niture di t                               | ooni e attrezzat                                                   | ture (voce C ) , )                   | con incluso ado                 | destramento uso attrezza                                                | ture       |                                                                             |                                 |   |
| Indietro                                                                                                    |                                                                                                    |                                                                                                    |                                           |                                                                    |                                      |                                 |                                                                         |            |                                                                             |                                 |   |
|                                                                                                    |                                                                                                    |                                                                                                    |                                           |                                                                    |                                      | Importo<br>Quinto<br>d'obbligo  | Operatore<br>economico<br>afficiaturio                                  |            | Data consegna del beni<br>e/o della fomitura<br>conclusione del<br>servizio | Data<br>convalida<br>esecuzione |   |
| 15590XXX                                                                                                    | Acquisto per Forniture                                                                                                    | di beni e 🛛 Forni                                                                                                    | tura                                      | 5734,00                                                            | 5734,00                              |                                 | Associazione                                                            | 11/04/2022 |                                                                             |                                 | 1 |
| ati Ese                                                                                                    | attrezzature (voce () .<br>incluso addestramento<br>attrezzature                                                                                                    | oso<br>uso<br>bliaudo                                                                                                    | tutto le fe                               | erniture di viteri                                                 | mento suere p                        | onvalidate                      | Mediterranes Solidale<br>- Porto Empedacio                              |            |                                                                             |                                 |   |
| Pati Ese<br>Per convalida<br>Modalità di                                                                                 | attrezature (voce C). J<br>incluss addectramento<br>attrezature<br>cuzione / Co<br>ere l'Esocuzione del lattr<br>i scelta del contraente                                                                                                    | Dilaudo                                                                                                    | iutto le fo<br>ettu ODA                   | eniture di riferi<br>su MEPA                                       | mento suno p                         | onvalidate                      | Mediterranen Solidale.<br>- Porto Empedocle                             |            |                                                                             |                                 |   |
| ati Ese<br>Per convalida<br>Modalită di                                                                                  | inclusa addressmento<br>inclusa addressmento<br>attrezzature<br>cuzione / Cc<br>ne resocutione del foto<br>i scelta del contraente<br>Oggetto procedura                                                                                                    | Dilaudo<br>Affidamento dan<br>Affidamento dan                                                                                                    | tutta le fo<br>etti) ODA<br>neture di f   | sni MEPA<br>Sui MEPA<br>Soni e attrezza                            | mento surve p                        | onvalidate<br>xxxx incluso ad   | Mediferrarnen Solidale<br>- Piorto Empediacle                           | ture       |                                                                             |                                 |   |
| ati Ese<br>Per convelida<br>Modalită di                                                                                  | incluss addressmento<br>attrezzature<br>cuzione / Cc<br>are resolutione del toto<br>i scelta del contraente<br>Oggetto procedura<br>Tipo procedura                                                                                                    | Dilaudo<br>of recessant che t<br>Affidamento din<br>Acquisto per For<br>Fornitura                                                                                                    | listta le fo<br>etti) ODA<br>ristore di l | su MEPA<br>Sui MEPA<br>Seni e attrozza                             | monto suche p<br>ture (voce C.) (    | onwalidişte<br>xoox inclusio ad | Mediferrarnen Solidale<br>- Porto Empedocle<br>Idestramento uso attraze | iture      | *                                                                           |                                 |   |
| ati Ese<br>Per convalida<br>Modalita di                                                                                  | incluss addressmento<br>attrezzature losses (), ()<br>cuzione / Cc<br>are l'isocutione del lotte<br>i scelta del contraente<br>Oggetto procedura<br>Tipo procedura<br>Cló                                                                                                    | Dilaudo<br>e necessano che i<br>Affidamento din<br>Acquisto per Por<br>Fornitura<br>25 15500000                                                                                                    | netto le fo<br>ettu ODA<br>neture di I    | srinture di inferi<br>sui MEPA<br>beni e attrezza                  | mento suano (<br>bure (voce C) ,     | onwell-date                     | Mediferrarnen Solidale<br>- Porto Empedocle<br>Idestramento uso attrazz | iture      | *                                                                           |                                 |   |
| ati Ese<br>Per convalida<br>Modalita di                                                                                  | incluss addressmento<br>attrezzature lovace 1.7, a<br>cuzzione / Cc<br>are l'esecutione del lotte<br>i scelta del contraente<br>Oggetto procedura<br>Tipo procedura<br>Ció<br>etonomico affidatario                                                                                                    | Dilaudo<br>Precessano che r<br>Affidamento din<br>Acquisto per Por<br>Pomitura<br>25 15590000X<br>Associazione "                                                                                                    | natuo ke fo<br>etti CDA<br>miture di I    | sintians di inferi<br>sui MEPA<br>boni e attrezza<br>Solidale - Po | mento sano p<br>ture (voce C ) ;     | omvalidate<br>xooox incluso ad  | Mediferrarren Solidale<br>- Porto Empedocle<br>Idastramento uso attrazz | ature :    | *                                                                           |                                 |   |
| ati Ese<br>Per convalida<br>Modalita di                                                                                  | inclusa addectamento<br>attrezzature (voce C),<br>attrezzature<br>cuzzione / CC<br>are l'Esecutione del foto<br>o scelta del contraente<br>Oggetto procedura<br>Tipo procedura<br>Ció<br>etonomico affidatanto<br>Data affidamento                                                                                                    | Dilaudo<br>of recessano che i<br>Affidamento din<br>Acquisto per Por<br>Pernitura<br>2515590000X<br>Absociazione *<br>11/06/2022                                                                                                    | inte le fo                                | sti MEPA<br>si MEPA<br>Solidate - Po                               | mento sano p<br>ture (vece C ) ,     | omvalidata<br>xoox incluso ad   | Mediferranes Solidale<br>- Porto Empedocle<br>Idastramento uso attrazz  | Iture :    |                                                                             |                                 |   |
| ati Ese<br>Per convaluta<br>Modalita di<br>Operatore t<br>Data cons<br>fomiturs co                                       | Incluso addectamento<br>attrezzature lovace C. J.<br>CUZIONE / CC<br>Incluso addectamento<br>attrezzature<br>CUZIONE / CC<br>Inclusione del contraente<br>Oggetto procedura<br>Tipo procedura<br>CIG<br>leconomico attidamento<br>Data attidamento<br>segna del beni iso della<br>inclusione del servico "                                                                                                    | Dilaudo<br>de recessario che i<br>Affidamento din<br>Acquisto per Por<br>Fornitura<br>29 19590000<br>Associazione *<br>11/04/2022<br>20/09/2022                                                                                                    | nutto se fo<br>enu ODA<br>mitore di I     | sui MERA<br>Solitare - Pe                                          | innerito sunte p<br>ture (voce C ) ( | omvelidate<br>sooor incluso ad  | Mediterranen Solidale.<br>- Porto Empedade                              | sture      | *                                                                           |                                 |   |
| ati Ese<br>Per convalida<br>Modalità di<br>Operatore i<br>Data cons<br>formbure con                                      | Incluso addectamento<br>attrezzature lovace 1.7, 1<br>incluso addectamento<br>attrezzature<br>cuzzione / Co<br>ere resocutione del fonto<br>ere resocutione del fonto<br>o geneto procedura<br>Ció<br>economico affidamento<br>sagna dei beni ero della<br>inclusione del servicio.*                                                                                                    | bilaudo binecessario che t binecessario che t constante din Acquisto per Por Fornitura ZB15590000X Absociazione* 11/06/2022 20/09/2022                                                                                                    | atrita le fo                              | sui MEPA<br>Solidale - Pe                                          | mento suno p<br>ture (voce C ) (     | onweidate<br>soos incluso ad    | Mediterranen Solidale<br>- Porto Empedacle                              | sture .    | *                                                                           |                                 |   |
| ati Ese<br>Per convalida<br>Modalità di<br>Operatore i<br>Data cons<br>fombure co<br>Data cons                           | Inclusa addectamento<br>attrazzature lovace 2.1, 3<br>cuzzione / Co<br>ere l'Esocutione del fotto<br>ere l'Esocutione del fotto<br>e contracto del contracente<br>Oggetto procedura<br>Ció<br>economico affidamento<br>Data affidamento<br>angoa dei beni ero della<br>reclusione del servizio.*<br>Funto della fornitura<br>esocuzione / collaudo *                                                                                                    | Construction Construction Cons | nuto le fe                                | sui MEPA<br>Solidale - Pe                                          | innerito suche p<br>ture (voce C ) ( | onweindate<br>sooox incluso ad  | Mediatramen Solidale<br>- Porto Empadacle                               | ILINO      |                                                                             |                                 |   |
| ati Ese<br>Per convalida<br>Modalità di<br>Operatore i<br>Data cons<br>fombure co<br>Data cons<br>fombure co<br>Data doc | Inclusa addectamento attivezature (voce C.)., inclusa addectamento attivezature)  CUZIONE / CC  In CUZIONE / CC  In CUZIONE / CC  IN CUZIONE / CC  IN CUZIONE / | Construction Construction Cons | arta le fe                                | sui MEPA<br>Solidale - Po                                          | innerito suche p<br>ture (voce C ) ( | onweindate<br>sooor incluso ad  | Mediterranen Solidale<br>- Porto Empedade                               | ILUTO      |                                                                             |                                 |   |

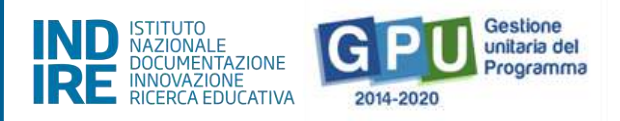

È richiesto inoltre come obbligatorio: allegare il **file del Certificato di regolare esecuzione**, cliccando sul tasto di "Inserimento documenti", inserendo il **numero di protocollo e** la **data** dello stesso, ed eseguendo l'upload

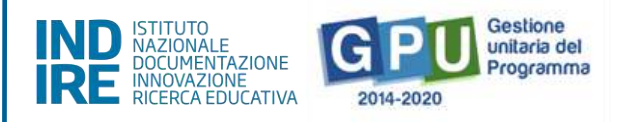

tramite la funzione **+Scegli file**. Da ultimo, è necessario cliccare sul tasto "**Salva**" affinché il sistema registri l'operazione

| Numero protocollo/id<br>documento * |                                                                                                    |  |  |
|-------------------------------------|----------------------------------------------------------------------------------------------------|--|--|
| Data *                              | and a second second sec |  |  |
| Allegare documento *                |                                                                                                    |  |  |
| Salva                               |                                                                                                    |  |  |

| Denominazione<br>documento            |       | Data      | Data<br>pubblicazione | Link di<br>pubblicazione | Download<br>modello | Documento |
|---------------------------------------|-------|-----------|-----------------------|--------------------------|---------------------|-----------|
| Certificato di regolare<br>esecuzione | 15678 | 10/09/202 | 21:                   |                          |                     | Ħ         |

Si ricorda che le operazioni di collaudo di uno specifico lotto/procedura sono possibili solamente nel caso in cui siano state effettuate le due operazioni preliminari di:

- Convalida del modulo nella sezione Gestione Forniture e servizi;

- **Registrazione del contratto/affidamento** relativo al lotto da eseguire nella sezione di documentazione delle procedure.

Dopo aver eseguito la "Convalida esecuzione" sarà comunque possibile richiedere lo sblocco della stessa cliccando sul tasto denominato "**Richiesta annullamento registrazione esecuzione**" che compare in fondo alla pagina, in sostituzione del tasto di convalida.

| Elenco documenti inseriti          |                                |            |                    |                       |                  |   |
|------------------------------------|--------------------------------|------------|--------------------|-----------------------|------------------|---|
| Denominazione documento            | Numero protocollo/id documento |            | Data pubblicazione | Link di pubblicazione | Download modello |   |
| Certificato di regolare esecuzione | drt76                          | 24/09/2021 |                    |                       |                  | 1 |
| Richiesta annullamento registrazio | ne Esecuzione 200 Indietro     |            |                    |                       |                  |   |

Nel caso si intendesse inoltrare eventuale richiesta di sblocco, si consiglia sempre di specificare in maniera sintetica e chiara la/e motivazione/i della richiesta.

**N.B.:** Si consiglia vivamente di effettuare la **Convalida Esecuzione** solamente nel caso in cui si sia sicuri della correttezza degli importi economici indicati all'interno della procedura di acquisizione che si intende collaudare.

### Furto fornitura: modalità di comunicazione ad Autorità di Gestione

Si fa presente che, se la fornitura è stata oggetto di furto, la scuola dovrà necessariamente inviare una richiesta tramite ticket all'Autorità di Gestione, in cui chiede l'autorizzazione all'inserimento della dichiarazione attestante il furto. Solo dopo aver preso visione di tale richiesta, l'ADG autorizzerà lo sblocco della funzione "Furto della fornitura". Questa procedura è valida sia nel caso in cui il furto si verifichi prima della consegna della fornitura, sia se si verifica dopo l'esecuzione del collaudo.

Nel primo caso, solo dopo che l'ADG avrà autorizzato la richiesta della scuola, si visualizzerà il menu "Furto della Fornitura". A questo punto la scuola dovrà scegliere dal menu la voce "Furto avvenuto prima del collaudo", e successivamente cliccare sul tasto "Salva". Subito dopo sarà possibile procedere all'inserimento del documento cliccando sul tasto "Inserimento documenti".

| Tipo procedura                                                                | Fornitura                                                                                                    |      |                    |                       |                  |           |
|-------------------------------------------------------------------------------|----------------------------------------------------------------------------------------------------|------|--------------------|-----------------------|------------------|-----------|
| CIG                                                                           | Z8C6555555                                                                                                    |      |                    |                       |                  |           |
| Operatore economico<br>affidatario                                            |                                                                                                    |      |                    |                       |                  |           |
| Data affidamento                                                              | 25/10/2021                                                                                                    |      |                    |                       |                  |           |
| Data consegna dei beni<br>e/o della fornitura<br>conclusione del servizio *   | 05/11/2021                                                                                                    |      |                    |                       |                  |           |
| Furto della fornitura                                                         | Furto avvenuto prima del collaudo                                                                                                    | ~    |                    |                       |                  |           |
| Elenco documenti i<br>Denominazione docume                                    | in <b>seriti</b><br>ento Numero protocollo/id                                                                                                 | Data | Data               | Link di               | Download         | Documento |
|                                                                               | documento                                                                                                    |      | pubblicazione      | pubblicazione         | modello          |           |
| Certificato di regolare<br>esecuzione                                         |                                                                                                    |      |                    |                       |                  |           |
| Salva                                                                         |                                                                                                    |      |                    |                       |                  |           |
|                                                                               |                                                                                                    |      |                    |                       |                  |           |
| Data consegna del beni e/o della<br>fornitura conclusione del servizio *      | 23/11/2021                                                                                                    |      |                    |                       |                  |           |
|                                                                               |                                                                                                    |      |                    |                       |                  |           |
| Furto della fornitura                                                         | Furto avvenuto prima del collaudo 💙                                                                                                    |      |                    |                       |                  |           |
| Furto della fornitura<br>Elenco documenti inseriti                            | Furto avvenuto prima del collaudo. V<br>Furto avvenuta prima del collaudo<br>Furto avvenuto dopo il collaudo                                  |      |                    |                       |                  |           |
| Furto della fornitura<br>Elenco documenti inseriti<br>Denominazione documento | Furto avvenuto prima del collaudo 💙<br>Furto avvenuta prima del collaudo<br>Furto avvenuto dopo il collaudo<br>Numero protocollo/id documento | Data | Data pubblicazione | Link di pubblicazione | Download modello | Documento |

Dopo aver selezionato il tasto "Inserimento documenti", si clicca sull'icona "Entra".

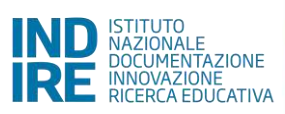

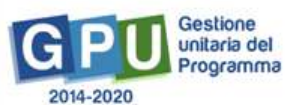

| Elenco document            | i da allegare                     |      |                       |                          |                     |           |       |
|----------------------------|-----------------------------------|------|-----------------------|--------------------------|---------------------|-----------|-------|
| Denominazione<br>documento | Numero protocollo/id<br>documento | Data | Data<br>pubblicazione | Link di<br>pubblicazione | Download<br>modello | Documento | Entra |
| Denuncia di furto          |                                   |      |                       |                          |                     |           | /     |
| Indietro                   |                                   |      |                       |                          |                     |           |       |

A questo punto è possibile allegare la "Denuncia di Furto", cliccando sul tasto "Allegare documento", si inserisce il numero di protocollo, la data dello stesso, e da ultimo, è necessario cliccare sul tasto "Salva", affinché il sistema registri l'operazione.

| Upload documento                    | ×                        |
|-------------------------------------|--------------------------|
| Denominazione documento             | Denuncia di furto        |
| Numero protocollo/id<br>documento * |                          |
| Data *                              |                          |
| Allegare documento *                | + Scegli file (Max 10Mb) |
| Salva                               |                          |

Dopo aver inserito la "Denuncia di furto", le operazioni di documentazione devono essere completate cliccando su "Convalida Esecuzione".

| Elenco docur      | nenti inseriti     |                |              |         |  |           |
|-------------------|--------------------|----------------|--------------|---------|--|-----------|
|                   |                    |                |              |         |  | Documento |
| Denuncia di furto | 34567              |                | 08/11/20     | 21      |  | 1         |
| Salva             | ivalida Esecuzione | Inserimento do | ocumenti 🚺 I | ndietro |  |           |

Nel caso in cui il furto si verifichi dopo la consegna della fornitura, la scuola dovrà richiedere, sempre tramite ticket all'ADG, l'autorizzazione all'inserimento della denuncia di furto. Solo dopo che l'AdG avrà autorizzato la richiesta e confermato via ticket, a Sistema sarà possibile visualizzare nella sezione "Esecuzione/Collaudo" il menu a tendina "Furto della fornitura", in cui selezionare la voce "Furto avvenuto dopo il collaudo" e poi salvare.

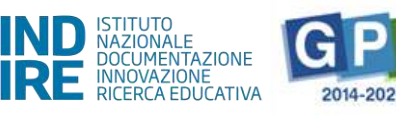

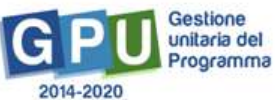

| Data affidamento                                                            | 19/11/2021                        |            |               |               |          |           |
|-----------------------------------------------------------------------------|-----------------------------------|------------|---------------|---------------|----------|-----------|
| Data consegna dei beni<br>e/o della fornitura<br>conclusione del servizio * | 19/11/2021                        |            |               |               |          |           |
| Furto della fornitura                                                       |                                   | ~          |               |               |          |           |
| Data esecuzione /                                                           | Furto avvenuto prima del collaudo |            |               |               |          |           |
| collaudo                                                                    | Furto avvenuto dopo il collaudo   |            |               |               | _        |           |
| Elenco documenti i                                                          | nseriti                           |            |               |               |          |           |
| Denominazione                                                               | Numero protocollo/id              | Data       | Data          | Link di       | Download | Documento |
| documento                                                                   | documento                         |            | pubblicazione | pubblicazione | modello  |           |
| Certificato di regolare<br>esecuzione                                       | 34567                             | 22/11/2021 |               |               |          | 1         |
| Salva Convalida E                                                           | Esecuzione Inserimento docu       | menti Indi | etro          |               |          |           |

Successivamente si seleziona il tasto "Inserimento documenti" e si clicca sull'icona posta sotto a "Entra".

| Elenco documenti                      | da allegare                       |            |                       |                          |                     |           |       |
|---------------------------------------|-----------------------------------|------------|-----------------------|--------------------------|---------------------|-----------|-------|
| Denominazione<br>documento            | Numero protocollo/id<br>documento | Data       | Data<br>pubblicazione | Link di<br>pubblicazione | Download<br>modello | Documento | Entra |
| Certificato di regolare<br>esecuzione | 34567                             | 22/11/2021 |                       |                          |                     |           | 1     |
| Denuncia di furto                     |                                   |            |                       |                          |                     |           | 1     |
| Indietro                              |                                   |            |                       |                          |                     |           |       |

A questo punto è possibile allegare la "Denuncia di Furto", cliccando sul tasto "Allegare documento", si inserisce il numero di protocollo, la data dello stesso, e da ultimo, è necessario cliccare sul tasto "Salva", affinché il sistema registri l'operazione.

| Upload documento                    |                          |  |
|-------------------------------------|--------------------------|--|
| Denominazione documento             | Denuncia di furto        |  |
| Numero protocollo/ld<br>documento * |                          |  |
| Data *                              |                          |  |
| Allegare documento *                | + Scegli file (Max 10Mb) |  |
| Salva                               |                          |  |

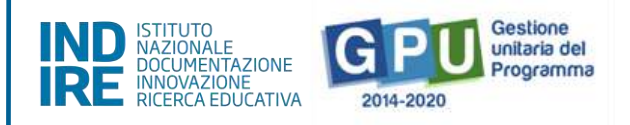

# Gantt del Progetto

Cliccando sulla sezione "Gantt del progetto" si accede ad una apposita area dedicata alla consultazione del crono programma che descrive le fasi di avanzamento del progetto autorizzato.

| Cod.Progetto                        | 10.2.1AFESRPON-XX                                                                                        | -2022-1076284                                     |            |            |          |       |        |   |
|-------------------------------------|----------------------------------------------------------------------------------------------------|---------------------------------------------------|------------|------------|----------|-------|--------|---|
| Titolo                              | Laboratori green, sost                                                                                   | tenibili e innovativi per le scuole del secondo c | iclo       |            |          |       |        |   |
| Protocollo di Iscrizione a Bilancio | 12345                                                                                                    |                                                   |            |            |          |       |        |   |
| Data di Iscrizione a Bilancio       | 20/11/2020                                                                                               |                                                   |            |            |          |       |        |   |
| Data prevista di inizio progetto    | 01/02/2022                                                                                               |                                                   |            |            |          |       |        |   |
| Data prevista di fine progetto      | 31/10/2022                                                                                               |                                                   |            |            |          |       |        |   |
|                                     |                                                                                                    |                                                   |            |            |          |       |        |   |
| ubblicazione dei Bandi di Gara      |                                                                                                    |                                                   |            |            |          | 15/04 | /2022  | θ |
| cadenza dei Bandi di Gara           |                                                                                                    |                                                   |            |            |          | 11/04 | /2022  | 0 |
| ggiudicazione dei Bandi di Gara     |                                                                                                    |                                                   |            |            |          | 11/04 | /2022  | Ð |
| tipula Contratto                    |                                                                                                    |                                                   | 22         | 2/10/2021  |          | 11/04 | /2022  | 0 |
| onsegna forniture e servizi         |                                                                                                    |                                                   | 11         | /02/2022   |          | 24/05 | 5/2022 | θ |
| ollaudo                             |                                                                                                    |                                                   |            |            |          | 24/05 | /2022  | 0 |
| husura Progetto                     |                                                                                                    |                                                   | 31         | 1/10/2022  |          |       |        |   |
| Stato Lot                           |                                                                                                    |                                                   |            |            |          |       |        |   |
| Bando                               |                                                                                                    |                                                   |            |            |          |       |        |   |
| Acquisto per<br>uso attrezzat       | Acquisto per Forniture di beni e attrezzature (voce C ) , xxxx incluso addestramento<br>uso altrezzature |                                                   | Z515590XXX | 24/05/2022 | 5.734,00 | No    | No     |   |
| xxxxx proced                        | ura acquistoXXX                                                                                          |                                                   | Z933500EA8 |            | 6.522,00 | No    | No     |   |

Una serie di indicatori di colore **verde** e di colore **giallo** comunicano in modo sintetico lo stato di avanzamento delle procedure di documentazione da espletare nelle varie sezioni dell'area di lavoro.

# Disposizioni di attuazione

Per una corretta attuazione dei progetti finanziati dai Fondi SIE si rimanda alla consultazione del Programma Operativo Nazionale "Per la Scuola, competenze e ambienti per l'apprendimento" (FSE- FESR) e delle "Disposizioni ed istruzioni" per la programmazione 2014-2020 emanate dal Ministero dell'istruzione. Tali documenti, insieme agli avvisi che di volta in volta specificano le azioni possibili e le loro articolazioni, costituiscono la struttura del Sistema di Gestione dei piani e dei progetti.

Tutte le informazioni di carattere istituzionale sono reperibili ai seguenti indirizzi web:

http://www.istruzione.it/pon/ponkit\_disposizioni.html

(sezione del sito del MI dedicata al PON "Per la Scuola")

INDIRE:

http://pon20142020.indire.it/portale/

(portale GPU)